## BENUTZERHANDBUCH

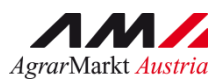

# RinderNET

Version 5 - Juni 2022

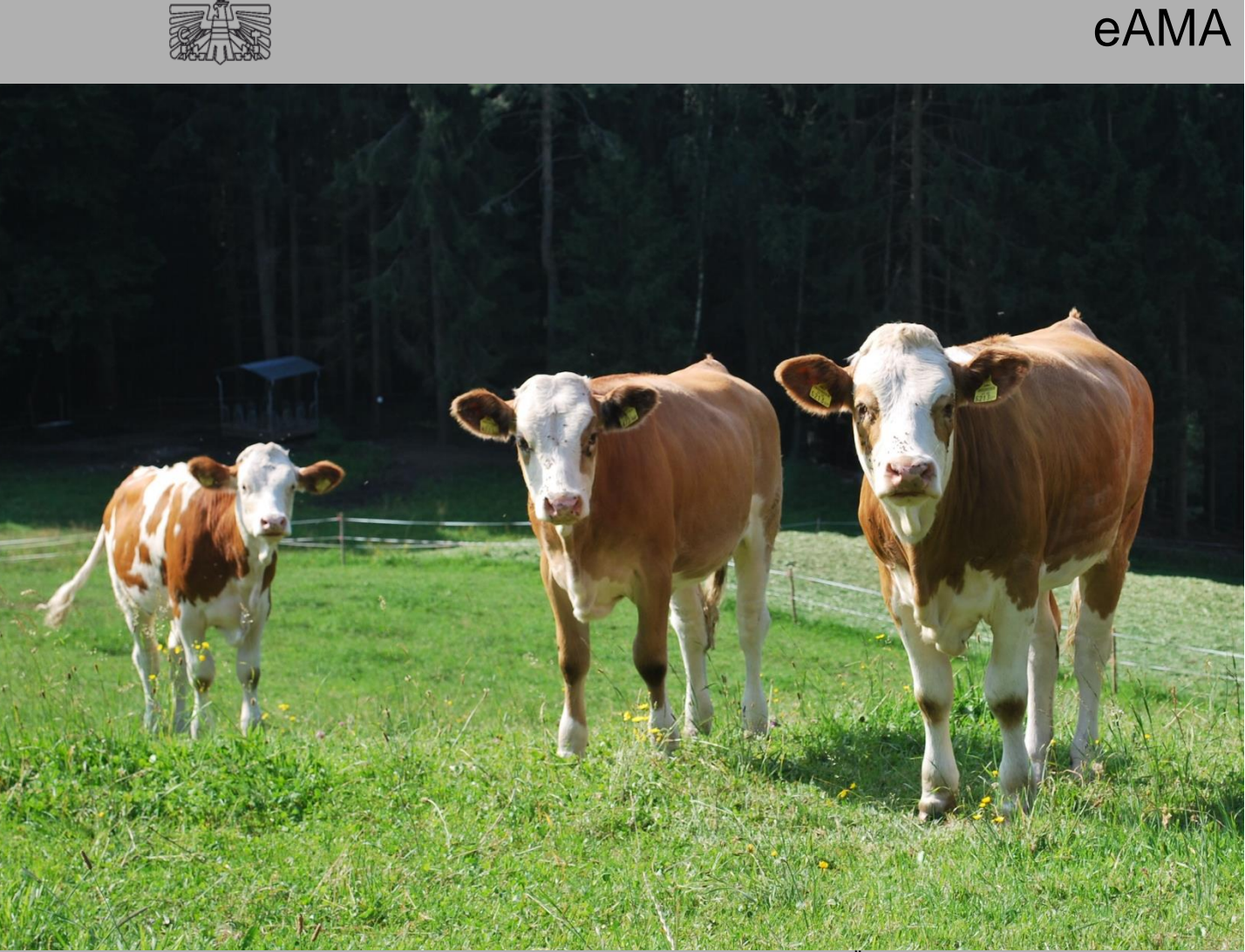

Zertifiziertes Qualitätsmanagement-System nach ÖNORM EN ISO 9001 REG. Nr. 01537/0 Zertifiziertes Informationssicherheits-Managementsystem nach ÖNORM ISO/IEC 27001 REG Nr. 35/0 Zertifiziertes Umweltmanagement-System nach EMAS REG Nr. AT-000680 und ÖNORM EN ISO 14001 REG Nr. 02982/0

### INHALT

| E | inleitu | ng                                                                   |    |
|---|---------|----------------------------------------------------------------------|----|
| 1 | Wio     | chtigste Neuerungen                                                  | 6  |
|   | 1.1     | Erleichterte Meldungen durch die Aktionsleiste                       | 7  |
|   | 1.2     | Neuheiten beim Rinderbestand                                         | 8  |
|   | 1.3     | Ummelden von Rindern zwischen Haupt- und Teilbetrieben               | 10 |
|   | 1.4     | Neuerung für Viehhändler und Tiersammelstellen                       | 11 |
|   | 1.5     | Neuheiten beim Alm-/Weidebestand betreffend Alm-/Weidemeldung RINDER | 12 |
|   | 1.6     | Vorschlagsliste für Auftrieb auf Alm/Weide erstellen                 | 14 |
|   | 1.7     | Meldung des Verlusts eines Rindes                                    | 14 |
| 2 | Bet     | riebsdaten                                                           | 16 |
| 3 | Rin     | derbestand                                                           | 17 |
|   | 3.1     | Zusatzdaten zu Rindern erfassen                                      | 17 |
|   | 3.2     | Spalten ein- und ausblenden                                          | 19 |
|   | 3.3     | Rinderbestand drucken                                                | 20 |
|   | 3.4     | Stallregister abfragen                                               | 20 |
|   | 3.5     | Vorschlagsliste der aufzutreibenden Rinder drucken                   | 22 |
|   | 3.6     | Vorschlagsliste der aufzutreibenden Rinder löschen                   | 23 |
| 4 | Me      | ldungen                                                              | 25 |
|   | 4.1     | Meldung über die Aktionsleiste erfassen                              | 26 |
|   | 4.2     | Meldung über den Rinderbestand erfassen                              | 27 |
|   | 4.3     | Verlustmeldung erfassen                                              | 30 |
|   | 4.4     | Ummelden von Rindern zwischen Haupt- und Teilbetrieben               | 34 |
|   | 4.5     | Auftreiber-Vorschlagsliste als Auftreiber erstellen                  | 37 |
|   | 4.6     | Meldungen korrigieren                                                | 39 |
|   | 4.7     | Viehhändler/Tiersammelstellen                                        | 41 |
|   | 4.8     | Rückmeldung einer gesendeten Neumeldung, Korrektur oder Stornierung  | 41 |
| 5 | Alm     | n-/Weidebestand                                                      | 43 |
|   | 5.1     | Neue Alm-/Weidemeldung erstellen                                     | 45 |
|   | 5.2     | Neue Alm-/Weidemeldung mittels Auftreiber-Vorschlagsliste erstellen  | 47 |
|   | 5.3     | Abtriebsdatum nach dem Abtrieb melden                                | 49 |
|   | 5.4     | Ein- und Ausblenden der Spalten im Alm-/Weidebestand                 | 51 |
|   | 5.5     | Vorschlagsliste vor dem Senden der Alm-/Weidemeldung drucken         | 52 |

| 5.6 Alm-/Weidebestand drucken |      | Alm-/Weidebestand drucken             | 53 |
|-------------------------------|------|---------------------------------------|----|
| 6                             | Info | rmationen zu einzelnen Rindern        | 54 |
| 7                             | Tier | pass anfordern                        | 57 |
| 8                             | Ohr  | marken                                | 59 |
| 8                             | 3.1  | Ohrmarkenlager                        | 59 |
| 8                             | 3.2  | Ohrmarken nachbestellen               | 59 |
| 9                             | Ver  | waltung/Kontrollen                    | 62 |
| 10                            | Sch  | nittstelle Massenmeldung und Abfragen | 63 |
| 11                            | Hilf | e & Support                           | 63 |

### EINLEITUNG

Um die Funktionen des RinderNETs zu nutzen, ist ein Einstieg in das Internetserviceportal eAMA <u>www.eama.at</u> mittels PIN-Code oder Handysignatur erforderlich.

| Login<br>Login mit PIN-Code oder Handy-S<br>Weiter zur                     | ignatur.<br>Anmeldung                                                                                                 |
|----------------------------------------------------------------------------|----------------------------------------------------------------------------------------------------|
| Anmelden bei eAMA                                                          |                                                                                                    |
| eAMA PIN-Code                                                              | Handy-Signatur                                                                                                    |
| Betriebs-/Klientennummer *                                                 | Nutzen Sie die Möglichkeit der Online-Freischaltung der Handy-Signatur direkt auf der Bezirkskammer oder hier online! |
| PIN-Code •<br>Anmelden<br>PIN-Code anfordern<br>Fragen und Antworten (FAQ) | <ul> <li>In Vertretung anmelden</li> <li>Handy-Signatur</li> </ul>                                                    |
|                                                                            | Fragen und Antworten (FAQ)<br>Information zum Einrichten einer Vertretung                                             |

Anmelden bei eAMA

Schritt 1: Am rechten, oberen Bildschirmrand auf "Weiter zur Anmeldung" klicken (1).
Schritt 2: Die Anmeldung mittels "eAMA PIN-Code" oder "Handy-Signatur" durchführen (2).

| eAMA PIN-Code                                    |  |
|--------------------------------------------------|--|
| Betriebs-/Klientennummer *                       |  |
| PIN-Code *                                       |  |
| Anmelden                                         |  |
| PIN-Code anfordern<br>Fragen und Antworten (FAQ) |  |

PIN-Code anfordern und Informationen zum Login

Ist kein PIN-Code vorhanden ist es möglich, diesen unter "PIN-Code anfordern" zu bestellen. Informationen zur Handy-Signatur sind unter "Fragen und Antworten (FAQ)" zu finden.

#### **1 WICHTIGSTE NEUERUNGEN**

Der RinderNET-Reiter steht aktuell mit allen Funktionen für Meldungen und Abfragen sowie der Schnittstelle "Massenmeldung und Abfragen" zur Verfügung. Informationen zu den Neuerungen sind unter <u>wichtigste Neuerungen</u> zu finden.

Nähere Informationen zur Schnittstelle Massenmeldung und Abfragen sind im

"Benutzerhandbuch Schnittstelle (ASCII) Massenmeldung und Abfragen" zu finden.

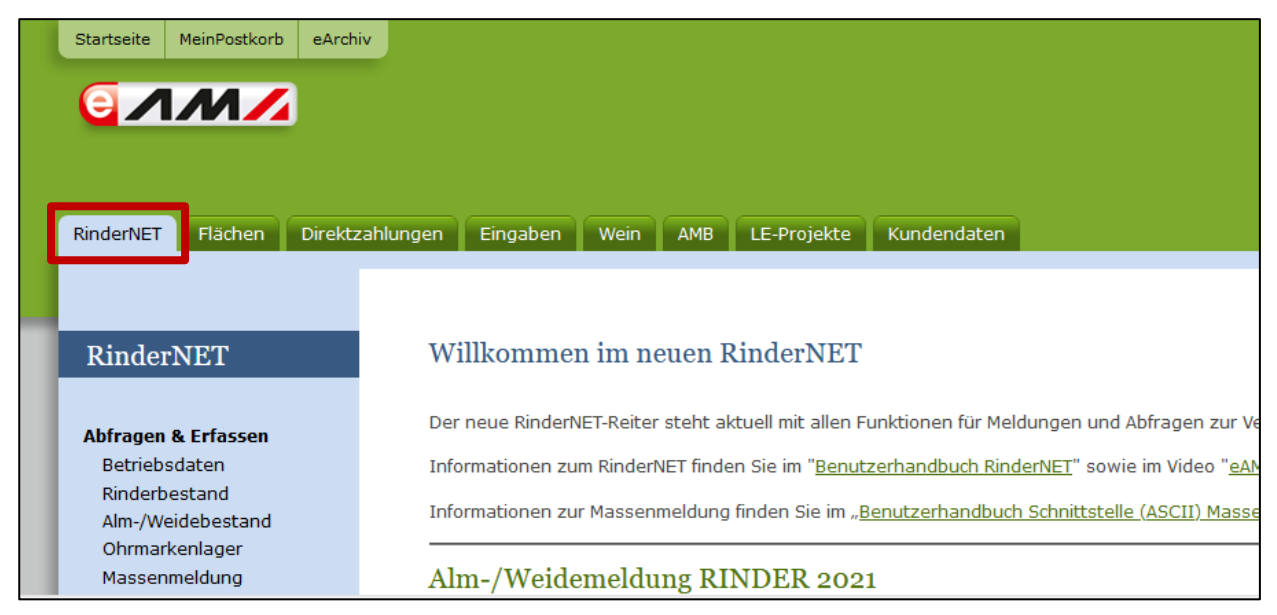

Ansicht des RinderNET-Reiters im eAMA

Das RinderNET bietet folgende Neuerungen:

- Erleichterte Meldungen durch die Aktionsleiste
- Neuheiten beim Rinderbestand
- Ummelden von Rindern zwischen Haupt- und Teilbetrieben
- Gleichzeitige Meldung des Zu- und Abgangs eines Rindes für Viehhändler und Tiersammelstellen
- Neuheiten beim Alm-/Weidebestand betreffend Alm-/Weidemeldung RINDER
- Vorschlagsliste für Auftrieb auf Alm/Weide erstellen
- Meldung des Verlusts von Rindern (z.B. Rind entlaufen oder abgängig)

Das folgende Kapitel bietet einen Überblick über diese Neuerungen.

#### 1.1 ERLEICHTERTE MELDUNGEN DURCH DIE AKTIONSLEISTE

Die Aktionsleiste ist unter "Betriebsdaten" und "Rinderbestand" sichtbar. Durch sie lassen sich Meldungen schnell durchführen und Tierinformationen abrufen.

#### **Neue Meldung erstellen**

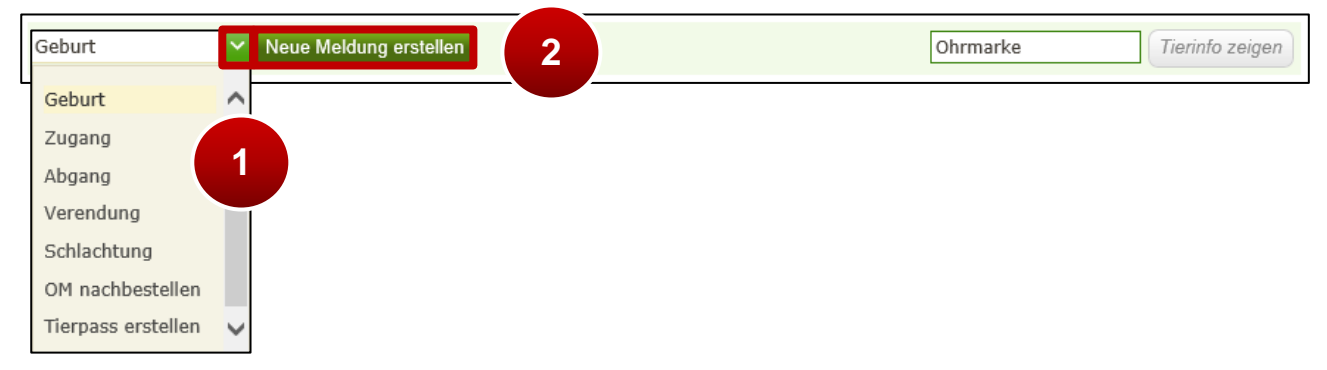

Neue Meldung erstellen in der Aktionsleiste

Schritt 1: Auf den grünen Pfeil klicken und Art der Meldung auswählen (1).

Schritt 2: Auf "Neue Meldung erstellen" klicken (2).

Nähere Informationen dazu sind unter Meldung über die Aktionsleiste erfassen,

Nachbestellung verlorener Ohrmarken und Tierpass anfordern zu finden.

#### Tierinformationen anzeigen

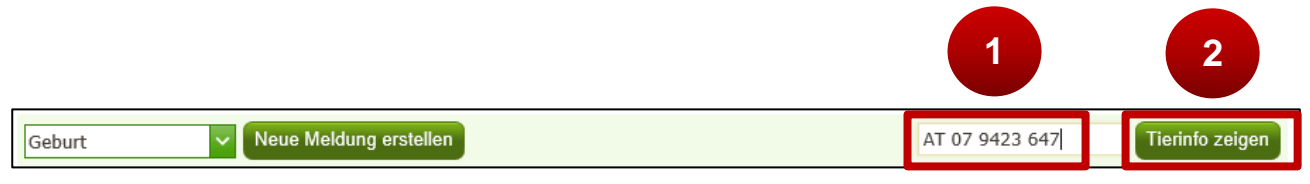

Tierinformationen über die Aktionsleiste anzeigen

Schritt 1: Beliebige Ohrmarkennummer in das Feld eingeben (1).

Schritt 2: Auf "Tierinfo anzeigen" klicken (2).

Nähere Informationen dazu sind unter Informationen zu einzelnen Rindern zu finden.

#### 1.2 NEUHEITEN BEIM RINDERBESTAND

Auch im Rinderbestand kommt es zu Neuerungen:

| ]                   | RinderNET      |     |  |  |
|---------------------|----------------|-----|--|--|
|                     |                |     |  |  |
| Abfragen & Erfassen |                |     |  |  |
|                     | Betriebsdaten  |     |  |  |
|                     | Rinderbestand  |     |  |  |
|                     | Alm-/Weidebest | and |  |  |
|                     | Ohrmarkenlager |     |  |  |
|                     | Massenmeldung  | l i |  |  |

Weg zum Rinderbestand

Um den Rinderbestand anzuzeigen, auf "Rinderbestand" klicken.

| Sti | chtag:    | 24.04.2019         | alle                   | anzeigen (4) | ✓ Such   | e                               |                       |                  | Spalten ein                | -/ausblenden 🗸                         |
|-----|-----------|--------------------|------------------------|--------------|----------|---------------------------------|-----------------------|------------------|----------------------------|----------------------------------------|
| ¢   | Info<br>¢ | Ohrmarke-Name<br>🜩 | Geburts-<br>datum<br>¢ | Geschl.<br>♦ | Rasse(n) | OM-Mutter                       | Zugang /<br>Nachzucht | Besamungsd<br>\$ | Vermerke<br>zum Tier<br>\$ | Aktion                                 |
|     |           | AT 07 9421 447     | 26.05.2018             | Männl.       | HF x FL  | <u>AT 79 9069</u><br>211        | Nachzucht             |                  |                            | Aktion wählen 🗸                        |
|     |           | AT 07 9420 347     | 30.03.2017             | Weibl.       | FL x HF  | <u>AT 79 9069</u><br>211        | 22.06.2018            |                  |                            | Abgang<br>Verendung                    |
|     |           | AT 07 9422 547     | 23.12.2018             | Weibl.       | FL       | <u>AT 07 9420</u><br><u>347</u> | Nachzucht             |                  |                            | Schlachtung                            |
|     | 1         | AT 07 9423 647     | 15.04.2019             | Weibl.       | HF       | <u>AT 07 9420</u><br><u>347</u> | Nachzucht             |                  |                            | OM nachbesteller<br>Tierpass ersteller |
|     | alle an   | gezeigten aus-/abw | /ählen                 |              |          |                                 | Mit au                | sgewählten Rir   | dern: Aktior               | Zusatzdaten erfa                       |

#### Meldungen erfassen

Meldungen über den Rinderbestand erfassen

Zusätzlich zur Aktionsleiste sind Meldungen auch direkt aus dem Rinderbestand möglich. Beim betreffenden Rind in der Spalte ,Aktion' auf den grünen Pfeil klicken und eine Aktion auswählen.

Nähere Informationen dazu sind unter <u>Meldung über den Rinderbestand erfassen</u>, <u>Nachbestellung verlorener Ohrmarken</u>, <u>Tierpass anfordern</u> und <u>Zusatzdaten zu Rindern</u> <u>erfassen</u> zu finden.

#### Stichtag: 24.04.2019 📋 🚱 alle anzeigen (4) Suche Spalten ein-/ausblenden 🗸 Geburts-Zugang / Vermerke Geschl. Info Ohrmarke-Name Rasse(n) OM-Mutter Besamungsd ٠ zum Tier Aktion datum Nachzucht ¢ ¢ ¢ ¢ ¢ ٥ ۵ ۵ AT 79 9069 ~ AT 07 9421 447 018 Männl. HF x FL Nachzucht Aktion wählen <u>211</u> 1 <u>AT 79 9069</u> 2017 22.06.2018 Weibl. FL x HF ~ AT 07 9420 347 <u>211</u> AT 07 9420 Aktion wähle AT 07 9422 547 23.12.2018 Weibl. FL Nachzucht <u>347</u> <u>AT 07 9420</u> Nachzucht AT 07 9423 647 15.04.2019 Weibl. HF 347 Mit ausgewählten Rindern: Aktion wählen alle angezeigten aus-/abwählen Abgang > > 50 🗡 2 Verendung Schlachtung OM nachbestellen Kontakt | Impressum | Nutzungsbestimmungen | PIN-Code Partnerseiten | Technische Hilfe | Date schutzerklärung | www.ama.at Tierpass erstellen

#### Gleichzeitiges durchführen mehrerer Meldungen der gleichen Bewegungsart

Mehrfachmeldung im Rinderbestand

Schritt 1: Die Kästchen der betreffenden Rinder am Anfang der Zeile markieren (1). Schritt 2: Rechts am Seitenende unter "Aktion wählen" auf den grünen Pfeil klicken und eine Aktion auswählen (2).

Nähere Informationen dazu sind unter <u>Meldung über den Rinderbestand erfassen</u> zu finden.

#### Individuelle Vermerke zum Tier

| Sti | chtag:    | 24.04.2019            | 🚞 🕑 alle                | anzeigen (4) | ✓ Such   | e                               |                       |                  | Spalten ein                | -/ausblenden 🗸                       |
|-----|-----------|-----------------------|-------------------------|--------------|----------|---------------------------------|-----------------------|------------------|----------------------------|--------------------------------------|
| ¢   | Info<br>¢ | Ohrmarke-Name<br>🗣    | Geburts-<br>datum<br>\$ | Geschl.<br>≑ | Rasse(n) | OM-Mutter<br>¢                  | Zugang /<br>Nachzucht | Besamungsd<br>\$ | Vermerke<br>zum Tier<br>\$ | Aktion                               |
|     |           | <u>AT 07 9421 447</u> | 26.05.2018              | Männl.       | HF x FL  | <u>AT 79 9069</u><br>211        | Nachzucht             |                  |                            | Aktion wählen 🗸                      |
|     |           | AT 07 9420 347        | 30.03.2017              | Weibl.       | FL x HF  | <u>AT 79 9069</u><br>211        | 22.06.2018            |                  |                            | Abgang<br>Verendung                  |
|     |           | AT 07 9422 547        | 23.12.2018              | Weibl.       | FL       | <u>AT 07 9420</u><br><u>347</u> | Nachzucht             |                  |                            | Schlachtung                          |
|     | 1         | <u>AT 07 9423 647</u> | 15.04.2019              | Weibl.       | HF       | <u>AT 07 9420</u><br><u>347</u> | Nachzucht             |                  |                            | OM nachbestelle<br>Tierpass erstelle |
|     | alle an   | gezeigten aus-/abw    | ählen                   |              |          |                                 | Mit au                | sgewählten Rir   | 2                          | Zusatzdaten erfa                     |

Zusatzinformationen erfassen im Rinderbestand

Schritt 1: In der Spalte "Aktion" auf den grünen Pfeil bei "Aktion wählen" klicken (1).Schritt 2: "Zusatzdaten erfassen/ändern" auswählen (2).

Nähere Informationen dazu sind unter Zusatzdaten zu Rindern erfassen zu finden.

| burts-    | Casabl | Decce(n)   | Zugang /     | Decar      | alle aus-/abwä | hlen× |
|-----------|--------|------------|--------------|------------|----------------|-------|
| atum<br>≑ | ¢      | ¢ Rasse(n) | Nachzucht    | Besar      | Frühere OM     | ^     |
| 5.2018    | Männl. | HF x FL    | Nachzucht    |            | Geburtsdatum   |       |
| 3.2017    | Weibl. | FL x HF    | 22.06.2018   |            | Geschlecht     |       |
| 2.2018    | Weibl. | FL         | Nachzucht    | 2          | ✓ Rasse(n)     |       |
| 4.2019    | Weibl. | HF         | Nachzucht    |            | Hauptrasse     |       |
|           |        |            | Mit ausgewäl | hlten Rind | Zweitrasse     |       |

#### Ein- und Ausblenden der Spalten im Rinderbestand

Ein- und Ausblenden der Spalten im Rinderbestand

Schritt 1: Auf "Spalten ein-/ausblenden" klicken (1).

Schritt 2: Mit einem Klick die Kästchen anhaken und damit einblenden. Mit einem weiteren Klick die Spalten wieder ausblenden (2). Diese Ansicht bleibt bis zur nächsten Änderung bestehen.

Nähere Informationen dazu sind unter Spalten ein- und ausblenden zu finden.

#### 1.3 UMMELDEN VON RINDERN ZWISCHEN HAUPT- UND TEILBETRIEBEN

Es ist möglich bei einer Verbringung von Rindern zwischen meldepflichtigen Haupt- und Teilbetriebsstätten diese vereinfacht über die Abgangsmeldung umzumelden. Es wird für alle ausgewählten Rinder automatisch eine Meldung "Zugang Inland" am Zielbetrieb erstellt.

| Abgang m                                    | elden (* Pflichtfeld)                                                                                                    |                                               |                                                              | ×                               |
|---------------------------------------------|----------------------------------------------------------------------------------------------------|-----------------------------------------------|--------------------------------------------------------------|---------------------------------|
|                                             | Abgang Inland                                                                                                    | 🔿 Abgang EU                                   | OAbgang Drittland                                            |                                 |
| Ummelo<br>Zielbetrieb<br>Die Fur<br>zur Ver | len auf Betriebsstätte<br><sup>*</sup> Bitte wählen<br>ktion "Ummelden auf Betriebstätte" steht f<br>fügung. Durch die Auswahl der Betriebsstä | für die einfache Umr<br>tte wird zusätzlich d | neldung von Rindern zwischer<br>er dazugehörige Zugang Inlan | 1 Betriebsstätten<br>d erfasst. |
|                                             | Ohrmarke *                                                                                                    |                                               | Abgangsdatum *                                               |                                 |
| 1.Rind                                      | AT 07 9421 447                                                                                                    | Bitte wähler                                  | n 🛗 🕄                                                        | ×                               |
| 2.Rind                                      | Ohrmarke                                                                                                    | Bitte wähler                                  | n 🛗 😯                                                        |                                 |
|                                             |                                                                                                    |                                               |                                                              |                                 |

Ummeldung von Rindern zwischen Haupt- und Teilbetrieben

Im Fenster "Abgang melden" das Häkchen bei "Ummelden auf Betriebsstätte" setzen und Zielbetrieb auswählen.

Nähere Informationen dazu sind unter <u>Ummelden von Rindern zwischen Haupt- und</u> <u>Teilbetrieben</u> zu finden.

#### 1.4 NEUERUNG FÜR VIEHHÄNDLER UND TIERSAMMELSTELLEN

Wenn ein Rind nur kurze Zeit beim Viehhändler/bei der Tiersammelstelle verbringt, ist es möglich, Zugangsdatum und Abgangsdatum sofort bei der Zugangsmeldung einzutragen.

| 1.Rind AT Bitte wählen 🗃 3 Bitte wählen       |     |
|-----------------------------------------------|-----|
|                                               | 🛗 🚱 |
| 2.Rind Ohrmarke Bitte wählen 🗑 3 Bitte wählen | 🛗 🚱 |

Zugangs- und Abgangsmeldung für Viehhändler/Tiersammelstellen

Im Alm-/Weidebestand kommt es zu folgenden Neuerungen:

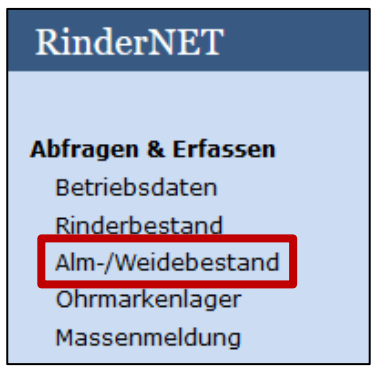

Weg zum Alm-/Weidebestand

Um den Alm-/Weidebestand anzuzeigen, auf "Alm-/Weidebestand" klicken.

#### Neue Alm-/Weidemeldung erstellen

| L |                                  |    |         |                 |
|---|----------------------------------|----|---------|-----------------|
| L | neue Alm-/Weidemeldung erstellen | OF | hrmarke | Tierinfo zeigen |
|   |                                  |    |         |                 |

Alm-/Weidemeldungen erfassen

Mit einem Klick auf den Button "neue Alm-/Weidemeldung erstellen" können zu einem Herkunftsbetrieb (= Auftreiber, Tierbesitzer) bis zu 30 Rinder gemeldet werden. Nähere Informationen dazu sind unter Neue Alm-/Weidemeldung erstellen zu finden.

#### Neue Alm-/Weidemeldung mittels Vorschlagsliste erstellen

Erfasst ein Auftreiber eine Vorschlagsliste für die Auftriebsmeldung mit der erforderlichen Betriebsnummer der Alm oder Weide im RinderNET, steht diese dem Alm-

/Weidebewirtschafter bei der Erfassung als Grundlage zur Verfügung,

| neue Alm-/Weidemeldung erstellen | 2 Auftreiber-Vorschlagsliste(n) bestätigen | Ohrmarke | Tierinfo zeigen |
|----------------------------------|--------------------------------------------|----------|-----------------|
|                                  |                                            |          |                 |

Alm-/Weidemeldungen mittels Vorschlagsliste erfassen

Mit einem Klick auf den Button "X Auftreiber-Vorschlagsliste(n) bestätigen" können Vorschlagslisten pro Herkunftsbetrieb aufgerufen und die Alm-/Weidemeldung gesendet werden. Es bedarf der genauen Überprüfung der vom Auftreiber erfassten Daten (Ohrmarkennummer, Betriebsnummer des Auftreibers, Auftriebsdatum, voraussichtliches Abtriebsdatum, gemolkene Kuh) durch den Alm-/Weidebewirtschafter. Bei Bedarf sind Datenkorrekturen durchzuführen, bevor die Meldung an die Rinderdatenbank gesendet wird. Nähere Informationen dazu sind unter <u>Neue Alm-/Weidemeldung mittels Auftreiber-</u> <u>Vorschlagsliste erstellen</u> und <u>Vorschlagsliste vor dem Senden der Alm-/Weidemeldung</u> <u>drucken</u> zu finden.

#### Abtriebsdatum nach dem Abtrieb melden

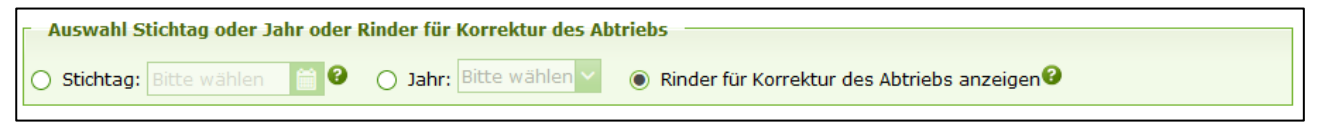

Filter des Alm-/Weidebestands

Durch die Vorauswahl der Rinder aus dem Alm-/Weidebestand über einen speziellen Filter ("Rinder für Korrektur des Abtriebs anzeigen") werden die Rinder ohne Korrektur des beim Auftrieb gemeldeten voraussichtlichen Abtriebsdatums angezeigt.

Nähere Informationen dazu sind unter <u>Abtriebsdatum nach dem Abtrieb melden</u> <u>bearbeiten</u> zu finden.

#### Ein- und Ausblenden der Spalten im Alm-/Weidebestand

| Such | ne     |                |               |                 |               |             |            | Export: CSV Drug                      | ken |
|------|--------|----------------|---------------|-----------------|---------------|-------------|------------|---------------------------------------|-----|
| alle | anzeig | jen (6)        | ✓ Herkunftsbe | trieb: alle an: | zeigen        | ~           |            | Spalten ein-/ausblenden               | ~   |
|      | Info   | Ohrmarke       | Herkunfts-    | Auftriebs-      | Meldedatum    | Abtriebs-   | Meldedatum | alle aus-/abwählen                    | ×   |
| T4   | TI.    | 11             | betrieb<br>1  | datum<br>14     | Auftrieb<br>1 | datum<br>14 | Abtrieb    | Herkunftsbetrieb                      | ^   |
|      |        | AT 07 9420 347 | 2101          | 05.03.2021      | 09.03.2021    | 15.10.2021  |            | 🗸 Auftriebsdatum                      |     |
|      |        | AT 79 9069 211 | 2101          | 05.03.2021      | 09.03.2021    | 15.10.2021  | 2          | ✓ Meldedatum Auftrieb ✓ Abtriebsdatum |     |
|      |        | AT 07 9423 647 | 2305          | 08.03.2021      | 09.03.2021    | 05.10.2021  |            | ✓ Meldedatum Abtrieb                  |     |
|      |        | AT 11 5638 347 | 2305          | 08.03.2021      | 09.03.2021    | 05.10.2021  |            | ✓ gemolk. Kuh                         |     |
|      |        | AT 49 7949 216 | 2305          | 08.03.2021      | 09.03.2021    | 05.10.2021  |            | GVE                                   | ~   |

Ein- und Ausblenden der Spalten im Alm-/Weidebestand

Schritt 1: Auf "Spalten ein-/ausblenden" klicken (1).

Schritt 2: Mit einem Klick die Kästchen anhaken und damit einblenden. Mit einem weiteren Klick die Spalten wieder ausblenden (2). Diese Ansicht bleibt bis zur nächsten Änderung bestehen.

Nähere Informationen dazu sind unter <u>Ein- und Ausblenden der Spalten im Alm-</u> /Weidebestand zu finden.

#### 1.6 VORSCHLAGSLISTE FÜR AUFTRIEB AUF ALM/WEIDE ERSTELLEN

Im Menüpunkt "Rinderbestand" wählt der Auftreiber aus seinem Rinderbestand jene Rinder aus, die er beabsichtigt aufzutreiben. Mit der Schaltfläche "Liste für Alm-/Weidebetrieb erstellen" wird eine Eingabemaske geöffnet, in der die Daten des Alm-/Weidebetriebes, das Auf- und voraussichtliche Abtriebsdatum und die Angaben zur "gemolkenen Kuh" angegeben werden müssen. Nach dem Speichern der Vorschlagsliste wird diese Liste dem Alm- bzw. Weidebetrieb übermittelt.

| Rin  | Rinderbestand Export: CSV Drucken                                                                                                    |                     |                         |               |                |                |                            |                              |  |  |  |
|------|----------------------------------------------------------------------------------------------------|---------------------|-------------------------|---------------|----------------|----------------|----------------------------|------------------------------|--|--|--|
| Get  | Geburt     Neue Meldung erstellen     Ohrmarke     Tierinfo zeigen                                                                                                    |                     |                         |               |                |                |                            |                              |  |  |  |
| Stie | Stichtag: 09.03.2021 🚔 🙆 alle anzeigen (6) 🗸 Suche Spalten ein-/ausblenden 🗸                                                                                                    |                     |                         |               |                |                |                            |                              |  |  |  |
| ц    | Info<br>ti                                                                                                    | Ohrmarke-Name<br>ti | Geburts-<br>datum<br>11 | Geschl.<br>ti | Rasse(n)<br>†↓ | OM-Mutter      | Zugang /<br>Nachzucht<br>1 | Aktion                       |  |  |  |
|      |                                                                                                    | AT 49 7949 216      | 20.08.2016              | Weibl.        | FL             |                | 10.01.2017                 | Aktion wählen <mark>~</mark> |  |  |  |
|      |                                                                                                    | AT 07 9423 647      | 15.04.2018              | Weibl.        | FL x HF        | AT 79 9069 211 | Nachzucht                  | Aktion wählen 🗸              |  |  |  |
|      |                                                                                                    | AT 07 9421 447      | 26.05.2018              | Männl.        | HF x FL        | AT 49 7949 216 | Nachzucht                  | Aktion wählen 🗸              |  |  |  |
|      |                                                                                                    | AT 07 9422 547      | 10.01.2019              | Weibl.        | FL             | AT 07 9420 347 | Nachzucht                  | Aktion wählen 🗸              |  |  |  |
| ~    |                                                                                                    | AT 80 8318 445      | 08.11.2019              | Weibl.        | FL x HF        | AT 79 9069 211 | Nachzucht                  | Aktion wählen 🗸              |  |  |  |
| ~    |                                                                                                    | AT 11 5638 347      | 11.02.2020              | Männl.        | FL x HF        | AT 07 9420 347 | Nachzucht                  | Aktion wählen 🗸              |  |  |  |
| ē    | alle angezeigten av     1     1     1     1     1     1     1     1     1     1     1     1     1     1     1     1     1     1     1     1     1     1     1     1     1     1     1     1     1     1     1     1     1     1     1     1     1     1     1     1     1     1     1     1     1     1     1     1     1     1     1     1     1     1     1     1     1     1     1     1     1     1     1     1     1     1     1     1     1     1     1     1     1     1     1     1     1     1     1     1     1     1     1     1     1     1     1     1     1     1     1     1     1     1     1     1     1     1     1     1     1     1     1     1     1     1     1     1     1     1     1     1     1     1     1     1     1     1     1     1     1     1     1     1     1     1     1     1     1     1     1     1     1     1 |                     |                         |               |                |                |                            |                              |  |  |  |

Aufzutreibende Rinder aus dem Rinderbestand wählen

Schritt 1: Die Kästchen der betreffenden Rinder am Anfang der Zeile markieren (1). Schritt 2: Am Seitenende auf den Button "Liste für Alm-/Weideauftrieb erstellen" klicken (2).

Nähere Informationen dazu sind unter <u>Auftreiber-Vorschlagsliste als Auftreiber erstellen</u>, <u>Vorschlagsliste der aufzutreibenden Rinder drucken</u> und <u>Vorschlagsliste der</u> <u>aufzutreibenden Rinder löschen</u> zu finden.

#### 1.7 MELDUNG DES VERLUSTS EINES RINDES

Über die Meldeart "Verendung" kann seit Ende Juni 2022 auch der Verlust eines Rindes an die Rinderdatenbank gemeldet werden. Hierfür stehen folgende Gründe zur Auswahl:

- Diebstahl
- Entlaufen bzw. abgängig
- Verbleib unbekannt bzw. nicht eruierbar

Wird ein Verlustgrund angegeben, ist anschließend ein geeigneter Nachweis über eAMA -Eingaben nachzureichen.

|                                             | Ohrmarke *                                                                                                    | Verendungsdatum *                                                                                                    | Ver                                                                | rlustmeldung                                                                                                    |                          |
|---------------------------------------------|----------------------------------------------------------------------------------------------------|----------------------------------------------------------------------------------------------------|--------------------------------------------------------------------|----------------------------------------------------------------------------------------------------|--------------------------|
| .Rind                                       | AT 07 9421 447                                                                                                    | 24.06.2022                                                                                                    |                                                                    |                                                                                                    | ×                        |
| Rind                                        | Ohrmarke                                                                                                    | Bitte wählen                                                                                                    | 1 🖓 🗌                                                              |                                                                                                    |                          |
|                                             |                                                                                                    |                                                                                                    |                                                                    |                                                                                                    |                          |
| endun                                       | g melden (* Pflichtfeld)                                                                                                    |                                                                                                    |                                                                    |                                                                                                    |                          |
| ür das                                      | Rind ein Verlust zu melden s                                                                                                    | steht hierfür die Funktion "Verlus                                                                                      | stmeldung"                                                         | zur Verfügung.                                                                                                    | - i - h                  |
| geeigr                                      | ieter Nachweis zu einer gem                                                                                                    | eldeten verlustmeldung ist anso                                                                                         | chilebend ut                                                       | ber eama — Eingaben hachzur                                                                                                    | eicnen.                  |
|                                             |                                                                                                    |                                                                                                    |                                                                    |                                                                                                    |                          |
|                                             | Ohrmarke *                                                                                                    | Verendungsdatum *                                                                                                    | Ver                                                                | lustmeldung                                                                                                    |                          |
| .Rind                                       | AT 07 9421 447                                                                                                    | 24.06.2022                                                                                                    | <b>10</b>                                                          | Bitte wählen 🗸                                                                                                    | ×                        |
| Rind                                        | Ohrmarke                                                                                                    | Bitte wählen                                                                                                    | 10                                                                 | Diebstahl                                                                                                    |                          |
|                                             |                                                                                                    |                                                                                                    |                                                                    |                                                                                                    |                          |
|                                             |                                                                                                    |                                                                                                    |                                                                    | Entlaufen bzw. abgängig                                                                                                    |                          |
|                                             |                                                                                                    |                                                                                                    |                                                                    | Entlaufen bzw. abgängig<br>Verbleib unbekannt bzw. nich                                                                                              | t eruierbar              |
|                                             |                                                                                                    |                                                                                                    |                                                                    | Entlaufen bzw. abgängig<br>Verbleib unbekannt bzw. nich                                                                                              | t eruierbar              |
| endun                                       | g melden (* Pflichtfeld)                                                                                                    |                                                                                                    |                                                                    | Entlaufen bzw. abgängig<br>Verbleib unbekannt bzw. nich                                                                                              | t eruierbar              |
| endun                                       | ng melden (* Pflichtfeld)<br>S Rind ein Verlust zu melden (*                                                                           | steht hierfür die Eunktion. Verlu                                                                                       | ustmeldung                                                         | Entlaufen bzw. abgängig<br>Verbleib unbekannt bzw. nich                                                                                              | t eruierbar              |
| endun<br>ür das<br>geeigr                   | <b>g melden (* Pflichtfeld)</b><br>s Rind ein Verlust zu melden s<br>neter Nachweis zu einer gem                                       | steht hierfür die Funktion "Verlu<br>1eldeten Verlustmeldung ist ans                                                    | ıstmeldung<br>schließend ü                                         | Entlaufen bzw. abgängig<br>Verbleib unbekannt bzw. nich<br>" zur Verfügung.<br>iber eAMA – Eingaben nachzu                                           | t eruierbar              |
| <mark>endun</mark><br>ür das<br>geeigr      | i <mark>g melden (* Pflichtfeld)</mark><br>s Rind ein Verlust zu melden s<br>neter Nachweis zu einer gem                               | steht hierfür die Funktion "Verlu<br>ieldeten Verlustmeldung ist ans                                                    | ustmeldung<br>schließend ü                                         | Entlaufen bzw. abgängig<br>Verbleib unbekannt bzw. nich<br>" zur Verfügung.<br>iber eAMA – Eingaben nachzu                                           | t eruierbar<br>ureichen. |
| endun<br>ür das<br>geeigr                   | ng melden (* Pflichtfeld)<br>s Rind ein Verlust zu melden s<br>heter Nachweis zu einer gem<br>Ohrmarke *                               | steht hierfür die Funktion "Verlu<br>neldeten Verlustmeldung ist ans<br>Verendungsdatum *                               | ustmeldung<br>schließend ü                                         | Entlaufen bzw. abgängig<br>Verbleib unbekannt bzw. nich<br>" zur Verfügung.<br>iber eAMA – Eingaben nachzu                                           | t eruierbar<br>ureichen. |
| endun<br>ür das<br>geeigr<br>.Rind          | ng melden (* Pflichtfeld)<br>s Rind ein Verlust zu melden s<br>neter Nachweis zu einer gem<br>Ohrmarke *<br>AT 07 9421 447             | steht hierfür die Funktion "Verlu<br>neldeten Verlustmeldung ist ans<br>Verendungsdatum *                               | ustmeldung<br>schließend ti                                        | Entlaufen bzw. abgängig<br>Verbleib unbekannt bzw. nich<br>* zur Verfügung.<br>iber eAMA – Eingaben nachzu<br>erlustmeldung                          | t eruierbar<br>ureichen. |
| endun<br>ür das<br>geeigr<br>.Rind<br>.Rind | ng melden (* Pflichtfeld)<br>s Rind ein Verlust zu melden s<br>neter Nachweis zu einer gem<br>Ohrmarke *<br>AT 07 9421 447<br>Ohrmarke | steht hierfür die Funktion "Verlu<br>teldeten Verlustmeldung ist ans<br>Verendungsdatum *<br>24.06.2022<br>Bitte wählen | ıstmeldung<br>schließend ü                                         | Entlaufen bzw. abgängig<br>Verbleib unbekannt bzw. nich<br>" zur Verfügung.<br>iber eAMA – Eingaben nachzu<br>erlustmeldung                          | t eruierbar<br>ureichen. |
| endun<br>ür das<br>geeigr<br>.Rind<br>.Rind | ng melden (* Pflichtfeld)<br>s Rind ein Verlust zu melden s<br>neter Nachweis zu einer gem<br>Ohrmarke *<br>AT 07 9421 447<br>Ohrmarke | steht hierfür die Funktion "Verlu<br>neldeten Verlustmeldung ist ans<br>Verendungsdatum *<br>24.06.2022<br>Bitte wählen | ustmeldung<br>schließend ü                                         | Entlaufen bzw. abgängig<br>Verbleib unbekannt bzw. nich<br>* zur Verfügung.<br>iber eAMA – Eingaben nachzu<br>erlustmeldung                          | t eruierba<br>ureichen.  |
| ir das<br>eeigr<br>Rind<br>Rind             | ng melden (* Pflichtfeld)<br>s Rind ein Verlust zu melden s<br>neter Nachweis zu einer gem<br>Ohrmarke *<br>AT 07 9421 447<br>Ohrmarke | steht hierfür die Funktion "Verlu<br>neldeten Verlustmeldung ist ans<br>Verendungsdatum *<br>24.06.2022<br>Bitte wählen | ustmeldung<br>schließend ü                                         | Entlaufen bzw. abgängig<br>Verbleib unbekannt bzw. nich<br>* zur Verfügung.<br>iber eAMA – Eingaben nachzu<br>erlustmeldung<br>Entlaufen bzw. abgä V | t eruierbar              |
| endun<br>ir das<br>eeigr<br>Rind<br>Rind    | ng melden (* Pflichtfeld)<br>Rind ein Verlust zu melden<br>neter Nachweis zu einer gem<br>Ohrmarke *<br>AT 07 9421 447<br>Ohrmarke     | steht hierfür die Funktion "Verlu<br>neldeten Verlustmeldung ist ans<br>Verendungsdatum *<br>24.06.2022<br>Bitte wählen | ustmeldung<br>schließend ü                                         | Entlaufen bzw. abgängig<br>Verbleib unbekannt bzw. nich<br>* zur Verfügung.<br>iber eAMA – Eingaben nachzu<br>erlustmeldung                          | t eruierbar<br>ureichen. |
| endun<br>ür das<br>geeigr<br>Rind<br>Rind   | ng melden (* Pflichtfeld)<br>s Rind ein Verlust zu melden s<br>neter Nachweis zu einer gem<br>Ohrmarke *<br>AT 07 9421 447<br>Ohrmarke | steht hierfür die Funktion "Verlu<br>neldeten Verlustmeldung ist ans<br>Verendungsdatum *<br>24.06.2022<br>Bitte wählen | ustmeldung<br>schließend ti<br>iiiiiiiiiiiiiiiiiiiiiiiiiiiiiiiiiii | Entlaufen bzw. abgängig<br>Verbleib unbekannt bzw. nich<br>* zur Verfügung.<br>iber eAMA – Eingaben nachzu<br>erlustmeldung                          | ureichen.                |

Verlustmeldung erfassen

Schritt 1: Im Fenster "Verendung melden" bei der betreffenden Ohrmarkennummer das Datum des Verlusts im Feld "Verendungsdatum" erfassen (1) und das Häkchen bei "Verlustmeldung" setzen (2).

Schritt 2: Den Verlustgrund auswählen (3).

Schritt 3: Auf "Meldung senden" klicken (4).

Nach dem erfolgreichen Senden einer Verlustmeldung erstellt sich automatisch der Plausibilitätsfehler Nummer 52 "Geeigneter Nachweis zur Verlustmeldung über eAMA -Eingaben nicht hochgeladen." Erst durch diesen Plausibilitätsfehler ist ein Hochladen über eAMA - Eingaben möglich. Wurde ein geeigneter Nachweis übermittelt, wird dieser in der AMA-Rinderkennzeichnung überprüft und danach der Plausibilitätsfehler entfernt.

Nähere Informationen dazu sind unter Verlustmeldung erfassen zu finden.

#### 2 BETRIEBSDATEN

Hier sind die Aktionsleiste, der Status der Betriebsstätte und Informationen zur Betriebsstätte zu finden.

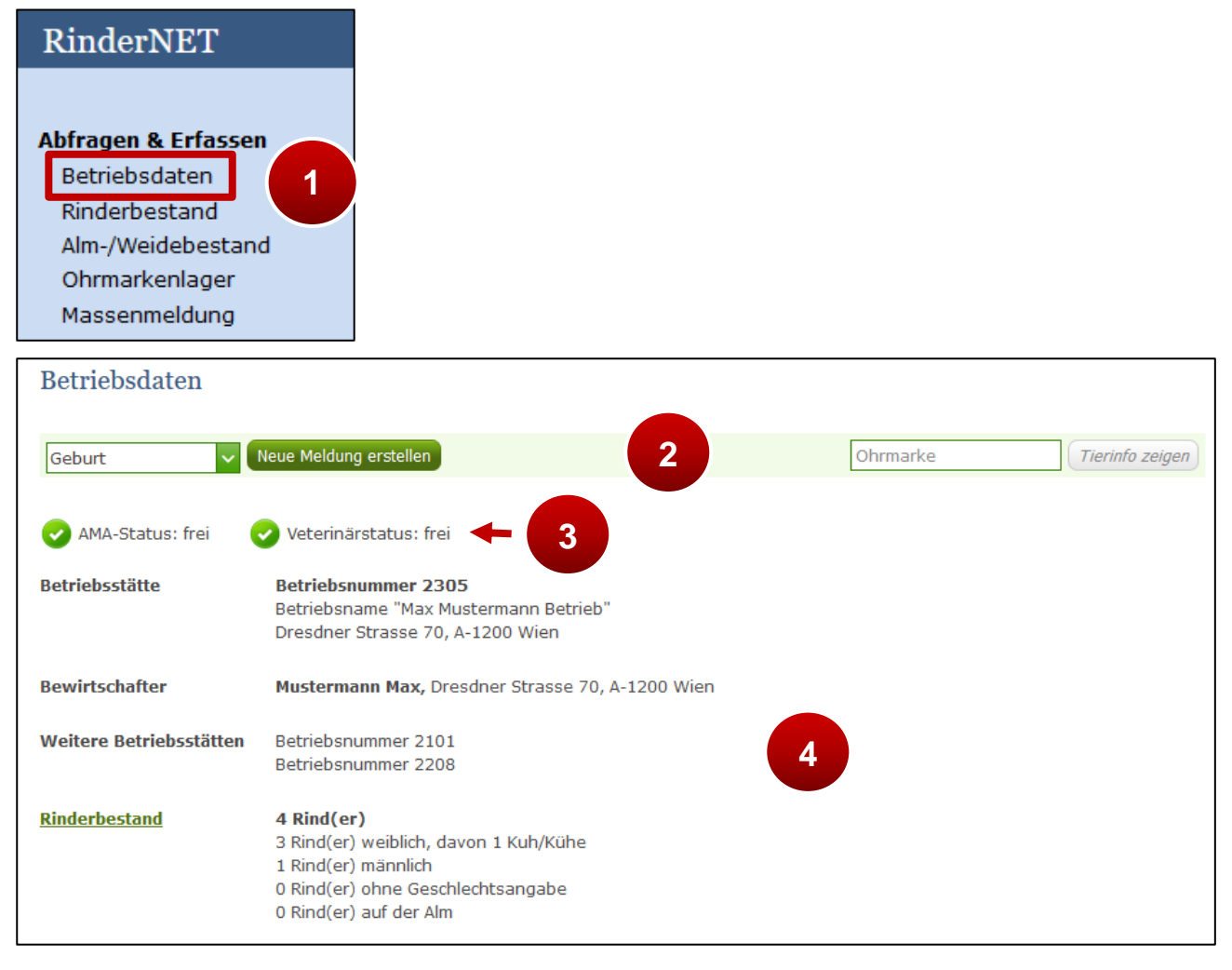

Erklärung der Betriebsdaten

Schritt 1: Auf "Betriebsdaten" klicken (1).

**Schritt 2:** Mit der Aktionsleiste ist die schnelle Durchführung von Meldungen und die Anzeige von Tierinformationen möglich. Näheres ist unter <u>Meldung über die Aktionsleiste</u> <u>erfassen</u> und <u>Informationen zu einzelnen Rindern</u> zu finden (2).

Schritt 3: Der Status der Betriebsstätte wird angezeigt (3).

Schritt 4: Die Stammdaten der Betriebsstätte werden angezeigt. Eine Änderung der Daten ist über den Reiter "Kundendaten" durchführbar (4).

#### 3 RINDERBESTAND

Im Rinderbestand sind einige Sonderfunktionen zu finden.

Nähere Informationen zur Durchführung einer Meldung im Rinderbestand sind unter <u>Meldung über den Rinderbestand erfassen</u> zu finden.

#### 3.1 ZUSATZDATEN ZU RINDERN ERFASSEN

Die Zusatzdaten beinhalten Tiernamen, Besamungsdatum, Sonstige Standorte und Vermerke zum Tier. Diese sind nur aus dem Rinderbestand und nur vom aktuellen Tierhalter erfassbar bzw. änderbar. Die Anzeige erfolgt im Rinderbestand über die einzelnen Spalten.

Nähere Informationen dazu sind unter Spalten ein- und ausblenden zu finden.

#### Achtung:

Die erfassten Zusatzdaten sind nur am aktuellen Haltebetrieb des Rindes abgespeichert und werden nicht mit dem Rind weitergegeben.

#### Zusatzdaten erfassen

Die Zusatzdaten zu einzelnen Rindern sind im Rinderbestand erfassbar.

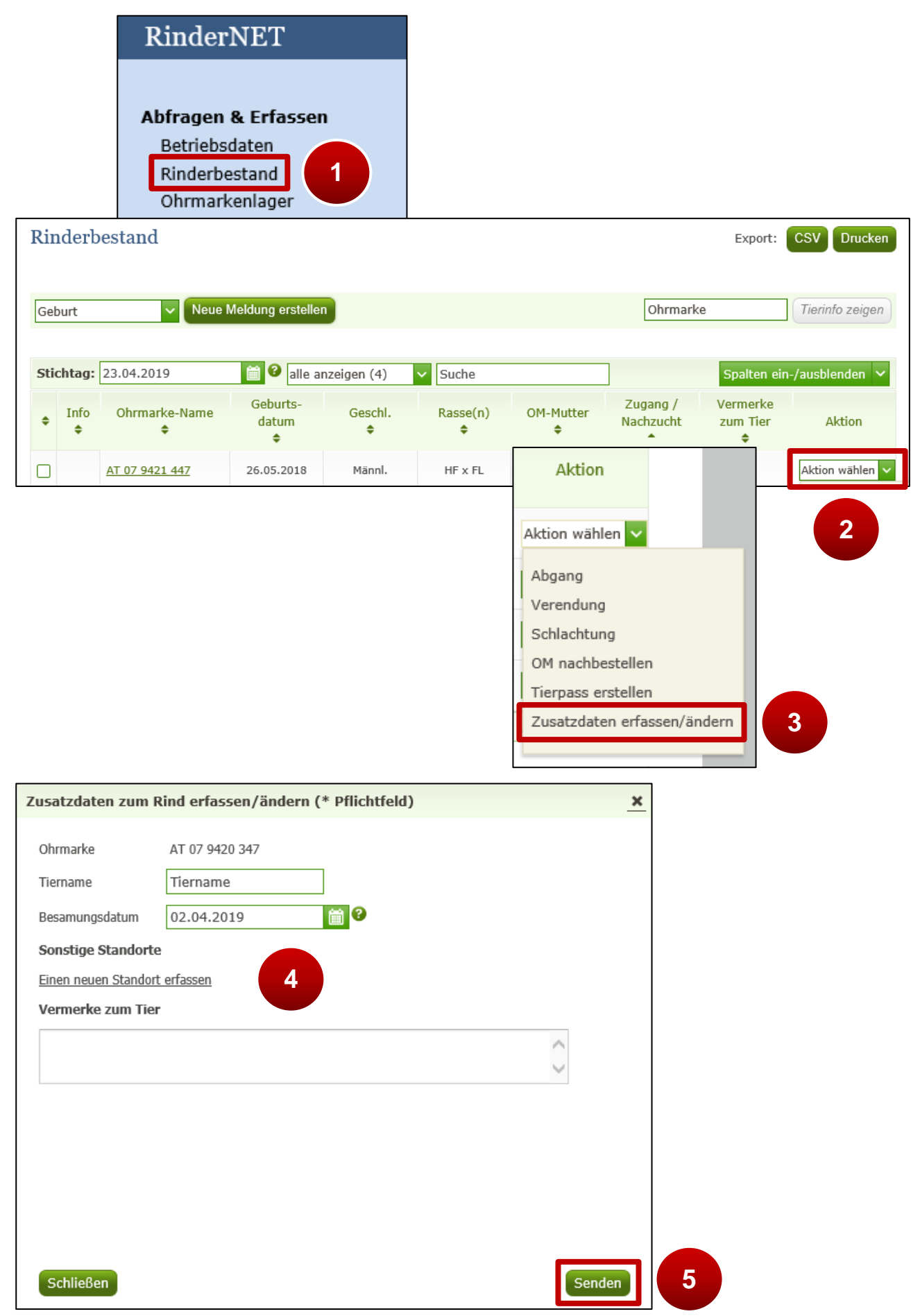

Zusatzdaten zu Rindern erfassen

Schritt 1: Auf "Rinderbestand" klicken (1).

Schritt 2: Beim betreffenden Rind in der Spalte ,Aktion' auf "Aktion wählen" klicken (2).

Schritt 3: "Zusatzdaten erfassen/ändern" auswählen (3).

Schritt 4: Zusatzdaten erfassen bzw. ändern. Der Text im Feld ,Vermerke zum Tier' ist auf max. 4.000 Zeichen begrenzt (4).

Schritt 5: Auf "Senden" klicken (5).

#### 3.2 SPALTEN EIN- UND AUSBLENDEN

Im Rinderbestand besteht die Möglichkeit, die Ansicht aller relevanten Spalten selbst zu wählen.

#### Hinweis:

Die Einstellungen der eingeblendeten Spalten bleiben am PC bis zur nächsten

Änderung bzw. Entfernung der Browser-Cookies bestehen.

| alle anzei          | igen (4) 🗸 Su | che           |                       |           | Spalten ein-/ausblen | iden 🗸 |
|---------------------|---------------|---------------|-----------------------|-----------|----------------------|--------|
| burts-<br>atum<br>🜩 | Geschl.<br>♦  | Rasse(n)<br>¢ | Zugang /<br>Nachzucht | Besar     | □ alle aus-/abwä     | hlen×  |
| 05.2018             | Männl.        | HF x FL       | Nachzucht             |           | 🗹 Geburtsdatum       |        |
| 03.2017             | Weibl.        | FL x HF       | 22.06.2018            |           | ✓ Geschlecht         |        |
| 12.2018             | Weibl.        | FL            | Nachzucht             | 2         | ✓ Rasse(n)           |        |
| 04.2019             | Weibl.        | HF            | Nachzucht             |           | Hauptrasse           |        |
|                     |               |               | Mit ausgewäh          | nlten Rin | Zweitrasse           |        |
|                     |               |               |                       |           | OM-Mutter            | ~      |
|                     | н 🔹 🚺 🕽       | ы 50 🗸        |                       |           |                      |        |

Spalten ein- und ausblenden

Schritt 1: Auf "Spalten ein-/ausblenden" klicken (1).

Schritt 2: Mit einem Klick die Kästchen anhaken und damit einblenden. Mit einem weiteren Klick die Spalten wieder ausblenden (2).

#### Hinweis:

Die eingeblendeten Spalten sind dann auch auf dem Ausdruck des Rinderbestands sichtbar. Nähere Informationen sind unter <u>Rinderbestand drucken</u> zu finden.

#### 3.3 RINDERBESTAND DRUCKEN

Im Rinderbestand werden jene Spalten gedruckt, die in der derzeitigen Ansicht angezeigt werden.

Nähere Informationen sind unter Spalten ein- und ausblenden zu finden.

| Ri | Rinderbestand 2 Export: CSV Drucken                      |           |                       |                        |              |               |                          |                       |                            |                 |
|----|----------------------------------------------------------|-----------|-----------------------|------------------------|--------------|---------------|--------------------------|-----------------------|----------------------------|-----------------|
| G  | Geburt 1 Neue Meldung erstellen Ohrmarke Tierinfo zeigen |           |                       |                        |              |               |                          |                       |                            |                 |
| St | tich                                                     | tag:      | 23.04.2019            | 🚞 🕑 alle a             | nzeigen (4)  | ✓ Suche       |                          |                       | Spalten ein                | -/ausblenden 🗸  |
| ¢  |                                                          | Info<br>¢ | Ohrmarke-Name<br>\$   | Geburts-<br>datum<br>€ | Geschl.<br>¢ | Rasse(n)<br>♦ | OM-Mutter<br>\$          | Zugang /<br>Nachzucht | Vermerke<br>zum Tier<br>\$ | Aktion          |
|    | )                                                        |           | <u>AT 07 9421 447</u> | 26.05.2018             | Männl.       | HF x FL       | <u>AT 79 9069</u><br>211 | Nachzucht             |                            | Aktion wählen 🗸 |

Rinderbestand drucken

Schritt 1: Den gewünschten Stichtag auswählen (1).

**Schritt 2:** Am rechten, oberen Rand auf "CSV" oder "Drucken" klicken (2). Mit "CSV" wird der Rinderbestand in einer Excel-Datei geöffnet. Mit "Drucken" erscheint das am PC übliche Druckfenster.

#### 3.4 STALLREGISTER ABFRAGEN

Für die Abfragemöglichkeit des Stallregisters scheint im Menüpunkt Rinderbestand der Button "Stallregister abfragen" auf.

| RinderNET                            | Rinderbestand                 |
|--------------------------------------|-------------------------------|
| Abfragen & Erfassen<br>Betriebsdaten | Stallregister abfragen        |
| → Rinderbestand<br>Alm-/Weidebestand | Geburt Veue Meldung erstellen |
| Ohrmarkenlager                       |                               |
| Stallregister                        | ×                             |
| Abfragezeitraum: Bitte wähler        |                               |
|                                      |                               |

|                                                                            |                                                                                                    |                                            |                   |                            |                                    |                                       |                           |                                            |                                             |                              | ж                            |
|----------------------------------------------------------------------------|----------------------------------------------------------------------------------------------------|--------------------------------------------|-------------------|----------------------------|------------------------------------|---------------------------------------|---------------------------|--------------------------------------------|---------------------------------------------|------------------------------|------------------------------|
| Abfragezeitraum: 01                                                        | .01.2022                                                                                                    | iii - 27                                   | 7.06.2022         | iii (                      | Abfra                              | age starten                           |                           | Ex                                         | port: CSV                                   | TXT                          | Drucken                      |
|                                                                            |                                                                                                    |                                            |                   |                            |                                    |                                       |                           |                                            |                                             |                              |                              |
| Bestand 4                                                                  | Bestand 4 Verendungen 1 Schlachtungen 0 Verlustmeldungen 1                                                                                                    |                                            |                   |                            |                                    |                                       |                           |                                            |                                             |                              |                              |
| Aktueller Tierbesta                                                        | Aktueller Tierbestand: 4 Tiere, 3 weiblich (1 davon Kühe), 1 männlich und 0 ohne Geschlechtsangabe                                                                                                    |                                            |                   |                            |                                    |                                       |                           |                                            |                                             |                              |                              |
| Ohrmarke                                                                   | Tiername                                                                                                    | Herk.<br>Land                              | Geburts<br>datum  | Gesch                      | I. Hauj                            | pt Zweit<br>se rasse                  | OM-Mutter                 | OM-Vater                                   | Datum<br>Zugang                             | Gewebe<br>OM                 | Gekalbt                      |
| AT 07 9420 347                                                             | -                                                                                                    | AT                                         | 30.03.2017        | w                          | FL                                 | HF                                    | AT 79 9069 211            | -                                          | Nachzucht                                   | Nein                         | Ja                           |
| AT 07 9422 547                                                             | -                                                                                                    | AT                                         | 10.01.2019        | W                          | FL                                 | -                                     | AT 07 9420 347            | -                                          | Nachzucht                                   | Nein                         | Nein                         |
| AT 80 8318 445                                                             | -                                                                                                    | AT                                         | 08.11.2019        | w                          | FL                                 | HF                                    | AT 79 9069 211            | -                                          | Nachzucht                                   | Nein                         | Nein                         |
| AT 11 5638 347                                                             | -                                                                                                    | AT                                         | 11.02.2020        | М                          | FL                                 | HF                                    | AT 07 9420 347            | -                                          | Nachzucht                                   | Nein                         | Nein                         |
|                                                                            |                                                                                                    |                                            |                   |                            | « <                                | 1 > » 25                              | ×                         |                                            |                                             |                              |                              |
|                                                                            |                                                                                                    |                                            |                   |                            |                                    |                                       |                           |                                            |                                             |                              |                              |
| Stallregister<br>Abfragezeitraum: 01<br>Bestand 4 Abg<br>Abgänge: 2 Meldur | tallregister  bifragezeitraum: 01.01.2022  CZ7.06.2022  CAbfrage starten  6 Export: CSV TXT Drucken  8 estand 4 Abgänge 2 Verendungen 1 Schlachtungen 0 Verlustmeldungen 1  Abgänge: 2 Meldung(en)  5 |                                            |                   |                            |                                    |                                       |                           |                                            |                                             |                              |                              |
|                                                                            | Lloyle                                                                                                    | Caburta                                    |                   | Linuat                     | Zuzit                              |                                       |                           | Datum                                      | Datum                                       | Ziel                         | Coweba                       |
| Ohrmarke                                                                   | Herk.<br>Land                                                                                                    | Geburts<br>datum                           | Geschl.           | Haupt<br>rasse             | Zweit<br>rasse                     | OM-Mutte                              | er OM-Vater               | Datum<br>Zugang                            | Datum<br>Abgang                             | Ziel<br>Land                 | Gewebe<br>OM                 |
| Ohrmarke<br>AT 79 9069 211                                                 | Herk.<br>Land<br>CH 2                                                                                                    | Geburts<br>datum<br>6.03.2015              | Geschl.<br>W      | Haupt<br>rasse<br>HF       | Zweit<br>rasse<br>-                | OM-Mutte                              | er OM-Vater               | Datum<br>Zugang<br>05.10.2016              | Datum<br>Abgang<br>06.04.2022               | Ziel<br>Land<br>AT           | Gewebe<br>OM<br>Nein         |
| Ohrmarke<br>AT 79 9069 211<br>AT 07 9423 647                               | Herk.<br>Land<br>CH 2<br>AT 1                                                                                                    | Geburts<br>datum<br>6.03.2015<br>5.04.2018 | Geschl.<br>W<br>W | Haupt<br>rasse<br>HF<br>FL | Zweit<br>rasse<br>-<br>HF          | OM-Mutte<br>-<br>AT 79 9069           | er OM-Vater<br>-<br>211 - | Datum<br>Zugang<br>05.10.2016<br>Nachzucht | Datum<br>Abgang<br>06.04.2022<br>13.01.2022 | Ziel<br>Land<br>2 AT<br>2 AT | Gewebe<br>OM<br>Nein<br>Nein |
| Ohrmarke<br>AT 79 9069 211<br>AT 07 9423 647                               | Herk.<br>Land<br>CH 2<br>AT 1                                                                                                    | Geburts<br>datum<br>6.03.2015<br>5.04.2018 | Geschl.<br>W<br>W | Haupt<br>rasse<br>HF<br>FL | Zweit<br>rasse<br>-<br>HF<br>« < ] | OM-Mutte<br>-<br>AT 79 9069           | er OM-Vater<br>-<br>211 - | Datum<br>Zugang<br>05.10.2016<br>Nachzucht | Datum<br>Abgang<br>06.04.2022<br>13.01.2022 | Ziel<br>Land<br>2 AT<br>2 AT | Gewebe<br>OM<br>Nein<br>Nein |
| Ohrmarke<br>AT 79 9069 211<br>AT 07 9423 647                               | Herk.<br>Land<br>CH 2<br>AT 1                                                                                                    | Geburts<br>datum<br>6.03.2015<br>5.04.2018 | Geschl.<br>W<br>W | Haupt<br>rasse<br>HF<br>FL | Zweit<br>rasse<br>-<br>HF<br>« < ) | OM-Mutte<br>-<br>AT 79 9069<br>> » 25 | er OM-Vater<br>-<br>211 - | Datum<br>Zugang<br>05.10.2016<br>Nachzucht | Datum<br>Abgang<br>06.04.2022<br>13.01.2022 | Ziel<br>Land<br>2 AT<br>2 AT | Gewebe<br>OM<br>Nein<br>Nein |
| Ohrmarke<br>AT 79 9069 211<br>AT 07 9423 647                               | Herk.<br>Land<br>CH 2<br>AT 1                                                                                                    | Geburts<br>datum<br>6.03.2015<br>5.04.2018 | Geschl.<br>W<br>W | Haupt<br>rasse<br>HF<br>FL | Zweit<br>rasse<br>-<br>HF<br>« ( ) | OM-Mutte<br>-<br>AT 79 9069<br>> » 25 | er OM-Vater<br>-<br>211 - | Datum<br>Zugang<br>05.10.2016<br>Nachzucht | Datum<br>Abgang<br>06.04.2022<br>13.01.2022 | 2 AT<br>AT                   | Gewebe<br>OM<br>Nein<br>Nein |

Stallregister abfragen

Schritt 1: Auf "Rinderbestand" klicken (1) und den Button "Stallregister abfragen" wählen (2).

**Schritt 2:** Gewünschten Abfragezeitraum eingeben bzw. über das Kalenderelement auswählen. Für die Ermittlung des aktuellen Rinderbestands wird das BIS-Datum übernommen. Anschließend auf den Button "Abfrage starten" klicken (**3**).

Schritt 3: Für das gewählte BIS-Datum wird der ermittelte Rinderbestand angezeigt. (4).

Schritt 4: Für den gewählten Zeitraum werden alle Abgänge, Verendungen,

Schlachtungen und Verlustmeldungen angezeigt (5).

Schritt 5: Unterschiedliche Exportmöglichkeiten stehen im selben Anzeigefenster zur Verfügung (6).

Erstellte Vorschlagslisten der aufzutreibenden Rinder können vom Auftreiber jederzeit gedruckt werden.

Wurden Vorschlaglisten im aktuellen Jahr vom Auftreiber erfasst, scheint der Link "Vorschlagsliste(n) drucken bzw. löschen" zwischen der Aktionsleiste und dem Rinderbestand auf.

Wenn Vorschlagslisten aus den Vorjahren gedruckt werden möchten, ist bei der Stichtags-Abfrage des Rinderbestands ein Datum mit dem betreffenden Jahr zu wählen.

Hinweis: die Möglichkeit eine Vorschlagsliste zu erstellen gibt es erst seit dem Jahr 2021.

| Rinderbestand                                                                                                    | Export: CSV Drucken                                                                             |
|----------------------------------------------------------------------------------------------------|-------------------------------------------------------------------------------------------------|
| Stallregister abfragen                                                                                                    |                                                                                                 |
| Geburt Veue Meldung erstellen                                                                                                    | Ohrmarke Tierinfo zeigen                                                                        |
| Vorschlagsliste(n) drucken bzw. löschen<br>Über diesen Link werden alle Vorschlagsli<br>können über das bekannte Druckfenster ausgestruckt bzw. im aktuellen Jahr jederzeit gelöscht<br>Antragstellung ist die Alm-/Weidemeldung RINDER durch den Alm-/Weidebetrieb ausschlaggeber<br>Stichtag: 27.04.2022 | ummer gespeichert wurden, aufgelistet und<br>t werden. <b>Wichtiger Hinweis:</b> Für die<br>end |

| Vorschlagsliste für A | lm-/Weidebetriel | b(e)                               |                 |                                      |
|-----------------------|------------------|------------------------------------|-----------------|--------------------------------------|
| Alm-/Weidebetrieb: 21 | 01 - MUSTERMANN  |                                    |                 |                                      |
| ,                     |                  |                                    |                 |                                      |
| Ohrmarke              | Auftriebsdatum   | voraussichtliches<br>Abtriebsdatum | gemolk. Kuh     | Rinder zum<br>Löschen auswählen<br>? |
| AT 07 9421 447        | 29.04.2022       | 27.05.2022                         | nein            |                                      |
| AT 07 9422 547        | 29.04.2022       | 27.05.2022                         | nein            |                                      |
| AT 79 9069 211        | 29.04.2022       | 27.05.2022                         | nein            |                                      |
|                       | Alle Rinder dies | es Alm-/Weidebetrieb               | oes zum Löschen | auswählen                            |
|                       |                  |                                    |                 |                                      |
| Alm-/Weidebetrieb: 99 | 97393 - MUSTERM  | IANN MAX                           |                 |                                      |
| ,                     |                  |                                    |                 |                                      |
| Ohrmarke              | Auftriebsdatum   | voraussichtliches<br>Abtriebsdatum | gemolk. Kuh     | Rinder zum<br>Löschen auswählen<br>? |
| AT 07 9423 647        | 19.04.2022       | 08.10.2022                         | nein            |                                      |
| AT 11 5638 347        | 19.04.2022       | 08.10.2022                         | nein            |                                      |
| AT 49 7949 216        | 19.04.2022       | 08.10.2022                         | ja              |                                      |
| AT 79 9069 211        | 19.04.2022       | 08.10.2022                         | ja              |                                      |
| AT 80 8318 445        | 19.04.2022       | 08.10.2022                         | nein            |                                      |
|                       | Alle Rinder dies | es Alm-/Weidebetrieb               | oes zum Löschen | auswählen                            |
|                       |                  |                                    |                 |                                      |
|                       |                  |                                    |                 |                                      |
|                       |                  |                                    |                 |                                      |
|                       |                  |                                    |                 |                                      |
|                       |                  |                                    |                 |                                      |
|                       |                  |                                    |                 |                                      |
|                       |                  |                                    |                 |                                      |
|                       |                  |                                    |                 |                                      |
|                       |                  |                                    |                 |                                      |
|                       |                  |                                    |                 |                                      |
| Schließen             |                  |                                    | Ausgewählte Rii | nder löschen Drucken                 |

Vorschlagsliste drucken

**Schritt 1:** Den Menüpunkt "Rinderbestand" wählen und auf den Link "Vorschlagsliste(n) drucken bzw. löschen" klicken (1).

**Schritt 2:** Es werden alle Rinder, die vom Auftreiber in einer Vorschlagsliste erfasst wurden, sortiert nach Alm-/Weidebetriebe aufgelistet und so gedruckt (2).

Weitere Informationen sind unter <u>Auftreiber-Vorschlagsliste als Auftreiber erstellen</u> und <u>Vorschlagsliste der aufzutreibenden Rinder löschen</u> zu finden.

#### 3.6 VORSCHLAGSLISTE DER AUFZUTREIBENDEN RINDER LÖSCHEN

Erstellte Vorschlagslisten können im aktuellen Jahr vom Auftreiber, der die Vorschlagslisten erstellt hat, jederzeit gelöscht werden.

#### Wichtiger Hinweis:

Beim Löschen der Vorschlagslisten erfolgt **kein** Abgleich mit eventuell bereits gemeldeten Alm-/Weidemeldungen RINDER. Auch erfolgt über ein Löschen von Vorschlagslistendaten keine Benachrichtigung an den Alm-/Weidebetrieb.

| Rinderbestand                                                                                                    | Export: CSV Drucken                                                                         |
|----------------------------------------------------------------------------------------------------|---------------------------------------------------------------------------------------------|
| Stallregister abfragen                                                                                                    |                                                                                             |
| Geburt    Neue Meldung erstellen                                                                                                    | Ohrmarke Tierinfo zeigen                                                                    |
| Vorschlagsliste(n) drucken bzw. löschen<br>Über diesen Link werden alle Vorschlagslist<br>können über das bekannte Druckfenster ausgedruckt bzw. im aktuellen Jahr jederzeit gelöscht v<br>Antragstellung ist die Alm-/Weidemeldung RINDER durch den Alm-/Weidebetrieb ausschlaggeber | nmer gespeichert wurden, aufgelistet und<br>werden. <b>Wichtiger Hinweis:</b> Für die<br>Id |
| Stichtag: 27.04.2022 🛗 🕑 alle anzeigen (8) 🗸 Suche                                                                                                    | Spalten ein-/ausblenden 🗸                                                                   |

| Vorschlagsliste für Alm-/Weidebetrieb(e) |                  |                                    |                 |                                      |  |  |  |  |
|------------------------------------------|------------------|------------------------------------|-----------------|--------------------------------------|--|--|--|--|
| Alm-/Weidebetrieb: 21                    | 01 - MUSTERMANN  | N MAX 2                            |                 |                                      |  |  |  |  |
| Ohrmarke                                 | Auftriebsdatum   | voraussichtliches<br>Abtriebsdatum | gemolk. Kuh     | Rinder zum<br>Löschen auswählen<br>👔 |  |  |  |  |
| AT 07 9421 447                           | 29.04.2022       | 27.05.2022                         | nein            | ~                                    |  |  |  |  |
| AT 07 9422 547                           | 29.04.2022       | 27.05.2022                         | nein            | ~                                    |  |  |  |  |
| AT 79 9069 211                           | 29.04.2022       | 27.05.2022                         | nein            |                                      |  |  |  |  |
|                                          | Alle Rinder dies | ses Alm-/Weidebetrieb              | bes zum Löschen | auswählen 🗸 👍                        |  |  |  |  |
| Alm-/Weidebetrieb: 99                    | 97393 - MUSTERM  | IANN MAX                           |                 |                                      |  |  |  |  |
| Ohrmarke                                 | Auftriebsdatum   | voraussichtliches<br>Abtriebsdatum | gemolk. Kuh     | Rinder zum<br>Löschen auswählen<br>? |  |  |  |  |
| AT 07 9423 647                           | 19.04.2022       | 08.10.2022                         | nein            |                                      |  |  |  |  |
| AT 11 5638 347                           | 19.04.2022       | 08.10.2022                         | nein            |                                      |  |  |  |  |
| AT 49 7949 216                           | 19.04.2022       | 08.10.2022                         | ja              |                                      |  |  |  |  |
| AT 79 9069 211                           | 19.04.2022       | 08.10.2022                         | ja              | . 3                                  |  |  |  |  |
| AT 80 8318 445                           | 19.04.2022       | 08.10.2022                         | nein            |                                      |  |  |  |  |
|                                          | Alle Rinder dies | ses Alm-/Weidebetrieb              | oes zum Löschen | auswählen                            |  |  |  |  |
|                                          |                  | 5                                  |                 |                                      |  |  |  |  |
| Schließen                                |                  | A                                  | usgewählte Rir  | der löschen Drucken                  |  |  |  |  |

Vorschlagsliste löschen

**Schritt 1:** Den Menüpunkt "Rinderbestand" wählen und auf den Link "Vorschlagsliste(n) drucken bzw. löschen" klicken (1).

**Schritt 2:** Es werden alle Rinder, die vom Auftreiber in einer Vorschlagsliste erfasst wurden, sortiert nach Alm-/Weidebetriebe aufgelistet (2).

Schritt 3: Betreffende Ohrmarken am Ende der Zeile auswählen (3) oder alle Rinder pro Alm-/Weidebetrieb über "Alle Rinder dieses Alm-/Weidebetriebes zum Löschen auswählen" anhaken (4).

Schritt 4: Auf "Ausgewählte Rinder löschen" klicken (5).

Weitere Informationen sind unter <u>Auftreiber-Vorschlagsliste als Auftreiber erstellen</u> und <u>Vorschlagsliste der aufzutreibenden Rinder drucken</u> zu finden.

#### 4 MELDUNGEN

Die Durchführung von Meldungen ist über die Aktionsleiste oder direkt über den Rinderbestand in der Spalte ,Aktion' möglich.

Wichtige Informationen zu den Meldungen:

- Die verpflichtend anzugebenden Felder sind bei jeder Meldung rot markiert.
- Mit der Ausnahme von Geburten/Abkalbungen ist es bei der händischen Eingabe möglich pro Meldeart bis zu 30 Meldungen gleichzeitig durchzuführen. Es wird immer eine leere Zeile für die Erfassung einer weiteren Meldung angezeigt.
- Werden die Rinder für eine Meldeart direkt aus dem Rinderbestand gewählt, gibt es keine Einschränkung für die Anzahl der gewählten Rinder.
- Bei der Erfassung einer Meldung wird im Feld ,Ohrmarke', wenn diese leer ist, eine Vorschlagsliste der gültigen Ländercodes angezeigt und nach der Auswahl die Liste aller Ohrmarkennummern, welche aktuell am betreffenden Betrieb gemeldet sind.
- Bei der Geburtsmeldung werden im Feld "Mutter Ohrmarke" alle weiblichen Rinder über 18 Monate, welche auf der Betriebstätte gemeldet sind, vorgeschlagen. Unter der Auswahl der Ohrmarke für das neu geborene Rind stehen automatisch die Ohrmarken aus dem Ohrmarkenlager zur Verfügung. Handelt es sich um eine Totgeburt, so wird bei der Auswahl automatisch für das entsprechende Rind zum angegebenen Geburtsdatum eine Verendungsmeldung erfasst.
- Alle Datumsfelder sind über das aufgeklappte Kalender-Element oder händisch ausfüllbar. Die Erfassung ist nur mehr für einen bestimmten Zeitraum möglich. Eine Meldung, deren Bewegungsdatum länger in der Vergangenheit liegt, ist schriftlich an die zuständige BBK bzw. an die AMA zu übermittelt. Details dazu sind unter <u>Hilfe & Support</u> zu finden.

Fachliche Informationen zu Meldungen sind unter "FAQ" zu finden.

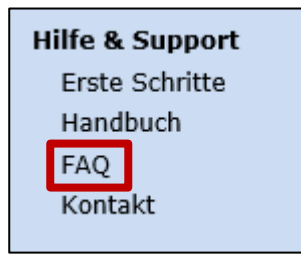

Menüpunkt FAQ

#### 4.1 MELDUNG ÜBER DIE AKTIONSLEISTE ERFASSEN

In den Menüpunkten "Betriebsdaten" und "Rinderbestand" wird am oberen Fensterrand eine Aktionsleiste angezeigt. Diese ermöglicht eine schnelle Durchführung von Meldungen oder die Anzeige von Tierinformationen.

Nähere Informationen zur Tierinformation sind unter <u>Informationen zu einzelnen Rindern</u> zu finden.

| Geburt             | <b>×</b>          | Neue Meldung erstellen          | 2                    |                          | Ohrmarke         | Tierinfo zeigen |
|--------------------|-------------------|---------------------------------|----------------------|--------------------------|------------------|-----------------|
| Geburt             | ^                 |                                 |                      |                          |                  |                 |
| Zugang             |                   |                                 |                      |                          |                  |                 |
| Abgang             |                   |                                 |                      |                          |                  |                 |
| Verendung          | ,                 |                                 |                      |                          |                  |                 |
| Schlachtur         | ng                |                                 |                      |                          |                  |                 |
| OM nachbe          | estellen          |                                 |                      |                          |                  |                 |
| Tierpass ei        | rstellen 🗸        |                                 |                      |                          |                  |                 |
| Geburt mel         | den (* Pflich     | htfeld)                         |                      |                          |                  | ×               |
| - För die M        | aldung yon Ki     | älbern unterschiedlicher Mutter | iara müssən dia Cabu | utemoldungen getrennt e  | rfacet worden    |                 |
| • Fur die M        | leidung von Ki    | albern unterschiedlicher Mutter | dere mussen die Gebu | irtsmeldungen getrennt e | rrasst werden.   |                 |
| Geburtsdatu        | ım des Kalbes *   | 15.05.2019                      | 1                    |                          |                  |                 |
| Hauptrasse         | des Kalbes *      | Holstein Friesian               | ~                    | des Kalbes               | Bitte wählen     | ~               |
|                    |                   | Standardwert 😮                  |                      |                          | 🔤 Standardwert 😮 |                 |
| Mutter Ohrn        | narke *           | AT 07 9420 347                  |                      | Vater Ohrmarke           | Ohrmarke         |                 |
|                    |                   | Ohrmarke *                      | Geschlecht *         | Tiernar                  | ne               | Totgeburt 😧     |
| 1.Rind             | AT 49 7949        | 216                             | ⊛w ⊖m                |                          |                  |                 |
|                    |                   |                                 |                      |                          |                  |                 |
| <u>Mehrlingsge</u> | burt(Zwillinge, I | Drillinge) erfassen             |                      |                          |                  |                 |
|                    |                   |                                 |                      |                          |                  |                 |
|                    |                   |                                 |                      |                          |                  |                 |
|                    |                   |                                 |                      |                          |                  |                 |
|                    |                   |                                 |                      |                          |                  |                 |
|                    |                   |                                 |                      |                          |                  |                 |
|                    |                   |                                 |                      |                          |                  |                 |
| Schließen          | 1                 |                                 |                      |                          |                  | 4 Senden        |
|                    |                   |                                 |                      |                          |                  |                 |

#### Neue Meldung erstellen

Meldung über die Aktionsleiste erstellen

Schritt 1: Auf den grünen Pfeil klicken und Art der Meldung auswählen (1).

Schritt 2: Auf "Neue Meldung erstellen" klicken (2).

Schritt 3: Felder des Meldungsfensters ausfüllen (3).

Schritt 4: Auf "Senden" klicken (4).

Weitere Informationen sind unter <u>Nachbestellung verlorener Ohrmarken</u> und <u>Tierpass</u> <u>anfordern</u> zu finden.

#### 4.2 MELDUNG ÜBER DEN RINDERBESTAND ERFASSEN

Im Menüpunkt "Rinderbestand" ist es möglich eine Meldung mit der Funktion "Aktion wählen" durchzuführen. Das betreffende Rind ist im Rinderbestand zu finden oder wird direkt gesucht.

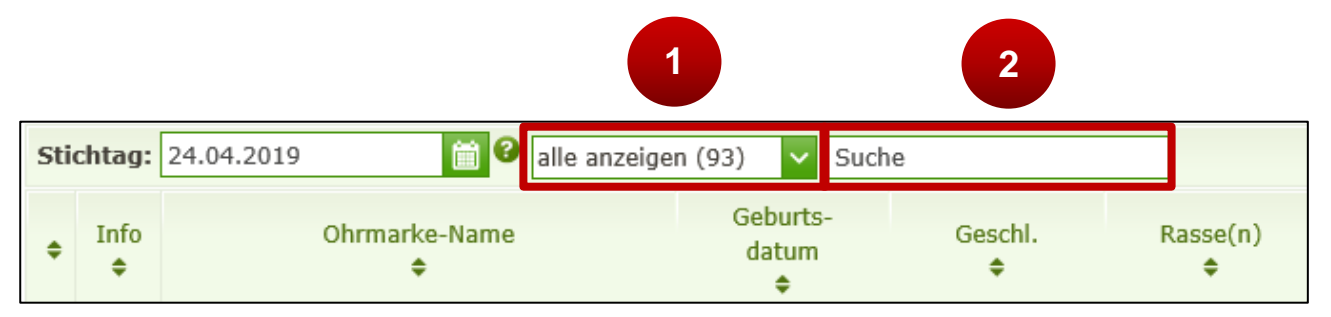

Filter des Rinderbestands

Schritt 1: Mit einem Klick eine Filter-Kategorie auswählen (1).

Schritt 2: Im Suchfeld zur Schnellsuche z.B. einen Namen oder eine Ohrmarke eingeben (2).

#### Durchführung der Meldung:

|             |                       | Rin<br>Abfr<br>Be<br>Ri<br>O    | nder<br>ragen<br>etriebs<br>inderbe | NET<br>& Erfasse<br>daten<br>estand<br>kenlager | en<br>1        |               |                                                                   |                                     |                       |        |                           |                 |
|-------------|-----------------------|---------------------------------|-------------------------------------|-------------------------------------------------|----------------|---------------|-------------------------------------------------------------------|-------------------------------------|-----------------------|--------|---------------------------|-----------------|
| Rir         | nderb                 | estand                          |                                     |                                                 |                |               |                                                                   |                                     |                       |        | Export:                   | CSV Drucken     |
| Gel         | ourt                  | ~                               | Neue I                              | Meldung erstel                                  | len            |               |                                                                   |                                     | Ohrm                  | arke   |                           | Tierinfo zeigen |
| Stie        | chtag:                | 20.05.2019                      |                                     | 📋 🚱 alle                                        | anzeigen (4)   |               | ✓ Suche                                                           |                                     |                       |        | Spalten eir               | n-/ausblenden 🗸 |
| ÷           | Info<br>¢             | Ohrmarke-<br>\$                 | Name                                | Geburts-<br>datum<br>¢                          | Geschl.        | Rasse(n)<br>¢ | OM-Mutter<br>¢                                                    | Zugang<br>Nachzug                   | g /<br>cht Besam<br>¢ | ungsd  | Vermerke<br>zum Tier<br>¢ |                 |
|             |                       | AT 07 9421 4                    | <u>47</u>                           | 26.05.2018                                      | Männl.         | HF x FL       | Aktion                                                            |                                     |                       |        |                           | Akti I 🗸        |
|             |                       | AT 07 9420 3                    | <u>47</u>                           | 30.03.2017                                      | Weibl.         | FL x HF       |                                                                   |                                     |                       |        |                           | Aktion wählen 🗸 |
|             |                       |                                 |                                     |                                                 |                |               | Verendung<br>Schlachtum<br>OM nachbe<br>Tierpass en<br>Zusatzdate | g<br>stellen<br>stellen<br>n erfass | 3<br>een/ändern       |        |                           |                 |
| Gebu        | urt me                | lden (* Pflich                  | ntfeld)                             |                                                 |                |               |                                                                   |                                     |                       |        |                           | <u>×</u>        |
| • Fü<br>Geb | ür die M<br>ourtsdati | Ieldung von K<br>um des Kalbes* | älbern ur<br>22.04.2                | nterschiedliche<br>2019                         | er Muttertiere | müssen die    | Geburtsmeldun                                                     | gen getre                           | ennt erfasst v        | verder | 1.                        |                 |
| Hau         | uptrasse              | des Kalbes*                     | Holstei                             | n Friesian                                      |                | ~             | 4                                                                 | des Kalb                            | es Bitte              | wähle  | en<br>wort 🙆              | ~               |
| Mut         | tter Ohrr             | narke*                          | AT 07                               | 9420 347                                        |                |               | Vater Ohr                                                         | marke                               | Ohrr                  | narke  | well 🛡                    | ]               |
|             |                       |                                 |                                     |                                                 |                |               |                                                                   |                                     | ļ                     |        |                           |                 |
| 1.          | Rind                  | AT 49 7949                      | Ohrn<br>216                         | narke *                                         |                | Geschlecht    | *                                                                 | Т                                   | iername               |        | 7                         | Totgeburt 🔮     |
| Mel         | hrlingsge<br>chließer | aburt(Zwillinge,                | Drillinge)                          | erfassen                                        |                |               |                                                                   |                                     |                       |        | 5                         | 1eldung Senden  |

Durchführung einer Meldung im Rinderbestand, Beispiel Geburt melden

Schritt 1: Auf "Rinderbestand" klicken (1).

Schritt 2: Beim betreffenden Rind in der Spalte "Aktion" auf "Aktion wählen" klicken (2).

Schritt 3: Betreffende Meldung in der Dropdown-Liste auswählen (3).

Schritt 4: Felder des Meldungsfensters ausfüllen (4).

Schritt 5: Auf "Meldung senden" klicken (5).

Weitere Informationen sind unter <u>Nachbestellung verlorener Ohrmarken</u> und <u>Tierpass</u> <u>anfordern</u> zu finden.

### Durchführung mehrerer Meldungen gleichzeitig mit der Kopierfunktion des Bewegungsdatums:

| Informarke-Name<br>etc.       Geburts-<br>etc.       Geburts-<br>etc.       Geburts                                                                                                    | 1tag: 24.04.20   | )19                        | 📋 🕑 alle                   | anzeigen (4)                 | <ul> <li>✓ Such</li> </ul> | ie                |                           |                  | Spalten ein               | n-/ausblenden 🗸                            |
|----------------------------------------------------------------------------------------------------|------------------|----------------------------|----------------------------|------------------------------|----------------------------|-------------------|---------------------------|------------------|---------------------------|--------------------------------------------|
| 1       1       1       1       1       1       1       1       1       1       1       1       1       1       1       1       1       1       1       1       1       1       1       1       1       1       1       1       1       1       1       1       1       1       1       1       1       1       1       1       1       1       1       1       1       1       1       1       1       1       1       1       1       1       1       1       1       1       1       1       1       1       1       1       1       1       1       1       1       1       1       1       1       1       1       1       1       1       1       1       1       1       1       1       1       1       1       1       1       1       1       1       1       1       1       1       1       1       1       1       1       1       1       1       1       1       1       1       1       1       1       1       1       1       1       1       1       1       1                                                                                                          | Info Ohrma       | arke-Name<br>🗢             | Geburts-<br>datum<br>🗢     | Geschl.                      | Rasse(n)                   | OM-Mutter<br>\$   | Zugang /<br>Nachzucht     | Besamungsd<br>\$ | Vermerke<br>zum Tier<br>¢ | Aktion                                     |
| Impression       1 00 2002 120.000       1 00 2000 100 100 100 100 100 100 100 10                                                                                                    | <u>AT 07 94</u>  | 121 447                    | 1018                       | Männl.                       | HF x FL                    | AT 79 9069<br>211 | Nachzucht                 |                  |                           | Aktion wählen 🗸                            |
| Interested       21.22.001       Webl.       FL       10.27.9422       Necknuckt       Interested       Interested       In                                                                                                    | <u>AT 07 94</u>  | 120 347                    | .2017                      | Weibl.                       | FL x HF                    | AT 79 9069<br>211 | 22.06.2018                |                  |                           | Aktion wählen 🗸                            |
| At 07 9423 647       15.04.2019       Webk       HF       10.07.9422         Respectiquen auss-/abwählen       Abgang       Magnag       Abgang         Impression       1 Natzungabestimmungen       PIH-Code Partnerseken       Technische Hilfe       Date echdutzerklärung       Wenzungabestimmungen       PIH-Code Partnerseken       Technische Hilfe       Date echdutzerklärung       Wenzungabestimmungen       PIH-Code Partnerseken       Technische Hilfe       Date echdutzerklärung       Wenzungabestimmungen       PIH-Code Partnerseken       Technische Hilfe       Date echdutzerklärung       Wenzungabestimmungen       PIH-Code Partnerseken       Technische Hilfe       Date echdutzerklärung       Wenzungabestimmungen       PIH-Code Partnerseken       Technische Hilfe       Date echdutzerklärung       Wenzungabestimmungen       PIH-Code Partnerseken       Tecpnass erstellen         Ummelden auf Betriebsstätte       Magnang Inland       Abgang EU       Abgang Drittland       Die Funktion "Ummelden auf Betriebsstätte       Statu zusätzlich der dazugehörige Zusätzlich       Tend erfasst.       Temefasst.         Ummelden auf Detriebsstätte       Verfügung. Durch die Auswahl der Betriebsstätte wird zusätzlich der dazugehörige Zusätzlich       Tend erfasst.       Tend erfasst.       Tend erfasst.         1.Rind       AT 07 9420 347       Bitte wählen       Statu wählen       Statu wählen       Statu wählen       S                                                                                                    | <u>AT 07 94</u>  | 122 547                    | 23.12.2018                 | Weibl.                       | FL                         | AT 07 9420<br>347 | Nachzucht                 |                  |                           | Aktion wählen 🗸                            |
| Abgang melden (* Pflichtfeld)      Abgang melden (* Pflichtfeld)       Ohrmarke *       Abgangsdatum *          Nind          Ohrmarke *           Nind          Ohrmarke *          Ohrmarke *              Ohrmarke *                                                                                                    <                                                                                                    | AT 07 94         | 123 647                    | 15.04.2019                 | Weibl.                       | HF                         | AT 07 9420<br>347 | Nachzucht                 |                  |                           | Aktion wählen 🗸                            |
| Abgang melden (* Pflichtfeld)<br>Abgang Inland Abgang EU Abgang Drittland<br>Mumelden auf Betriebsstätte<br>• Die Funktion "Ummelden auf Betriebstätte" steht für die einfache Ummeldung von Rindern zwischen Betriebsstätte<br>zur Verfügung. Durch die Auswahl der Betriebsstätte wird zusätzlich der dazugehörige Zu<br>Abgangsdatum *<br>1.Rind AT 07 9421 447<br>2.Rind AT 07 9420 347<br>Bitte wählen *<br>erheitsabfrage *<br>//ollen Sie das Datum 20.05.2019 für alle angezeigten Zeilen übernehmen?<br>4 Ja x Nein                                                                                                    | le angezeigte    | en aus-/abw                | ählen                      |                              |                            |                   | Mit au                    | sgewählten Rir   | ndern: Aktion             | n wählen 🔽                                 |
| Abgang melden (* Pflichtfeld)                                                                                                    | :   Impressum    | Nutzungsbes                | stimmungen   P             | IN-Code Partne               | erseiten   Teo             | chnische Hilfe    | Date schutzer             | klärung   www.   | ama.at<br>Tier            | achtung<br>nachbestellen<br>pass erstellen |
| Abgang Inland Abgang EU Abgang Drittland     Ummelden auf Betriebsstätte     Olie Funktion "Ummelden auf Betriebstätte" steht für die einfache Ummeldung von Rindern zwischen Betriebsstätte     zur Verfügung. Durch die Auswahl der Betriebsstätte wird zusätzlich der dazugehörige Z                                                                                                    | Abgang           | nelden (                   | * Dflichtfe                | (ble                         |                            |                   |                           |                  |                           |                                            |
| Abgang Inlan Abgang Dittand Immedden auf Betriebsstätte Schlöden Abgang Dittand Immedden auf Betriebstätte Schlöden Immedden auf Betriebstätte Schlöden Immedden auf Betriebstätte Schlöden Immedden auf Betriebstätte Immedden auf Betriebstätte Schlöden Immedden auf Betriebstätte Immedden auf Betriebstätte<                                                                                                    |                  |                            |                            | -                            |                            |                   |                           |                  |                           |                                            |
| Ohrmarke * Abgangsdatum *   1.Rind AT 07 9421 447   2.Rind AT 07 9420 347   3.Rind Ohrmarke   Bitte wählen     Bitte wählen       Bitte wählen        Perheitsabfrage       Vollen Sie das Datum 20.05.2019 für alle angezeigten Zeilen übernehmen?       Qeblig8on                                                                                                    | • Die H<br>zur V | unktion "Ur<br>erfügung. [ | nmeiden au<br>Durch die Au | r Betriebsta<br>Iswahl der I | atte" stent<br>Betriebsstä | itte wird zu:     | acne Umme<br>sätzlich der | dazugehörig      | ge Zi<br>3                | land erfasst.                              |
| 1.Rind AT 07 9421 447   2.Rind AT 07 9420 347   3.Rind Ohrmarke   Bitte wählen   Image: Comparison of the state of the state of the |                  |                            | Oh                         | ırmarke *                    |                            |                   | A                         | bgangsdatu       | ım *                      | Ø                                          |
| 2.Rind AT 07 9420 347   3.Rind Ohrmarke     Bitte wählen     Bitte wählen     Image: Comparison of the second second se                     | 1.Rind           | AT 07                      | 9421 447                   |                              |                            | 20.               | 05.2019                   | Ê                | 1                         | ×                                          |
| 3.Rind Ohrmarke     Bitte wählen     berheitsabfrage     *     /ollen Sie das Datum 20.05.2019 für alle angezeigten Zeilen übernehmen?     4     Yan × Nein                                                                                                    | 2.Rind           | AT 07                      | 9420 347                   |                              |                            | Bit               | te wählen                 | (                | - <b>-</b>                | ×                                          |
| herheitsabfrage ×<br>/ollen Sie das Datum 20.05.2019 für alle angezeigten Zeilen übernehmen?<br>4 Ja × Nein                                                                                                    | 3.Rind           | Ohrm                       | arke                       |                              |                            | Bitt              | e wählen                  | Ê                | 10                        |                                            |
| herheitsabfrage ×<br>/ollen Sie das Datum 20.05.2019 für alle angezeigten Zeilen übernehmen?<br>4 Ja × Nein                                                                                                    |                  |                            |                            |                              |                            |                   |                           |                  |                           |                                            |
| /ollen Sie das Datum 20.05.2019 für alle angezeigten Zeilen übernehmen?                                                                                                    | herheitsa        | bfrage                     |                            |                              |                            |                   |                           |                  | ×                         |                                            |
| /ollen Sie das Datum 20.05.2019 für alle angezeigten Zeilen übernehmen?                                                                                                    |                  |                            |                            |                              |                            |                   |                           |                  |                           |                                            |
| 4 Ja × Nein                                                                                                    | /ollen Sie       | das Datu                   | ım 20.05.                  | 2019 für                     | alle ang                   | ezeigten 2        | Zeilen übe                | ernehmen         | ?                         |                                            |
| Schließen                                                                                                    |                  |                            |                            |                              |                            |                   |                           |                  |                           |                                            |
|                                                                                                    |                  |                            |                            |                              |                            | 4                 | 🗸 Ja                      | × Nein           | 1                         |                                            |

Durchführung mehrerer Meldungen gleichzeitig

Schritt 1: Die Kästchen der betreffenden Rinder am Anfang der Zeile markieren (1).

**Schritt 2:** Rechts am Seitenende unter "Aktion wählen" auf den grünen Pfeil klicken und eine Aktion auswählen, in diesem Fall Abgang (2).

**Schritt 3:** Die betreffenden Ohrmarkennummern sind bereits ausgefüllt. Ist das Abgangsdatum bei allen Rindern gleich, Datum in der ersten Zeile auswählen und in der Überschriftzeile das Kopiersymbol verwenden (**3**).

Schritt 4: Für die Übernahme des eingegebenen Datums für alle Zeilen auf "ja" klicken (4).

Schritt 5: Auf "Senden" klicken (5).

#### 4.3 VERLUSTMELDUNG ERFASSEN

Über die Meldeart Verendung kann seit Ende Juni 2022 auch eine Verlustmeldung an die Rinderdatenbank gemeldet werden. Hierfür stehen folgende Gründe zur Auswahl:

- Diebstahl
- Entlaufen bzw. abgängig
- Verbleib unbekannt bzw. nicht eruierbar

Wird ein Verlustgrund angegeben, ist anschließend ein geeigneter Nachweis über eAMA -Eingaben nachzureichen.

#### Verlustmeldung im RinderNET erfassen:

|                                     | g melden (* Pflichtfeld                                                                                           | 1)                                                                                                    |                                                                                       | ×                   |
|-------------------------------------|----------------------------------------------------------------------------------------------------|----------------------------------------------------------------------------------------------------|---------------------------------------------------------------------------------------|---------------------|
| für das<br>geeigr                   | s Rind ein Verlust zu melo<br>neter Nachweis zu einer                                                             | den steht hierfür die Funktion "Verlustmel<br>gemeldeten Verlustmeldung ist anschließ                                          | dung" zur Verfügung.<br>end über eAMA – Eingaben i                                    | nachzureichen.      |
|                                     | Ohrmarke *                                                                                                    | Verendungsdatum *                                                                                                    | Verlustmeldung                                                                        |                     |
| 1.Rind                              | AT 07 9421 447                                                                                                    | 24.06.2022                                                                                                    |                                                                                       | ×                   |
| 2.Rind                              | Ohrmarke                                                                                                    | Bitte wählen 🛗 🕄                                                                                                    |                                                                                       |                     |
| e <mark>rendu</mark> r<br>t für das | ng melden (* Pflichtfeld<br>s Rind ein Verlust zu meld                                                            | l)<br>den steht hierfür die Funktion "Verlustmel                                                                               | duna" zur Verfügung.                                                                  | ×                   |
| erendur<br>t für das<br>n geeig     | ng melden (* Pflichtfeld<br>s Rind ein Verlust zu mele<br>neter Nachweis zu einer                                 | I)<br>den steht hierfür die Funktion "Verlustmel<br>gemeldeten Verlustmeldung ist anschließ<br>Verendungsdatum *               | dung" zur Verfügung.<br>end über eAMA – Eingaben r                                    | ×<br>nachzureichen. |
| t für das<br>n geeige               | ng melden (* Pflichtfeld<br>s Rind ein Verlust zu meld<br>neter Nachweis zu einer<br>Ohrmarke *                   | i)<br>den steht hierfür die Funktion "Verlustmel<br>gemeldeten Verlustmeldung ist anschließ<br>Verendungsdatum *               | dung" zur Verfügung.<br>end über eAMA – Eingaben r<br>Verlustmeldung<br>Bitte wählen. | x<br>nachzureichen. |
| t für daa<br>n geeigi<br>1.Rind     | ng melden (* Pflichtfeld<br>s Rind ein Verlust zu mele<br>neter Nachweis zu einer<br>Ohrmarke *<br>AT 07 9421 447 | 1)<br>den steht hierfür die Funktion "Verlustmel<br>gemeldeten Verlustmeldung ist anschließ<br>Verendungsdatum *<br>24.06.2022 | dung" zur Verfügung.<br>end über eAMA – Eingaben r<br>Verlustmeldung<br>Bitte wählen  | x<br>nachzureichen. |

| Verendur                  | ıg melden (* Pflichtfeld)                                          |                                                                               |                                                             | ×   |
|---------------------------|--------------------------------------------------------------------|-------------------------------------------------------------------------------|-------------------------------------------------------------|-----|
| Ist für das<br>Ein geeigr | s Rind ein Verlust zu melden ste<br>neter Nachweis zu einer gemeld | ht hierfür die Funktion "Verlustmeldt<br>leten Verlustmeldung ist anschließer | ung" zur Verfügung.<br>nd über eAMA – Eingaben nachzureiche | en. |
|                           | Ohrmarke *                                                         | Verendungsdatum *                                                             | Verlustmeldung                                              |     |
| 1.Rind                    | AT 07 9421 447                                                     | 24.06.2022                                                                    | 🗸 Entlaufen bzw. abgä 🗸                                     | ×   |
| 2.Rind                    | Ohrmarke                                                           | Bitte wählen 🛗 🕄                                                              |                                                             |     |
|                           |                                                                    |                                                                               |                                                             |     |
| Schlie                    | ßen                                                                |                                                                               | 4 Send                                                      | len |

#### Verlustmeldung erfassen

Schritt 1: Im Fenster "Verendung melden" bei der betreffenden Ohrmarkennummer das Datum des Verlusts im Feld "Verendungsdatum" erfassen (1) und das Häkchen bei "Verlustmeldung" setzen (2).

Schritt 2: Den Verlustgrund auswählen (3).

Schritt 3: Auf "Meldung senden" klicken (4).

Nach dem erfolgreichen Senden einer Verlustmeldung erstellt sich automatisch der Plausibilitätsfehler Nummer 52 "Geeigneter Nachweis zur Verlustmeldung über eAMA -Eingaben nicht hochgeladen."

Erst durch diesen Plausibilitätsfehler ist ein Hochladen über eAMA - Eingaben möglich. Wurde ein geeigneter Nachweis übermittelt, wird dieser in der AMA-Rinderkennzeichnung überprüft und danach der Plausibilitätsfehler entfernt.

#### Bestätigung einer Verlustmeldung nachreichen:

| Verendun                                                                                 | g melden (* Pflichtfeld)                                                                                                 |                                   |                                                | ×            |
|------------------------------------------------------------------------------------------|----------------------------------------------------------------------------------------------------|-----------------------------------|------------------------------------------------|--------------|
| 🕑 Di                                                                                     | e nachstehende(n) Meldung                                                                                                | (en) wurde(n) unter der Melde     | enr. 40402 gespeichert.                        |              |
| AT                                                                                       | 07 9421 447: PF 52 Geeign                                                                                                | eter Nachweis zur Verlustmelo     | lung über eAMA - Eingaben nicht hoch           | ngeladen     |
| Ist für das                                                                              | Rind ein Verlust zu melden                                                                                               | steht hierfür die Funktion "Ver   | lustmeldung" zur Verfügung.                    | chzuroichon  |
| Lingeeigi                                                                                | ieter Nathweis zu einer gen                                                                                              |                                   | ISCHIEDENG ODER EAMA - Lingaber Ha             | chzureichen. |
|                                                                                          | Ohrmarke *                                                                                                    | Verendungsdatum *                 | Verlustmeldung                                 |              |
| 1.Rind                                                                                   | AT 07 9421 447                                                                                                    | 24.06.2022                        | 📋 🍘 🔽 Entlaufen bzw. abgä 🔪                    | ×            |
| Schliel                                                                                  | Ben <u>Wechsel zu: Meldungen</u> -                                                                                       | - Korrektur & Storno Meldebestäti | g <u>ung drucken</u> Wechsel zu: eAMA - Eingab | 1<br>ven     |
| Rinder                                                                                   | NET Flächen Dire                                                                                                    | ektzahlungen Milch                | Eingaben A Kunden                              | daten        |
| Eingabe<br>Besch<br>Antwo<br>→ <u>Ander</u><br>Nachr<br>Entwo<br><b>Abfrage</b><br>Geser | iben<br>m<br>werde/Einspruch/<br>ortschreiben<br><u>e Eingaben</u><br>eichung zu Eingaben<br>irfe<br>m<br>ndete Eingaben |                                   |                                                |              |

| Eingabeformu                               | lar auswählen                                                                                                    |                                                                                                    |                     |
|--------------------------------------------|----------------------------------------------------------------------------------------------------|----------------------------------------------------------------------------------------------------|---------------------|
| Ihre Eingabe soll sol<br>und/oder benutzen | fort zum richtigen Sachbearbeiter. Um das passende Eingabe<br>Sie die Suchfunktion nach Themen.                        | eformular zu finden, wählen Sie bitte einen AMA-Berei                                                                              | ch aus              |
| Bereich                                    | <ul> <li>✓ Suche nach Thema</li> </ul>                                                                                 | Suche                                                                                                    |                     |
| AMA-Bereich                                | Thema                                                                                                    | Hinweis                                                                                                    | Aktion              |
| Allgemein                                  | Nachricht Allgemein                                                                                                    |                                                                                                    | <u>Eingabe</u>      |
| Allgemein                                  | Ansuchen auf Anerkennung von 'Höherer Gewalt' oder<br>besonderer flächen- und bewirtschaftungsverändernder<br>Umstände | Ansuchen 'Höhere Gewalt'                                                                                                    | <u>Eingabe</u>      |
| Cross Compliance<br>(CC)                   | Verwaltungskontrolle Nitrat Initiative Landwirt                                                                        | Formular zur Übermittlung eines Düngervertrages<br>oder einer Mitteilung                                                           | <u>Eingabe</u>      |
| Marktordnung                               | Antrag (NH-M1) auf Einbeziehung in die<br>Kleinmengenregelung in Verbindung mit BGBl. II Nr.<br>124/2018               | Antragsformular NH-M1                                                                                                    | <u>Eingabe</u>      |
| ÖPUL 2015                                  | Meldung Grünlandumbruch                                                                                                | Sie haben hier die Möglichkeit, einen<br>Grünlandumbruch zu melden.                                                                | <u>Eingabe</u>      |
| ÖPUL 2015                                  | Meldung Zuchteinsatz                                                                                                   | Sie haben hier die Möglichkeit, einen Zuchteinsatz                                                                                 | <u>Eingabe</u>      |
| Rinderkennzeichnun                         | gBestätigung zu RinderNET-Verlustmeldung                                                                               | Sie haben hier die Möglichkeit, eine Bestätigung zu<br>einer bereits im RinderNET gemeldeten<br>Verlustmeldung nachzureichen.      | I<br><u>Eingabe</u> |
| Vor-Ort-Kontrolle                          | Anfrage / Übermittlung von Unterlagen zur Vor-Ort-Kontrol                                                              | Sie haben die Möglichkeit, etwaige Unterlagen zu<br>le einer auf Ihrem Betrieb durchgeführten Vor-Ort-<br>Kontrolle nachzureichen! | <u>Eingabe</u>      |
| Erfassen einer                             | Eingabe                                                                                                    |                                                                                                    |                     |
|                                            |                                                                                                    |                                                                                                    |                     |
| Betrieb 2305, MUS                          | TERMANN MAX. Rinderkennzeichnung                                                                                       |                                                                                                    |                     |

| rlustdatum       | Ohrmarke            | Verlustgrund            | Bestätigung 😮                         |
|------------------|---------------------|-------------------------|---------------------------------------|
| .06.2022         | AT 07 9421 447      | Entlaufen bzw. abgängig | · · · · · · · · · · · · · · · · · · · |
|                  |                     |                         |                                       |
| ntwurf spéichern | Loschen PDF Ansicht |                         | Weiter                                |
|                  |                     |                         |                                       |

| Prü   | fen und Senden                           | einer Eingabe                                           |                                                    |                                                                     |                                          |              |
|-------|------------------------------------------|---------------------------------------------------------|----------------------------------------------------|---------------------------------------------------------------------|------------------------------------------|--------------|
| i     | ACHTUNG: Ihre Eir<br>um Ihre Eingabe red | ngabe ist noch nicht an d<br>chtsgültig bei der AMA eir | <b>lie AMA übermittelt</b><br>nzubringen. Sie erha | t. Bitte prüfen Sie Ihre Angaber<br>alten eine Rückmeldung als Bes  | n und drücken Sie "Endgült<br>stätigung! | ig senden",  |
| Betri | eb 2305, MUSTERMA                        | NN MAX, Rinderkennzei                                   | chnung                                             |                                                                     |                                          |              |
|       | Verlustdatum                             | Ohrmarke                                                | Verlus                                             | tgrund                                                              | Bestätigung 💡                            |              |
|       | 24.06.2022                               | AT 07 9421 447                                          | Entlauf                                            | fen bzw. abgängig                                                   | ja                                       |              |
|       |                                          | 8                                                       |                                                    |                                                                     |                                          |              |
|       | Dokument                                 | tenname                                                 | Betriebsnummer                                     | Dokumententyp                                                       | Antragsart                               | Datum        |
| DF    | I <u>EST-</u><br>fuer_Bestaetigung_eir   | ner_Verlustmeldung.pdf                                  | 2305                                               | Rinderkennzeichnung<br>Bestätigung einer<br>Verlustmeldung über EON | EON-Belege für<br>Rinderkennzeichnung    | 27.06.2022   |
| zu    | rück zum Bearbeiten                      | Löschen PDF Ansie                                       | cht                                                |                                                                     | Endgü                                    | iltig senden |

Bestätigung einer Verlustmeldung nachreichen

**Schritt 1:** Den Reiter "Eingaben" über die erfolgreich gesendete Verlustmeldung mit dem Link "Wechsel zu: eAMA - Eingaben" (1) aufrufen oder mit dem direkten Aufruf des Reiters "Eingaben" (2)

**Schritt 2:** Im Menüpunkt "Andere Eingaben" (**3**) unter dem Bereich "Rinderkennzeichnung – Bestätigung zu RinderNET-Verlustmeldung" die Aktion "Eingabe" wählen (**4**).

**Schritt 3:** In der Spalte "Bestätigung" auswählen, ob für eine Verlustmeldung eine Bestätigung nachgereicht wird (5) und den betreffenden Nachweis unter "Ein Dokument hochladen" (6) hinzufügen.

Schritt 4: Mit dem Button "Weiter" (7) können die Daten der Eingabe (8) nochmals kontrolliert werden.

**Schritt 5:** Sind alle Angaben richtig, kann die Eingabe mittels "Endgültig senden" an die AMA übermittelt werden (9).

Nähere Informationen zum Thema Eingaben sind auf der Startseite im Reiter "Eingaben" zu finden.

#### 4.4 UMMELDEN VON RINDERN ZWISCHEN HAUPT- UND TEILBETRIEBEN

Es ist möglich bei einer Verbringung von Rindern zwischen meldepflichtigen Haupt- und Teilbetriebsstätten diese vereinfacht über die Abgangsmeldung umzumelden. Es wird für alle ausgewählten Rinder automatisch eine Meldung "Zugang Inland" am Zielbetrieb erstellt. Dies ist über die Aktionsleiste oder über den Rinderbestand möglich.

#### Ummelden von Rindern zwischen Haupt und Teilbetrieben über die Aktionsleiste

| Geburt                           | Neue Meldung erstellen 2                       | Ohrmarke Tierinfo zeigen                                   |
|----------------------------------|------------------------------------------------|------------------------------------------------------------|
| Geburt                           |                                                |                                                            |
| Zugang<br>Abgang                 |                                                |                                                            |
| Verendung                        |                                                |                                                            |
| Schlachtung                      |                                                |                                                            |
| OM nachbestel<br>Tierpass erstel |                                                |                                                            |
|                                  |                                                |                                                            |
| Abgang me                        | elden (* Pflichtfeld)                          | ×                                                          |
|                                  | 4  Abgang Inland                               | Abgang EU OAbgang Drittland                                |
| ✓ Ummeld                         | en auf Betriebsstätte                          |                                                            |
| Zielbetrieb*                     | 2101                                           |                                                            |
| Liebeeneb                        | 2101                                           |                                                            |
| Die Fun                          | ktion "Ummelden auf Betriebstätte" steht für d | ie einfache Ummeldung von Rindern zwischen Betriebsstätten |
| zur Verf                         | ügung. Durch die Auswahl der Betriebsst        | d zusätzlich der dazugehörige Zugang Inland erfasst.       |
|                                  | Obrevela *                                     | Abarradatum *                                              |
| 1 Dind                           |                                                |                                                            |
| 1.Kind                           | AT 07 9421 447                                 | 20.05.2019                                                 |
| 2.Rind                           | Ohrmarke                                       | Bitte wählen                                               |
|                                  |                                                |                                                            |
|                                  |                                                |                                                            |
|                                  |                                                |                                                            |
|                                  |                                                |                                                            |
|                                  |                                                |                                                            |
|                                  |                                                |                                                            |
| Schließer                        | 1                                              | 5 Senden                                                   |
|                                  |                                                |                                                            |

Ummelden von Rindern zwischen Haupt und Teilbetrieben über die Aktionsleiste

Schritt 1: Auf den grünen Pfeil klicken und "Abgang" auswählen (1).

Schritt 2: Auf "Neue Meldung erstellen" klicken (2).

Schritt 3: Ohrmarke und Abgangsdatum ausfüllen (3).

Schritt 4: Bei ,Ummelden auf Betriebsstätte' das Häkchen setzen und den Zielbetrieb auswählen (4).

Schritt 5: Auf "Senden" klicken (5).

#### Ummelden von Rindern zwischen Haupt und Teilbetrieben über den Rinderbestand

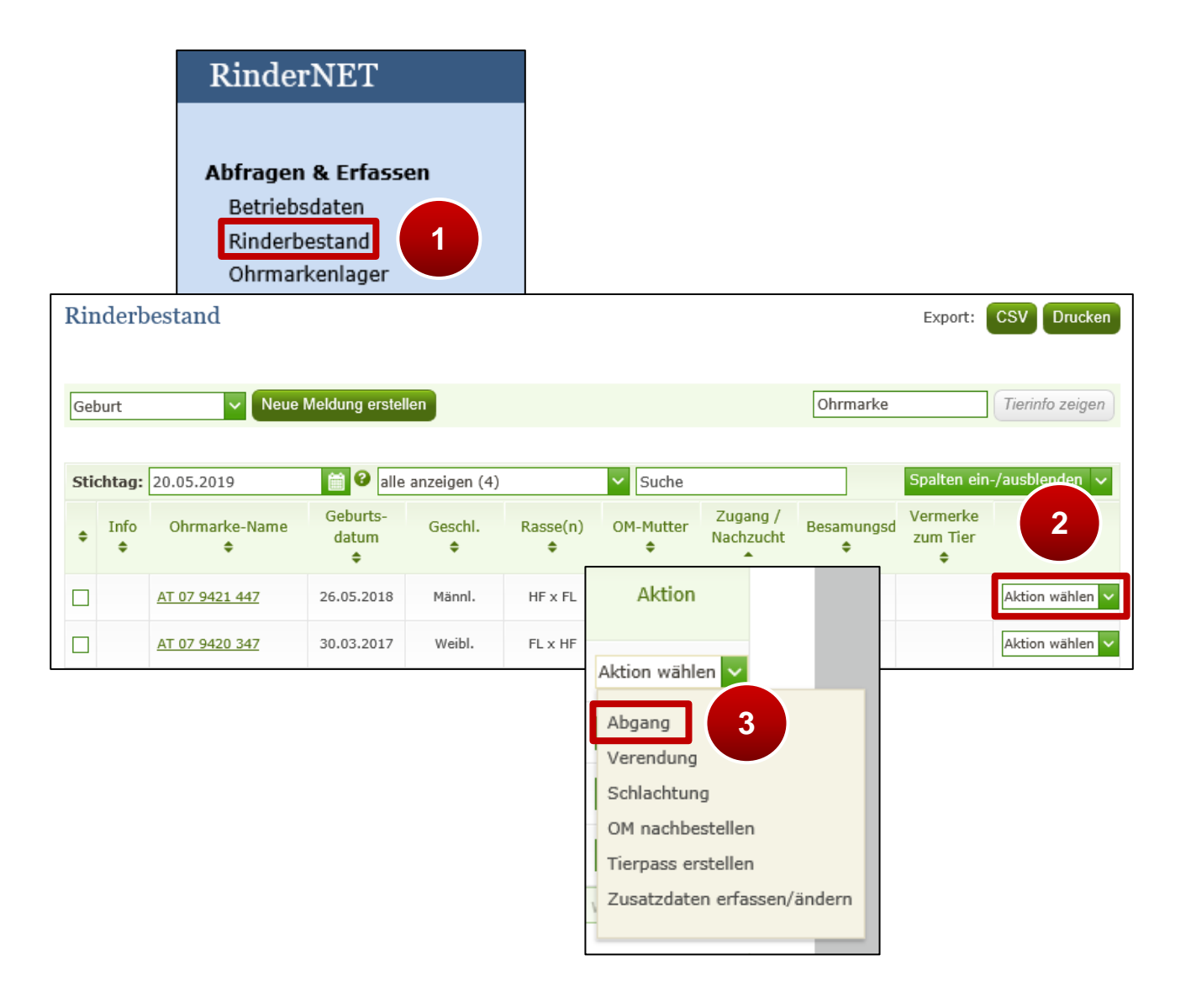

| Abgang m                              | elden (* Pflichtfeld)                                                                          |                                                                                                    | ×  |
|---------------------------------------|------------------------------------------------------------------------------------------------|----------------------------------------------------------------------------------------------------|----|
|                                       | 5  Abgang Inland                                                                               | Abgang EU Abgang Drittland                                                                                         |    |
| ✓ Ummel Zielbetrieb                   | den auf Betriebsstätte<br>* 2101 🗸                                                             |                                                                                                    |    |
| <ul> <li>Die Fu<br/>zur Ve</li> </ul> | nktion "Ummelden auf Betriebstätte" steht für<br>rfügung. Durch die Auswahl der Betriebsstätte | r die einfache Ummeldung von Rindern zwischen Betriebsstätten<br>e wird zusätzlich gehörige Zugang Inland erfasst. | I  |
|                                       | Ohrmarke *                                                                                     | ADgangsdatum *                                                                                                    |    |
| 1.Rind                                | AT 07 9421 447                                                                                 | 20.05.2019                                                                                                    |    |
| 2.Rind                                | Ohrmarke                                                                                       | Bitte wählen                                                                                                    |    |
| Schließe                              | en                                                                                             | 6 Send                                                                                                    | en |

Ummelden von Rindern zwischen Haupt und Teilbetrieben über den Rinderbestand

Schritt 1: Auf "Rinderbestand" klicken (1).

Schritt 2: Beim betreffenden Rind in der Spalte ,Aktion' auf "Aktion wählen" klicken (2).

Schritt 3: "Abgang" in der Dropdown-Liste auswählen (3).

Schritt 4: Abgangsdatum ausfüllen (4).

Schritt 5: Bei ,Ummelden auf Betriebsstätte' das Häkchen setzen und den Zielbetrieb auswählen (5).

Schritt 6: Auf "Senden" klicken (6).

#### 4.5 AUFTREIBER-VORSCHLAGSLISTE ALS AUFTREIBER ERSTELLEN

Als Unterstützung für die Alm-/Weidemeldung RINDER durch den Alm-

/Weidebewirtschafter kann der Auftreiber die Daten seiner aufzutreibenden Rinder in eine "Vorschlagsliste" eintragen. Bei der Bekanntgabe der Alm/Weide, auf die aufgetrieben werden soll, stehen die Betriebsnummern jener Alm-/Weidebetriebe zur Verfügung, auf welche in den letzten drei Jahren Rinder aufgetrieben wurden. Alternativ kann die Alm-/Weidebetriebsnummer händisch eingegeben werden. Die Auswahl der Rinder erfolgt aus dem Rinderbestand. Die Erstellung dieser "Vorschlagsliste" löst, wenn eine E-Mail-Adresse vom Alm-/Weidebetrieb im eAMA gespeichert wurde, eine E-MailBenachrichtigung an den Alm-/Weidebetrieb aus, um diesen an die fristgerechte Alm-/Weidemeldung RINDER aufmerksam zu machen.

|                                                                                 | Veue N                                                                                                    | Meldung erstellen                                                                                                    |                                                                                                    |                                                                                                    | Ohrm                                                                       | arke                                                              | Tierir                                         |
|---------------------------------------------------------------------------------|----------------------------------------------------------------------------------------------------|----------------------------------------------------------------------------------------------------|----------------------------------------------------------------------------------------------------|----------------------------------------------------------------------------------------------------|----------------------------------------------------------------------------|-------------------------------------------------------------------|------------------------------------------------|
| Stichta                                                                         | g: 09.03.2021                                                                                                    | alle anze                                                                                                    | eigen (6)                                                                                                    | ✓ Suche                                                                                                    |                                                                            | Spalten                                                           | i ein-/ausble                                  |
| n Inf                                                                           | o Ohrmarke-Name<br>11                                                                                                    | Geburts-<br>datum<br>14                                                                                                    | Geschl.<br>14                                                                                                    | Rasse(n)<br>ti                                                                                                    | OM-Mutter<br>↑i                                                            | Zugang /<br>Nachzuch<br>ti                                        | ί Δ                                            |
| ~                                                                               | AT 49 7949 216                                                                                                    | 20.08.2016                                                                                                    | Weibl.                                                                                                    | FL                                                                                                    |                                                                            | 10.01.201                                                         | 7 Aktio                                        |
| -                                                                               | AT 07 9423 647                                                                                                    | 15.04.2018                                                                                                    | Weibl.                                                                                                    | FL x HF                                                                                                    | AT 79 9069 211                                                             | Nachzucht                                                         | t Aktio                                        |
|                                                                                 | AT 07 9421 447                                                                                                    | 26.05.2018                                                                                                    | Männl.                                                                                                    | HF x FL                                                                                                    | <u>AT 49 7949 216</u>                                                      | Nachzucht                                                         | t Aktio                                        |
|                                                                                 | AT 07 9422 547                                                                                                    | 10.01.2019                                                                                                    | Weibl.                                                                                                    | FL                                                                                                    | AT 07 9420 347                                                             | Nachzucht                                                         | t Aktio                                        |
| -                                                                               | AT 80 8318 445                                                                                                    | 08.11.2019                                                                                                    | Weibl.                                                                                                    | FL x HF                                                                                                    | AT 79 9069 211                                                             | Nachzucht                                                         | t Aktio                                        |
| *                                                                               |                                                                                                    |                                                                                                    |                                                                                                    |                                                                                                    |                                                                            |                                                                   |                                                |
| alle a<br>orschla<br>Die Ers<br>RINDE                                           | AT 11 5638 347<br>angezeigten aus-/ahue<br>gsliste der aufzutreibend<br>stellung der Vorschlagsliste<br>R durch den Alm-/Weidebe                                                                                                    | 11.02.2020<br>tile Liste für Alm-<br>en Rinder (* Pflichtfel<br>e der aufzutreibenden l<br>strieb ausschlaggebend                                                                                           | Männl.<br>/Weideauftrieb<br>Meideauftrieb<br>Meideauftrieb<br>Id)<br>Rinder hat keine                                                                                      | FL × HF<br>erstellen<br>> × 50 ✓                                                                                                    | AT 07 9420 347<br>Mit ausgewäh                                             | Nachzuchi<br>Iten Rindern: A                                      | t Aktio<br>ktion wähle<br>: die Alm/Wei        |
| <b>alle</b><br><b>orschla</b><br>Die Ers<br>RINDE                               | AT 11 5638 347<br>angezeigten aus-/ahur<br>2<br>gsliste der aufzutreibend<br>stellung der Vorschlagsliste<br>R durch den Alm-/Weideber<br>idebetrieb:                                                                                                    | 11.02.2020<br>the Liste für Alm-<br>en Rinder (* Pflichtfel<br>e der aufzutreibenden l<br>trieb ausschlaggebend                                                                                             | Männl.<br>/Weideauftrieb<br>K K K<br>Id)<br>Rinder hat keine                                                                                                    | FL × HF<br>erstellen                                                                                                    | AT 07 9420 347<br>Mit ausgewäh                                             | Nachzucht                                                         | t <u>Aktio</u><br>ktion wähle                  |
| alle a<br>prschla<br>Die Ers<br>RINDE<br>Alm-/We                                | AT 11 5638 347<br>angezeigten aus-/ahut<br>gsliste der aufzutreibend<br>stellung der Vorschlagslist<br>R durch den Alm-/Weidebe<br>idebetrieb:<br>Ohrmarke *                                                                                              | 11.02.2020<br>Liste für Alm-<br>en Rinder (* Pflichtfel<br>e der aufzutreibenden f<br>trieb ausschlaggebend<br>Auftriebsdatum *                                                                             | Männl.<br>/Weideauftrieb<br>K ()<br>Kinder hat keine<br>3                                                                                                    | FL × HF<br>erstellen<br>> × 50 ✓                                                                                                    | AT 07 9420 347<br>Mit ausgewäh<br>uuswirkung. Für die A                    | Nachzucht<br>Iten Rindern: A<br>Intragstellung ist<br>gemolk. Kuh | t <u>Aktio</u><br>ktion wähle                  |
| alle a<br>prschla<br>Die Ers<br>RINDE<br>Alm-/We                                | AT 11 5638 347<br>angezeigten aus-/abut<br>gsliste der aufzutreibend<br>stellung der Vorschlagsliste<br>R durch den Alm-/Weidebe<br>sidebetrieb:<br>Ohrmarke *<br>AT 49 7949 216                                                                          | 11.02.2020<br>Liste für Alm-<br>en Rinder (* Pflichtfel<br>e der aufzutreibenden f<br>trieb ausschlaggebend<br>Auftriebsdatum *<br>Bitte wählen                                                             | Männl.<br>/Weideauftrieb<br>k  k  k<br>Id)<br>Rinder hat keine<br>3                                                                                                    | FL × HF<br>erstellen<br>▶ ₩ 50 ♥<br>prämienrelevante A<br>voraussichtliches A<br>Bitte wählen                                                                                               | AT 07 9420 347<br>Mit ausgewäh<br>uuswirkung. Für die A<br>Abtriebsdatum * | Nachzuchi<br>Iten Rindern: A<br>Intragstellung ist<br>gemolk. Kuh | t Aktion wähle<br>ktion wähle<br>: die Alm/Wei |
| alle a<br>prschla<br>Die Ers<br>RINDE<br>Alm-/We<br>1.Rind                      | AT 11 5638 347<br>angezeigten aus-/aburt<br>gsliste der aufzutreibend<br>stellung der Vorschlagsliste<br>R durch den Alm-/Weidebe<br>idebetrieb:<br>Ohrmarke *<br>AT 49 7949 216<br>AT 07 9423 647                                                        | 11.02.2020 Liste für Alm- en Rinder (* Pflichtfel e der aufzutreibenden h trrieb ausschlaggebend Auftriebsdatum * Bitte wählen Bitte wählen                                                                 | Männl.<br>/Weideauftrieb<br>Id)<br>Rinder hat keine<br>3<br>E<br>()<br>()<br>()<br>()<br>()<br>()<br>()<br>()<br>()<br>()                                                  | FL × HF<br>erstellen<br>> × 50 ×<br>prämienrelevante A<br>voraussichtliches A<br>Bitte wählen<br>Bitte wählen                                                                               | AT 07 9420 347<br>Mit ausgewäh<br>uswirkung. Für die A<br>Abtriebsdatum *  | Nachzucht<br>Iten Rindern: A<br>ntragstellung ist<br>gemolk. Kuh  | t Aktion wähle<br>ktion wähle<br>: die Alm/Wei |
| <ul> <li>alle alle alle alle alle alle alle alle</li></ul>                      | AT 11 5638 347<br>angezeigten aus-/ahut<br>2<br>gsliste der aufzutreibend<br>stellung der Vorschlagslist<br>R durch den Alm-/Weidebe<br>idebetrieb:<br>Ohrmarke *<br>AT 49 7949 216<br>AT 49 7949 216<br>AT 07 9423 647<br>AT 80 8318 445                 | 11.02.2020 Liste für Alm- en Rinder (* Pflichtfel e der aufzutreibenden b trieb ausschlaggebend Auftriebsdatum * Bitte wählen Bitte wählen Bitte wählen Bitte wählen                                        | Männl.<br>/Weideauftrieb<br>k < i<br>k<br>ld)<br>Rinder hat keine<br>3<br>i<br>i<br>i<br>i<br>i<br>i<br>i<br>i<br>i<br>i<br>i<br>i<br>i<br>i<br>i<br>i<br>i<br>i           | FL × HF         erstellen         > ×         50         prämienrelevante A         bitte wählen         Bitte wählen         Bitte wählen         Bitte wählen                             | AT 07 9420 347<br>Mit ausgewäh<br>uuswirkung. Für die A<br>Abtriebsdatum * | gemolk. Kuh                                                       | t Aktion wähle<br>ktion wähle<br>die Alm/Wei   |
| Dirschla<br>Die Ers<br>RINDE<br>Alm-/We<br>1.Rind<br>2.Rind<br>3.Rind<br>4.Rind | AT 11 5638 347<br>angezeigten aus-/aburt<br>gsliste der aufzutreibend<br>stellung der Vorschlagsliste<br>R durch den Alm-/Weidebe<br>sidebetrieb:<br>Ohrmarke *<br>AT 49 7949 216<br>AT 49 7949 216<br>AT 07 9423 647<br>AT 80 8318 445<br>AT 11 5638 347 | 11.02.2020 tiste für Alm- tiste für Alm- tiste für Alm- ander (* Pflichtfel e der aufzutreibenden h trieb ausschlaggebend Auftriebsdatum * Bitte wählen Bitte wählen Bitte wählen Bitte wählen Bitte wählen | Männl.<br>/Weideauftrieb<br>k e s<br>ld)<br>Rinder hat keine<br>3<br>3<br>8<br>6<br>7<br>7<br>7<br>7<br>7<br>7<br>7<br>7<br>7<br>7<br>7<br>7<br>7<br>7<br>7<br>7<br>7<br>7 | FL × HF         erstellen         > > 50         > > 50         prämienrelevante A         Bitte wählen         Bitte wählen         Bitte wählen         Bitte wählen         Bitte wählen | AT 07 9420 347<br>Mit ausgewäh<br>Auswirkung. Für die A<br>Abtriebsdatum * | gemolk. Kuh                                                       | t Aktion wähle<br>ktion wähle<br>: die Alm/Wei |

#### Aufzutreibende Rinder aus dem Rinderbestand wählen und Vorschlagsliste senden

Vorschlagsliste senden

Schritt 1: Die Kästchen der betreffenden Rinder am Anfang der Zeile markieren (1).

Schritt 2: Am Seitenende auf den Button "Liste für Alm-/Weideauftrieb erstellen"

klicken (2).

Schritt 3: Felder des Meldungsfensters ausfüllen (3). Ist das Auftriebs- bzw.

Abtriebsdatum bei allen Rindern gleich, Datum in der ersten Zeile auswählen und in der Überschriftzeile das Kopiersymbol verwenden.

#### Wichtiger Hinweis:

Die Erstellung der Vorschlagsliste der aufzutreibenden Rinder hat keine prämienrelevante Auswirkung. Für die Erfüllung der Meldepflicht und die damit verbundene Antragstellung ist die Alm-/Weidemeldung RINDER durch den Alm-/Weidebetrieb ausschlaggebend.

Wichtige Informationen zu den Meldungen:

- Es können nur Rinder aus dem Rinderbestand erfasst werden.
- Alle Datumsfelder sind über das aufgeklappte Kalender-Element oder händisch ausfüllbar. Die Erfassung ist nur für einen bestimmten Zeitraum möglich.

Weitere Informationen sind unter <u>Vorschlagsliste der aufzutreibenden Rinder drucken</u> und <u>Vorschlagsliste der aufzutreibenden Rinder löschen</u> zu finden.

#### 4.6 MELDUNGEN KORRIGIEREN

Es ist möglich, Korrekturen und Stornierungen von Meldungen innerhalb der Fristvorgaben unter "Meldungen bearbeiten" durchzuführen.

|         | Verwaltung/             | /Kontrollen    |                   |             |                                       |                                   |
|---------|-------------------------|----------------|-------------------|-------------|---------------------------------------|-----------------------------------|
| eldur   | ngen – Korrektur a      | & Storno       |                   |             |                                       |                                   |
| e Meld  | earten anzeigen 🔽 Suc   | he             |                   |             | 23.03.2019                            | - 23.04.2019 🛗 🚱                  |
| ¢       | Meldeart<br>🗢           | Ohrmarke<br>\$ | e Bewegungsd<br>¢ | latum Melde | edatum Me                             | ldenr. Bearbeiten &<br>Stornieren |
|         | OM Nachbestellung       | AT 07 9421 447 |                   | 19.04.2019  | 78638                                 | bearbeiten                        |
|         | Abgang Inland           | AT 79 9069 211 | 18.04.2019        | 19.04.2019  | 78524                                 | bearbeiten                        |
|         | Geburt                  | AT 07 9423 647 | 15.04.2019        | 19.04.2019  | 78463                                 | bearbeiten                        |
| rkierte | Meldung(en) bearbeiten, | stornieren     |                   |             |                                       |                                   |
|         |                         |                | H 4 💽 🕨 H 25      | 5 🗸         |                                       |                                   |
|         |                         |                |                   |             |                                       |                                   |
| jang    | Inland bearbeiter       | /stornieren (* | Pflichtfeld)      |             |                                       | <u></u>                           |
|         |                         |                |                   |             |                                       |                                   |
|         | Ohrma                   | rke            | Meldedatum        | Abga        | nasdatum *                            | Stornieren                        |
| 1.Rind  | AT 79 9069 211          | 1              | 9.04.2019         | 17.04.2019  | e e e e e e e e e e e e e e e e e e e | 3                                 |
|         |                         |                |                   |             |                                       |                                   |

Korrektur/Stornierung einer Meldung

Schritt 1: Auf "Meldungen bearbeiten" klicken (1).

**Schritt 2:** Zur Korrektur auf "bearbeiten" klicken (**2**). Für die Bearbeitung mehrerer Meldungen am Zeilenanfang markieren und auf "Markierte Meldung(en) bearbeiten, stornieren" klicken.

Schritt 3: Korrigierte Daten angeben oder ,Stornieren<sup>4</sup> anhaken (3).

Schritt 4: Auf "Senden" klicken (4).

#### Achtung:

Korrekturen von Meldungen außerhalb der festgesetzten Frist sind schriftlich an die zuständige BBK bzw. an die AMA zu übermitteln. Details dazu sind unter <u>Hilfe &</u> <u>Support</u> zu finden.

#### 4.7 VIEHHÄNDLER/TIERSAMMELSTELLEN

Wenn ein Rind nur kurze Zeit beim Viehhändler/bei der Tiersammelstelle verbringt, ist es möglich, Zugangsdatum und Abgangsdatum sofort bei der Zugangsmeldung einzutragen.

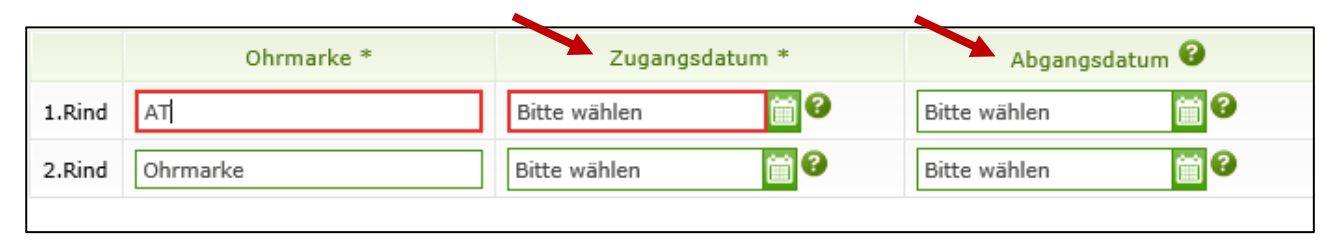

Zugangs- und Abgangsmeldung für Viehhändler/Tiersammelstellen

Details zur Erfassung einer Meldung sind unter <u>Meldungen</u> zu finden.

### 4.8 RÜCKMELDUNG EINER GESENDETEN NEUMELDUNG, KORREKTUR ODER STORNIERUNG

Wird bei der Neuerfassung einer Meldung, bei der Korrektur oder beim Storno der Button "Senden" gewählt, erfolgt im gleichen Meldungsfenster die Meldebestätigung.

#### Erfassungsverhindernder Fehler

Tritt bei mindestens einem Rind ein erfassungsverhindernder Fehler auf, so werden KEINE Meldungen in der Rinderdatenbank gespeichert, bis der erfassungsverhindernde Fehler im Meldungsfenster behoben und erneut gesendet wurde.

Die Fehler werden mit einer entsprechenden Rückmeldung zum betreffenden Rind angezeigt bzw. bleiben die Felder rot markiert, wenn ungültige/doppelte Daten erfasst wurden. Der Button "Senden" bleibt solange inaktiv.

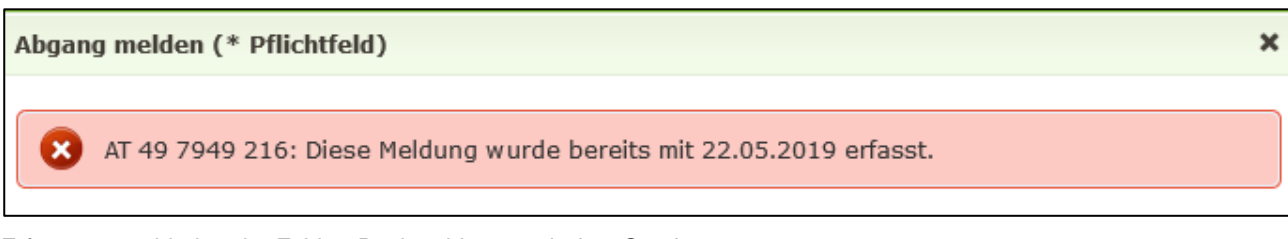

Erfassungsverhindernder Fehler: Rückmeldung nach dem Senden

|         | Ohrmarke *     | Abgangsdatum *   |   |
|---------|----------------|------------------|---|
| 1.Rind  | AT 07 9421 447 | 27.05.2019       | × |
| 2.Rind  | AT 07 9421 447 | 27.05.2019       | × |
| 3.Rind  | Ohrmarke       | Bitte wählen 🛗 🕄 |   |
|         |                |                  |   |
|         |                |                  |   |
|         |                |                  |   |
| Schließ | Ben            |                  |   |

Erfassungsverhindernder Fehler: Button "Senden" bleibt inaktiv

#### Achtung:

Bei erfassungsverhindernden Fehlern werden KEINE Meldungen zu den angeführten

Rindern in der Rinderdatenbank gespeichert!

#### Fehlerfrei erfasste Meldung

Kann die Meldung in der Rinderdatenbank erfolgreich gespeichert werden, wird dies als eigene Rückmeldung mit der Meldenummer angezeigt.

Abgang melden (\* Pflichtfeld)

Die nachstehende(n) Meldung(en) wurde(n) unter der Meldenr. 87806 gespeichert.

Erfolgreiche Rückmeldung

#### Erfasste Meldung mit Fehlern

Wird die Meldung in der Rinderdatenbank gespeichert, aber es erstellen sich Plausibilitätsfehler, werden diese, zusätzlich zur erfolgreich gespeicherten Meldung (inkl. der Meldenummer), pro Rind angezeigt.

×

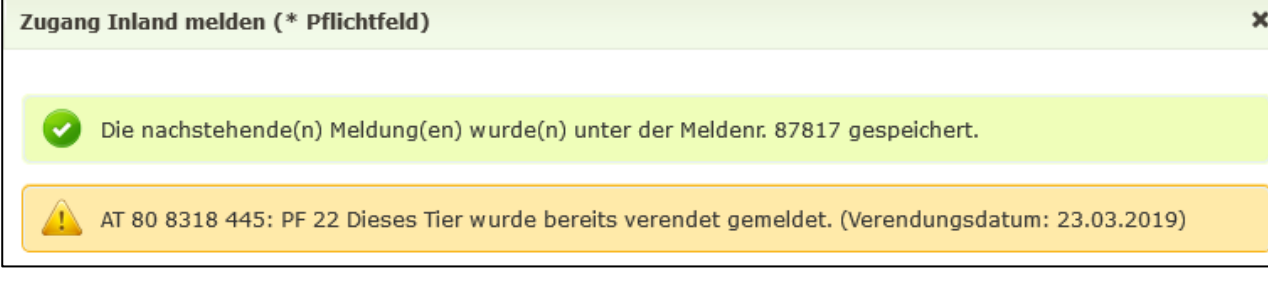

Rückmeldung mit Plausibilitätsfehler

#### Hinweismeldungen

Beim Senden werden zusätzliche Fristen/Daten geprüft um Falschmeldungen zu vermeiden. Diese werden mittels einer Sicherheitsabfrage angezeigt um ev. in das Meldungsfenster zurückzukehren um die Felder zu berichtigen.

Sind die eingegebenen Daten richtig, kann die Meldung dennoch gesendet werden!

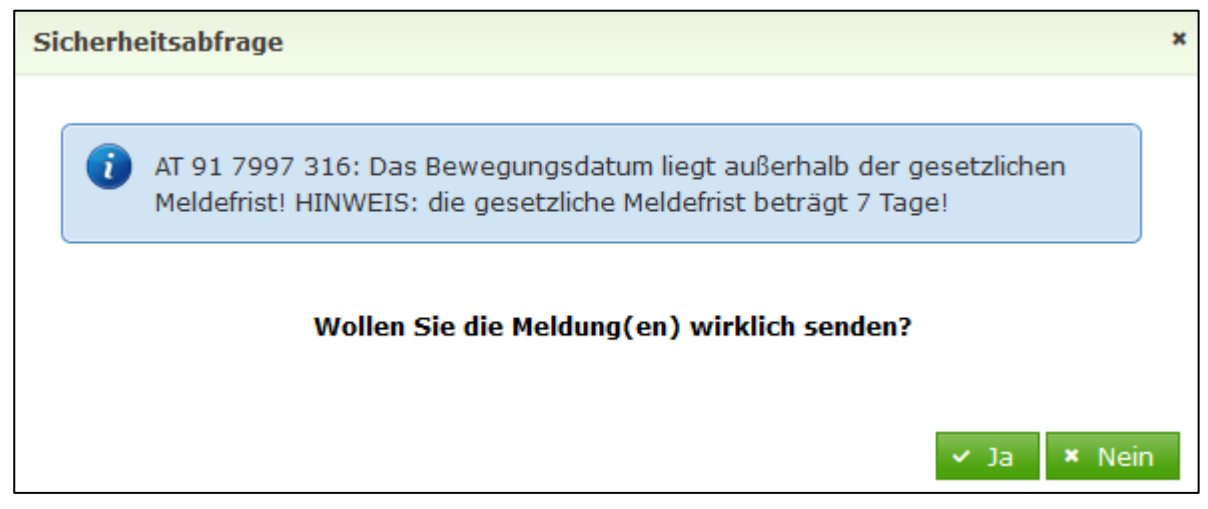

Hinweismeldung

#### 5 ALM-/WEIDEBESTAND

Im Alm-/Weidebestand ist es möglich neue Alm-/Weidemeldungen für Rinder zu erfassen sowie das Abtriebsdatum mit der Funktion "Abtriebsdatum bearbeiten/bestätigen" zu korrigieren.

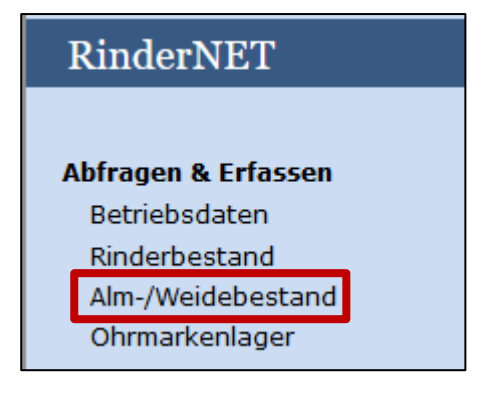

Weg zum Alm-/Weidebestand

Um den Alm-/Weidebestand anzuzeigen, auf "Alm-/Weidebestand" klicken.

#### Benennung der Überschrift

Wurde der Menüpunkt "Alm-/Weidebestand" aufgerufen, wird anhand der angemeldeten Betriebsnummer die Überschrift demensprechend angepasst.

Ist der angemeldete Betrieb eine Alm oder Gemeinschaftsweide, so wird "Alm/Gemeinschaftsweidebestand" angezeigt. Wurde zu dieser Betriebsnummer bereits eine Alm/Gemeinschaftsweide-Auftriebsliste über den MFA abgegeben, dann scheint zusätzlich auch das AAL-Eingangsdatum auf.

Bei einer Weide oder Aste wird "Weidebestand" und bei den restlichen Betriebsarten (z.B. Heimgut) wird "Heimweidebestand" angezeigt.

#### Aktionsleiste

Im Menüpunkt "Alm-/Weidebestand" wird am oberen Fensterrand eine Aktionsleiste angezeigt. Diese ermöglicht neben der Durchführung von neuen Alm-/Weidemeldungen und der Anzeige von Tierinformationen auch die Übernahme der erstellten Vorschlagslisten der Auftreiber (Herkunftsbetriebe) mittels den Button "X Auftreiber-Vorschlagsliste(n) bestätigen". Dieser Button ist nur aktiv, wenn von Auftreibern Vorschlagslisten gespeichert wurden.

neue Alm-/Weidemeldung erstellen 2 Auftreiber-Vorschlagsliste(n) bestätigen Ohrmarke Tierinfo zeigen

Nähere Informationen zur Tierinformation sind unter <u>Informationen zu einzelnen Rindern</u> zu finden.

Für die Auswahl des Menüpunkts "Alm-/Weidebestand" sind weitere Informationen unter Vorschlagsliste vor dem Senden der Alm-/Weidemeldung drucken zu finden.

#### Abfrage Alm-/Weidebestand

Der Alm-/Weidebestand kann nach Rinder oder nach Herkunftsbetriebe abgefragt werden. Die Abfrage erfolgt über einen Stichtag, nach einer Jahresauswahl oder über den Filter "Rinder für Korrektur des Abtriebs anzeigen".

| Aus  | wahl S     | tichtag oder Jahr ( | oder Rinder für I           | Korrektur des             | Abtriebs                     |                          |                             |                      |                                            |
|------|------------|---------------------|-----------------------------|---------------------------|------------------------------|--------------------------|-----------------------------|----------------------|--------------------------------------------|
| St   | ichtag:    | 09.03.2021          | 🛛 🔿 Jahr:                   | Bitte wählen 💊            | 🔿 Rinder f                   | ür Korrektur d           | es Abtriebs anz             | eigen 🕑              |                                            |
| Rind | ler H      | erkunftsbetriebe    | 2                           |                           |                              |                          |                             |                      |                                            |
| Suc  | he         |                     |                             |                           |                              |                          |                             | Export:              | CSV Drucken                                |
| all  | e anzei    | gen (4)             | Y Herkunfts                 | betrieb: alle a           | nzeigen                      | ~                        |                             | Spalten ein-         | /ausblenden 🗸                              |
| T4   | Info<br>ti | Ohrmarke<br>1↓      | Herkunfts-<br>betrieb<br>14 | Auftriebs-<br>datum<br>ti | Meldedatum<br>Auftrieb<br>14 | Abtriebs-<br>datum<br>ti | Meldedatum<br>Abtrieb<br>14 | gemolk.<br>Kuh<br>11 | Abtriebsdatum<br>bearbeiten/<br>bestätigen |

Abfrage des Alm-/Weidebestands

**Schritt 1:** Mit der Auswahl "Stichtag" oder "Jahr" und der Eingabe des betreffenden Datums/Jahres oder mit der Auswahl des Filters "Rinder für Korrektur des Abtriebs anzeigen" die Abfrage starten (1).

Schritt 2: Reiter "Rinder" oder "Herkunftsbetriebe" auswählen (2).

Für die Auswahl des Reiters "Rinder" sind weitere Informationen unter <u>Abtriebsdatum nach</u> <u>dem Abtrieb melden</u>, <u>Ein- und Ausblenden der Spalten im Alm-/Weidebestand</u> und <u>Alm-</u> <u>/Weidebestand drucken</u> zu finden.

Im Reiter "Herkunftsbetriebe" werden die Rinder pro Herkunftsbetrieb (= Auftreiber) summiert angezeigt. Zusätzlich kann je Herkunftsbetrieb über das PDF-Symbol ein Ausdruck der Alm-/Weidemeldungen angezeigt bzw. ausgedruckt werden.

| Rinder Herkunftsbetriebe             |              |               |                 |                  |              |                |            |             |              |              |          |
|--------------------------------------|--------------|---------------|-----------------|------------------|--------------|----------------|------------|-------------|--------------|--------------|----------|
| Suche                                |              |               |                 |                  |              |                |            |             |              |              |          |
| Rinder                               | Rinder<br>Ja | bis 1/2<br>hr | Rinder 1<br>Jal | 1/2 bis 2<br>hre | Rinde<br>Jah | r ab 2<br>Iren | gemo<br>Kü | lkene<br>he | Sun<br>Auftr | nme<br>eiber | Formular |
| Herkunftsbetrieb                     | Stück        | GVE<br>¢      | Stück           | GVE<br>¢         | Stück<br>¢   | GVE<br>¢       | Stück      | GVE<br>¢    | Stück        | GVE<br>¢     | Formular |
| 2101 - Mustermann Max<br>A-1200 Wien | 0            | 0,00          | 0               | 0,00             | 0            | 0,00           | 2          | 2,00        | 2            | 2,00         |          |
| 2305 - Mustermann Max<br>A-1200 Wien | 1            | 0,40          | 1               | 0,60             | 1            | 1,00           | 1          | 1,00        | 4            | 3,00         | POF      |
| Summe Rinder                         | 1            | 0,40          | 1               | 0,60             | 1            | 1,00           | 3          | 3,00        | 6            | 5,00         |          |

Reiter Herkunftsbetriebe

#### 5.1 NEUE ALM-/WEIDEMELDUNG ERSTELLEN

1

neue Alm-/Weidemeldung erstellen

Ohrmarke Tierinfo zeigen

| Almauftriebsmeldung (* Pflichtfeld)                      |                      |                                   | ×           |
|----------------------------------------------------------|----------------------|-----------------------------------|-------------|
| Bitte prüfen Sie die Alm-/Weide                          | betriebsnummer auf R | lichtigkeit.                      |             |
| Alm-/Weidebetrieb: * 9997393 - Musi<br>Herkunftsbetrieb: | teralm               | <b>∽</b> ?                        |             |
| Herdenauftriebsdatum: Bitte wählen                       | 1                    | Herdenabtriebsdatum: Bitte wählen | 1           |
| Ohrmarke *                                               | Auftriebsdatum *     | 2 voraus. Abtrieb*                | gemolk. Kuh |
| 1.Rind Ohrmarke                                          | Bitte wählen         | Bitte wählen                      |             |
|                                                          |                      |                                   |             |
|                                                          |                      |                                   |             |
|                                                          |                      |                                   |             |
|                                                          |                      |                                   |             |
| Schließen                                                |                      |                                   | Senden      |

Alm-/Weidemeldungen erstellen

Schritt 1: Auf "neue Alm-/Weidemeldung erstellen" klicken (1).

Schritt 2: Felder des Meldungsfensters ausfüllen (2).

Schritt 3: Auf "Senden" klicken (3).

#### Achtung:

Prüfen Sie die Alm-/Weidebetriebsnummer auf Richtigkeit!

Bei der Meldung über das RinderNET muss **der Bewirtschafter bzw. der Obmann mit der Betriebsnummer der Alm/Weide einsteigen**, auf der die betreffenden Alm-/Weideflächen im Mehrfachantrag erfasst wurden. Bei der Neumeldung kann die Alm-/Weidebetriebsnummer verändert werden, wenn eine Haupt-/Teilbetriebsverknüpfung existiert.

Wichtige Informationen zu den Alm-/Weidemeldungen:

- Die verpflichtend anzugebenden Felder sind bei jeder Meldung rot markiert.
- Es können zu einem Herkunftsbetrieb (= Auftreiber, Rinderhalter, Heimbetrieb) bis zu 30 Meldungen gleichzeitig durchgeführt werden. Werden mehr als 30 Tiere von einem Auftreiber aufgetrieben, müssen weitere Meldungen durchgeführt werden. Es wird immer eine leere Zeile für die Erfassung einer weiteren Meldung angezeigt.

- Bei der Erfassung einer Meldung wird im Feld ,Ohrmarke' eine Vorschlagsliste der gültigen Ländercodes angezeigt.
- Alle Datumsfelder sind über das aufgeklappte Kalender-Element oder händisch ausfüllbar. Die Erfassung ist nur für einen bestimmten Zeitraum möglich. Das Herdenauftriebs- bzw. Herdenabtriebsdatum wird für alle angeführten Rinder in dieser Meldung übernommen, wenn kein Einzeldatum erfasst wurde.
- Werden die Alm-/Weidemeldungen, wie unter <u>Rückmeldung einer gesendeten</u> <u>Neumeldung, Korrektur oder Stornierung</u> beschrieben, fehlerfrei bzw. mit Plausibilitätsfehler gespeichert, kann direkt im Meldungsfenster ein Ausdruck der neu erfassten bzw. korrigierten Alm-/Weidemeldungen über das PDF-Symbol (Link "Meldebestätigung zur Alm-/Weidemeldung") aufgerufen bzw. ausgedruckt werden.

Fachliche Informationen zu Alm-/Weidemeldungen sind unter "FAQ" zu finden.

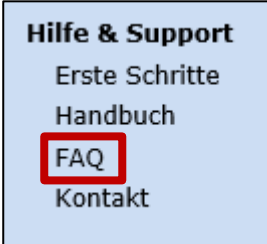

Menüpunkt FAQ

### 5.2 NEUE ALM-/WEIDEMELDUNG MITTELS AUFTREIBER-VORSCHLAGSLISTE ERSTELLEN

Alm-/Weidebewirtschafter werden per E-Mail informiert, sobald ein Auftreiber eine Vorschlagsliste für die Auftriebsmeldung im RinderNET erfasst hat und die erforderliche Betriebsnummer der Alm oder Weide eingegeben hat. Für die Alm-/Weidemeldung RINDER stehen diese "Vorschlagslisten" dem Alm-/Weidebewirtschafter bei der Erfassung als Grundlage zur Verfügung, eine Meldung ist allerdings auch ohne "Vorschlagsliste" des Auftreibers möglich und erforderlich. Es bedarf der genauen Überprüfung der vom Auftreiber erfassten Daten (Ohrmarkennummer, Betriebsnummer des Auftreibers, Auftriebsdatum, voraussichtliches Abtriebsdatum, gemolkene Kuh) durch den Alm-/Weidebewirtschafter. Bei Bedarf sind Datenkorrekturen durchzuführen, bevor die Meldung an die Rinderdatenbank gesendet wird.

#### Achtung:

Die vom Auftreiber erstellte Vorschlagsliste hat keine prämienrelevante Auswirkung. Für die Erfüllung der Meldepflicht und die damit verbundene Antragstellung ist die Alm-/Weidemeldung RINDER durch den Alm-/Weidebetrieb ausschlaggebend.

|                                                                                                    | lm-/Weideme                                                                                                    | adding erstellen                                                                                                    | 2 Auftreiber-Vorschla                                                                                                    | agsliste(n) besi                                                           | ätigen 1                                                                                                    | 0                                                                                                    | hrmarke                        |           | Tierinfo zeigen     |
|----------------------------------------------------------------------------------------------------|----------------------------------------------------------------------------------------------------|----------------------------------------------------------------------------------------------------|----------------------------------------------------------------------------------------------------|----------------------------------------------------------------------------|----------------------------------------------------------------------------------------------------|----------------------------------------------------------------------------------------------------|--------------------------------|-----------|---------------------|
| Alm-/Wei                                                                                                    | idemeldung                                                                                                    | mittels Vorschla                                                                                                    | gsliste (* Pflichtfeld)                                                                                                    | 1                                                                          |                                                                                                    |                                                                                                    |                                |           | ×                   |
| • Bitte be                                                                                                    | eachten Sie,                                                                                                    | dass die Alm/Wei                                                                                                    | demeldung RINDER ers                                                                                                    | st nach dem A                                                              | uftrieb erfolgen kann!                                                                                                    |                                                                                                    |                                |           |                     |
| <ul> <li>Für die<br/>im aktu</li> </ul>                                                                               | e Antragstellu<br>Jellen Merkb                                                                                                    | ing "gemolkene K<br>att "ÖPUL" zur Ma                                                                                                    | uh" gemäß ÖPUL-Kriter<br>aßnahme "Alpung und                                                                                                    | rien ist die An<br>Behirtung``)                                            | gabe vom Alm-/Weidebetr                                                                                                    | rieb aussc                                                                                                    | hlaggebend (ge                 | nauere E  | rklärung finden Sie |
| Alm-/Wei                                                                                                    | idebetrieb: *                                                                                                    | 9997393 - Muste                                                                                                    | eralm                                                                                                    |                                                                            | <mark>~</mark> ?                                                                                                    |                                                                                                    |                                |           |                     |
| Herkunfts                                                                                                    | sbetrieb:                                                                                                    | Bitte wählen                                                                                                    |                                                                                                    |                                                                            | ~                                                                                                    |                                                                                                    |                                |           |                     |
|                                                                                                    |                                                                                                    | 2101 - MAX MUS                                                                                                    | TERMANN TEILBETRIEB                                                                                                    | 3                                                                          | 2                                                                                                    |                                                                                                    |                                |           |                     |
|                                                                                                    |                                                                                                    | 2305 - MAX MUS                                                                                                    | TERMANN BETRIEB                                                                                                    | Ţ.                                                                         |                                                                                                    |                                                                                                    |                                |           |                     |
|                                                                                                    |                                                                                                    |                                                                                                    |                                                                                                    |                                                                            |                                                                                                    |                                                                                                    |                                |           |                     |
|                                                                                                    |                                                                                                    |                                                                                                    |                                                                                                    |                                                                            |                                                                                                    |                                                                                                    |                                |           |                     |
|                                                                                                    |                                                                                                    |                                                                                                    |                                                                                                    |                                                                            |                                                                                                    |                                                                                                    |                                |           |                     |
|                                                                                                    |                                                                                                    |                                                                                                    |                                                                                                    |                                                                            |                                                                                                    |                                                                                                    |                                |           |                     |
|                                                                                                    |                                                                                                    |                                                                                                    |                                                                                                    |                                                                            |                                                                                                    |                                                                                                    |                                |           |                     |
| Schließ                                                                                                    | ßen                                                                                                    |                                                                                                    |                                                                                                    |                                                                            |                                                                                                    |                                                                                                    |                                |           | Senden              |
| Schlief                                                                                                    | ßen                                                                                                    |                                                                                                    |                                                                                                    |                                                                            |                                                                                                    |                                                                                                    |                                |           | Senden              |
| Schlief                                                                                                    | ßen<br>idemeldung                                                                                                    | mittels Vorschlag                                                                                                    | gsliste (* Pflichtfeld)                                                                                                    |                                                                            |                                                                                                    |                                                                                                    |                                |           | Senden              |
| Schlief<br>Alm-/Wei<br>• Bitte be                                                                                     | <mark>Ben</mark><br>idemeldung<br>eachten Sie,                                                                                                    | mittels Vorschlag<br>dass die Alm/Wei                                                                                                    | gs <b>liste (* Pflichtfeld)</b><br>demeldung RINDER ers                                                                                                    | st nach dem A                                                              | uftrieb erfolgen kann!                                                                                                    |                                                                                                    |                                |           | Senden              |
| Schlief<br>Alm-/Wei<br>• Bitte be<br>• Für die .<br>im aktu                                                           | <mark>idemeldung</mark><br>eachten Sie,<br>Antragstellu<br>rellen Merkbl                                                                                                    | mittels Vorschlag<br>dass die Alm/Weid<br>ng "gemolkene Ki<br>att "ÖPUL" zur Ma                                                                           | gsliste (* Pflichtfeld)<br>demeldung RINDER ers<br>uh <sup>°</sup> gemäß ÖPUL-Kriter<br>ißnahme "Alpung und f                                                                                            | st nach dem Ai<br>rien ist die Ang<br>Behirtung")                          | uftrieb erfolgen kann!<br>gabe vom Alm-/Weidebetri                                                                                         | ieb aussch                                                                                                    | hlaggebend (ger                | nauere El | Senden<br>X         |
| Schlief<br>Alm-/Wei<br>• Bitte be<br>• Für die -<br>im aktur                                                          | Ben<br>idemeldung<br>eachten Sie,<br>Antragstellu<br>iellen Merkbl                                                                                                    | mittels Vorschlag<br>dass die Alm/Weid<br>ng "gemolkene Ki<br>att "ÖPUL" zur Ma                                                                           | gsliste (* Pflichtfeld)<br>demeldung RINDER ers<br>uh" gemäß ÖPUL-Kriter<br>ißnahme "Alpung und f                                                                                                    | st nach dem A<br>rien ist die Ang<br>Behirtung")                           | uftrieb erfolgen kann!<br>gabe vom Alm-/Weidebetri                                                                                         | ieb ausscł                                                                                                    | hlaggebend (ger                | nauere Ei | Senden<br>X         |
| Schliel<br>Alm-/Wei<br>• Bitte be<br>• Für die .<br>im aktur<br>Alm-/Weic                                             | <mark>idemeldung</mark><br>eachten Sie,<br>Antragstellu<br>eellen Merkbl<br>debetrieb: *                                                                                                    | mittels Vorschlag<br>dass die Alm/Weid<br>ng "gemolkene Ki<br>att "ÖPUL" zur Ma<br>9997393 - Muste                                                        | gsliste (* Pflichtfeld)<br>demeldung RINDER ers<br>uh <sup>°</sup> gemäß ÖPUL-Kriter<br>ıßnahme "Alpung und B<br>ralm                                                                                    | st nach dem A<br>rien ist die Ang<br>Behirtung")                           | uftrieb erfolgen kann!<br>jabe vom Alm-/Weidebetri<br>2                                                                                    | ieb ausscł                                                                                                    | hlaggebend (gei                | nauere El | Senden<br>X         |
| Schliet<br>Alm-/Wei<br>• Bitte be<br>• Für die .<br>im aktur<br>Alm-/Weic<br>Herkunftsl                               | Ben<br>idemeldung<br>eachten Sie,<br>Antragstellu<br>iellen Merkbl<br>debetrieb: *<br>sbetrieb:                                                                                                 | mittels Vorschlag<br>dass die Alm/Wei<br>ng "gemolkene Kr<br>att "ÖPUL" zur Ma<br>9997393 - Muste<br>2305 - MAX MUST<br>Bitte wählen                      | gsliste (* Pflichtfeld)<br>demeldung RINDER ers<br>uh <sup>®</sup> gemäß ÖPUL-Kriter<br>ißnahme "Alpung und f<br>ralm<br>TERMANN BETRIEB                                                                 | st nach dem A<br>rien ist die Ang<br>Behirtung")<br>Hordonabtriel          | uftrieb erfolgen kann!<br>Jabe vom Alm-/Weidebetri                                                                                         | ieb ausscl                                                                                                    | hlaggebend (ger                | nauere El | Senden<br>×         |
| Schlief<br>Im-/Wei<br>Bitte be<br>Für die J<br>im aktur<br>Alm-/Weic<br>Herkunftsi<br>Herdenauf                       | Ben<br>idemeldung<br>eachten Sie,<br>Antragstellu<br>uellen Merkbl<br>debetrieb: *<br>sbetrieb:<br>iftriebsdatum:                                                                               | mittels Vorschlag<br>dass die Alm/Weid<br>ng "gemolkene Ki<br>att "ÖPUL" zur Ma<br>9997393 - Muste<br>2305 - MAX MUST<br>Bitte wählen                     | gsliste (* Pflichtfeld)<br>demeldung RINDER ers<br>uh" gemäß ÖPUL-Kriter<br>ıßnahme "Alpung und f<br>ralm<br>TERMANN BETRIEB                                                                             | st nach dem A<br>rien ist die An <u>c</u><br>Behirtung``)<br>Herdenabtriet | uftrieb erfolgen kann!<br>gabe vom Alm-/Weidebetri<br>v @<br>vsdatum: Bitte wählen                                                         | ieb aussch                                                                                                    | hlaggebend (ger                | nauere Er | Senden<br>X         |
| Schliel<br>Alm-/Wei<br>• Bitte be<br>• Für die<br>im aktur<br>Alm-/Weic<br>Herkunftsl<br>Herdenaul                    | Ben<br>idemeldung<br>eachten Sie,<br>Antragstellu<br>iellen Merkbl<br>debetrieb: *<br>sbetrieb:<br>sbetrieb:<br>uftriebsdatum:<br>Ohrmarke *                                                    | mittels Vorschlag<br>dass die Alm/Wei<br>ng "gemolkene Ku<br>att "ÖPUL" zur Ma<br>9997393 - Muste<br>2305 - MAX MUST<br>Bitte wählen                      | gsliste (* Pflichtfeld)<br>demeldung RINDER ers<br>uh" gemäß ÖPUL-Kriter<br>ißnahme "Alpung und f<br>ralm<br>TERMANN BETRIEB                                                                             | st nach dem Ar<br>rien ist die Ang<br>Behirtung")<br>Herdenabtriet         | uftrieb erfolgen kann!<br>Jabe vom Alm-/Weidebetri<br>2<br>Issdatum: Bitte wählen                                                          | ieb aussch<br>datum *                                                                                                    | hlaggebend (ger                | nauere El | Senden<br>X         |
| Schliel<br>Alm-/Wei<br>• Bitte be<br>• Für die<br>im aktu<br>Alm-/Weic<br>Herkunftsl<br>Herdenaut<br>1.Rind           | Ben<br>idemeldung<br>eachten Sie,<br>Antragstellu<br>eellen Merkbl<br>debetrieb: *<br>sbetrieb:<br>iftriebsdatum:<br>Ohrmarke *<br>AT 07 9423 6                                                 | mittels Vorschlag<br>dass die Alm/Weid<br>ng "gemolkene Ki<br>att "ÖPUL" zur Ma<br>9997393 - Muste<br>2305 - MAX MUST<br>Bitte wählen                     | gsliste (* Pflichtfeld)<br>demeldung RINDER ers<br>uh" gemäß ÖPUL-Kriter<br>ıßnahme "Alpung und f<br>ralm<br>TERMANN BETRIEB<br>TERMANN BETRIEB                                                          | st nach dem A<br>rien ist die Ang<br>Behirtung")<br>Herdenabtriet          | uftrieb erfolgen kann!<br>gabe vom Alm-/Weidebetri                                                                                         | ieb aussch<br>datum *                                                                                                    | hlaggebend (gen                | nauere Er | Senden<br>X         |
| Schliel<br>Alm-/Wei<br>• Bitte be<br>• Für die<br>im aktu<br>Alm-/Weic<br>Herkunftsl<br>Herdenaul<br>1.Rind<br>2.Rind | Ben<br>idemeldung<br>eachten Sie,<br>Antragstellu<br>iellen Merkbl<br>debetrieb: *<br>sbetrieb:<br>iftriebsdatum:<br>Ohrmarke *<br>AT 07 9423 6<br>AT 11 5638 3                                 | mittels Vorschlag<br>dass die Alm/Wei<br>ng "gemolkene Ku<br>att "ÖPUL" zur Ma<br>9997393 - Muste<br>2305 - MAX MUST<br>Bitte wählen<br>447               | gsliste (* Pflichtfeld)<br>demeldung RINDER ers<br>uh" gemäß ÖPUL-Kriter<br>ißnahme "Alpung und f<br>ralm<br>TERMANN BETRIEB<br>TERMANN BETRIEB<br>TERMANN BETRIEB                                       | st nach dem Ar<br>rien ist die Ang<br>Behirtung")<br>Herdenabtriet         | uftrieb erfolgen kann!<br>Jabe vom Alm-/Weidebetri<br>v?<br>Statum: Bitte wählen<br>voraussichtliches Abtriebs<br>05.10.2021<br>05.10.2021 | datum *<br>@<br>@<br>@<br>@<br>@<br>@<br>@<br>@<br>@                                                                                                    | hlaggebend (gen<br>gemolk. Kuh | nauere El | Senden<br>X         |
| Schliel<br>Alm-/Wei<br>Für die<br>im aktu<br>Alm-/Weic<br>Herkunftsl<br>Herdenaut<br>1.Rind<br>2.Rind<br>3.Rind       | Ben<br>idemeldung<br>eachten Sie,<br>Antragstellu<br>eellen Merkbl<br>debetrieb: *<br>sbetrieb:<br>iftriebsdatum:<br>Ohrmarke *<br>AT 07 9423 6<br>AT 11 5638 3<br>AT 49 7949 2                 | mittels Vorschlag<br>dass die Alm/Weid<br>ng "gemolkene Ki<br>att "ÖPUL" zur Ma<br>9997393 - Muste<br>2305 - MAX MUST<br>Bitte wählen<br>447<br>447       | gsliste (* Pflichtfeld)<br>demeldung RINDER ers<br>uh" gemäß ÖPUL-Kriter<br>ißnahme "Alpung und f<br>ralm<br>TERMANN BETRIEB<br>TERMANN BETRIEB<br>TERMANN BETRIEB<br>TERMANN BETRIEB<br>TERMANN BETRIEB | st nach dem A<br>rien ist die Ang<br>Behirtung")<br>Herdenabtriet          | uftrieb erfolgen kann!<br>gabe vom Alm-/Weidebetri                                                                                         | datum *                                                                                                    | hlaggebend (gen<br>gemolk. Kuh | nauere Er | Senden X            |
| Schliel Alm-/Wei Bitte be Für die im aktu Alm-/Weic Herkunftsl Herdenaul 1.Rind 2.Rind 3.Rind 4.Rind                  | Ben<br>idemeldung<br>eachten Sie,<br>Antragstellu<br>iellen Merkbl<br>debetrieb: *<br>sbetrieb:<br>iftriebsdatum:<br>Ohrmarke *<br>AT 07 9423 6<br>AT 11 5638 3<br>AT 49 7949 2<br>AT 80 8318 4 | mittels Vorschlag<br>dass die Alm/Wei<br>ng "gemolkene Ki<br>att "ÖPUL" zur Ma<br>9997393 - Muste<br>2305 - MAX MUST<br>Bitte wählen<br>447<br>447<br>445 | psliste (* Pflichtfeld)<br>demeldung RINDER ers<br>uh" gemäß ÖPUL-Kriter<br>ißnahme "Alpung und f<br>ralm<br>TERMANN BETRIEB<br>(*<br>Auftriebsdatum *<br>08.03.2021<br>08.03.2021<br>08.03.2021         | st nach dem A<br>rien ist die Ang<br>Behirtung")<br>Herdenabtriet          | uftrieb erfolgen kann!<br>pabe vom Alm-/Weidebetri<br>voraussichtliches Abtriebs<br>05.10.2021<br>05.10.2021<br>05.10.2021                 | datum *<br>datum *<br>datum @<br>datum *<br>datum *<br>dat | hlaggebend (gen<br>gemolk. Kuh | nauere El | senden X            |

Alm-/Weidemeldung aus der Vorschlagsliste erstellen

**Schritt 1:** Auf "X Auftreiber-Vorschlagsliste(n) bestätigen" klicken (1).

- Schritt 2: Einen Herkunftsbetrieb wählen (2).
- Schritt 3: Felder des Meldungsfensters genau überprüfen und bei Bedarf anpassen (3).

Schritt 4: Auf "Senden" klicken (4).

#### Wichtiger Hinweis:

Werden die Alm-/Weidemeldungen fehlerfrei bzw. mit Plausibilitätsfehler gespeichert und es sind anschließend noch weitere Auftreiber-Vorschlagslisten für die Erstellung der Alm-/Weidemeldung RINDER vorhanden, wird dies im gleichen Meldungsfenster mittels den Button "weitere Auftreiber-Vorschlagsliste(n) bestätigen" angeführt (1).

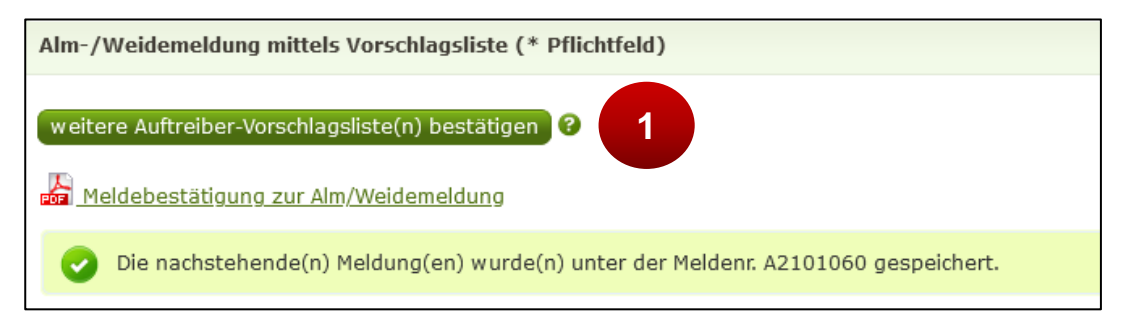

Button "weitere Auftreiber-Vorschlagsliste(n) bestätigen" nach dem Senden vorhanden

#### 5.3 ABTRIEBSDATUM NACH DEM ABTRIEB MELDEN

Das betreffende Rind ist im Alm-/Weidebestand zu finden oder wird direkt gesucht.

Durch die Vorauswahl der Rinder aus dem Alm-/Weidebestand über einen speziellen Filter ("Rinder für Korrektur des Abtriebs anzeigen") werden die Rinder ohne Korrektur des beim Auftrieb gemeldeten voraussichtlichen Abtriebsdatums angezeigt.

| Auswahl Stichtag oder Jahr o | der Rinder für K            | orrektur des                  | Abtriebs                     |                          |                             |                      |                                            |
|------------------------------|-----------------------------|-------------------------------|------------------------------|--------------------------|-----------------------------|----------------------|--------------------------------------------|
| Stichtag: 09.03.2021         | 😮 🔿 Jahr: 🛛                 | itte wählen <mark>&gt;</mark> | 🔿 Rinder f                   | ür Korrektur d           | es Abtriebs anz             | eigen 😮              | 1                                          |
| Rinder Herkunftsbetriebe     |                             | 3                             |                              |                          | 6                           | Export:              | CSV Drucken                                |
| alle anzeigen (4)            | Y Herkunftsb                | etrieb: alle a                | nzeigen                      | ~                        |                             | Spalten ein-         | /ausblenden 🗸                              |
| 11 Info Ohrmarke<br>11 11 11 | Herkunfts-<br>betrieb<br>14 | Auftriebs-<br>datum<br>14     | Meldedatum<br>Auftrieb<br>14 | Abtriebs-<br>datum<br>ti | Meldedatum<br>Abtrieb<br>14 | gemolk.<br>Kuh<br>ti | Abtriebsdatum<br>bearbeiten/<br>bestätigen |

Filter des Alm-/Weidebestands

**Schritt 1:** Einen Filter, empfehlenswert "Rinder für Korrektur des Abtriebs anzeigen" für die Anzeige des Alm-/Weidebestands auswählen (1).

Schritt 2: Mit einem Klick ev. eine weitere Filter-Kategorie auswählen (2).

Schritt 3: Im Suchfeld zur Schnellsuche z.B. eine Ohrmarke eingeben (3).

#### Durchführung der Korrektur:

| Rind | er         | lerkunftsbetriebe |                             |                           |                              |                          |                             |                      |                                            |
|------|------------|-------------------|-----------------------------|---------------------------|------------------------------|--------------------------|-----------------------------|----------------------|--------------------------------------------|
| Suc  | he         |                   |                             |                           |                              |                          |                             | Export:              | CSV Drucken                                |
| all  | e anzei    | igen (4)          | Herkunfts                   | betrieb: alle a           | nzeigen                      | ~                        |                             | Spalten ein          | -/ausblenden 🗸                             |
| TI.  | Info<br>ti | Ohrmarke<br>†i    | Herkunfts-<br>betrieb<br>11 | Auftriebs-<br>datum<br>14 | Meldedatum<br>Auftrieb<br>14 | Abtriebs-<br>datum<br>14 | Meldedatum<br>Abtrieb<br>11 | gemolk.<br>Kuh<br>ti | Abtriebsdatum<br>bearbeiten/<br>bestätigen |
|      |            | AT 07 9423 647    | 2305                        | 08.03.2021                | 09.03.2021                   | 05.10.2021               |                             | Nein                 | bearbeiten                                 |
|      |            | AT 11 5638 347    | 2305                        | 08.03.2021                | 09.03.2021                   | 05.10.2021               |                             | Nein                 | bearbeiten                                 |
|      |            | AT 49 7949 216    | 2305                        | 08.03.2021                | 09.03.2021                   | 05.10.2021               |                             | Ja                   | bearbeiten                                 |

| Suc | he         |                       |                             |                           |                              |                          |                             | Export:              | CSV Drucken                                |
|-----|------------|-----------------------|-----------------------------|---------------------------|------------------------------|--------------------------|-----------------------------|----------------------|--------------------------------------------|
| all | e anze     | igen (4)              | Herkunfts                   | betrieb: alle a           | nzeigen                      | ~                        |                             | Spalten ein          | -/ausblenden 🗸                             |
| TI  | Info<br>14 | Ohrmarke<br>ti        | Herkunfts-<br>betrieb<br>14 | Auftriebs-<br>datum<br>14 | Meldedatum<br>Auftrieb<br>14 | Abtriebs-<br>datum<br>11 | Meldedatum<br>Abtrieb<br>14 | gemolk.<br>Kuh<br>ti | Abtriebsdatum<br>bearbeiten/<br>bestätigen |
| ~   |            | <u>AT 07 9423 647</u> | 2305                        | 08.03.2021                | 09.03.2021                   | 05.10.2021               |                             | Nein                 | bearbeiten                                 |
| ~   |            | AT 11 5638 347        | 2305                        | 08.03.2021                | 09.03.2021                   | 05.10.2021               |                             | Nein                 | bearbeiten                                 |
|     |            | <u>AT 49 7949 216</u> | 2305                        | 08.03.2021                | 09.03.2021                   | 05.10.2021               |                             | Ja                   | bearbeiten                                 |
|     |            | AT 80 8318 445        | 2305                        | 08.03.2021                | 09.03.2021                   | 05.10.2021               |                             | Nein                 | bearbeiten                                 |
|     | alle an    | gezeigten aus-/ab     | owählen                     |                           |                              | - 💊 🛛                    | Abtrieb für gewä            | ihlte Rinder b       | earb./bestätigen                           |

| Bitte wählen       Datum für alle Rinder übernehmen         arke       Herkunftsbetrieb       Meldedatum       Auftriebsdatum       tatsächliches Abtriebsdatum *       gemolk.         9423 647       2305       09.03.2021       08.03.2021       05.10.2021       10       Nein         5638 347       2305       09.03.2021       08.03.2021       05.10.2021       2       Nein |          |                          | Huscerain        |            |                            |                               |            |
|----------------------------------------------------------------------------------------------------|----------|--------------------------|------------------|------------|----------------------------|-------------------------------|------------|
| Marke         Herkunftsbetrieb         Meldedatum         Auftriebsdatum         tatsächliches Abtriebsdatum *         gemolk.           9423 647         2305         09.03.2021         08.03.2021         05.10.2021         06         Nein           5638 347         2305         09.03.2021         08.03.2021         05.10.2021         2         Nein                      | Herdenab | btriebsdatum: Bitte wähl | len 📋            | 1 🕜 Datum  | für alle Rinder übernehmer | 1                             |            |
| 9423 647         2305         09.03.2021         08.03.2021         05.10.2021         1000000000000000000000000000000000000                                                                                                    |          | Ohrmarke                 | Herkunftsbetrieb | Meldedatum | Auftriebsdatum             | tatsächliches Abtriebsdatum * | gemolk. Ki |
| 5638 347 2305 09.03.2021 08.03.2021 05.10.2021 2 Nein                                                                                                    | 1.Rind   | AT 07 9423 647           | 2305             | 09.03.2021 | 08.03.2021                 | 05.10.2021                    | Nein       |
|                                                                                                    | 2.Rind   | AT 11 5638 347           | 2305             | 09.03.2021 | 08.03.2021                 | 05.10.2021                    | Nein       |
|                                                                                                    | Rind     | AT 11 5638 347           | 2305             | 09.03.2021 | 08.03.2021                 | 05.10.2021 2                  | N          |
|                                                                                                    |          |                          |                  |            |                            |                               |            |
|                                                                                                    |          |                          |                  |            |                            |                               |            |
|                                                                                                    |          |                          |                  |            |                            |                               |            |
|                                                                                                    |          |                          |                  |            |                            |                               |            |
|                                                                                                    |          |                          |                  |            |                            |                               |            |
|                                                                                                    |          |                          |                  |            |                            |                               |            |

| Alm/We             | ideabtrieb korrigieren bzw b                               | estätigen (* Pflic | chtfeld)   |                            |                               | ×           |
|--------------------|------------------------------------------------------------|--------------------|------------|----------------------------|-------------------------------|-------------|
| Alm-/We<br>Herdena | aidebetrieb: 9997393 - Mustera<br>btriebsdatum: 26.09.2021 | ilm<br>(iii        | ) Oatum 1  | für alle Rinder übernehmen |                               |             |
|                    | Ohrmarke                                                   | Herkunftsbetrieb   | Meldedatum | Auftriebsdatum             | tatsächliches Abtriebsdatum * | gemolk. Kuh |
| 1.Rind             | AT 07 9423 647                                             | 2305               | 09.03.2021 | 08.03.2021                 | 05.10.2021                    | Nein        |
| 2.Rind             | AT 11 5638 347                                             | 2305               | 09.03.2021 | 08.03.2021                 | 05.10.2021                    | Nein        |
|                    |                                                            |                    |            |                            |                               |             |
| Schlie             | eßen                                                       |                    |            |                            | 3                             | Senden      |

Korrektur des Abtriebes mehrerer Rinder

**Schritt 1:** Zur Korrektur einzelner Rinder auf "bearbeiten" klicken (1). Für die Bearbeitung mehrerer Meldungen am Zeilenanfang markieren und auf "Abtrieb für gewählte Rinder bearb./bestätigen" klicken.

**Schritt 2:** Abtriebsdatum, wenn das voraussichtliche Abtriebsdatum nicht eingehalten wurde, in jeder Zeile anpassen (2). Ist das Abtriebsdatum für alle ausgewählten Rinder gleich, Datum im Feld Herdenabtriebsdatum eintragen und auf "Datum für alle Rinder übernehmen" klicken.

Schritt 3: Auf "Senden" klicken (3).

#### Hinweis:

Korrekturen und Stornierungen von Alm-/Weidemeldungen sind im Menüpunkt "Meldungen bearbeiten" durchzuführen. Nähere Informationen sind unter <u>Meldungen</u> korrigieren zu finden.

Fälle von Höherer Gewalt sind zusätzlich in der Auftriebsliste unter <u>www.eama.at</u> zu melden. Genauere Informationen zur Höheren Gewalt auf einer Alm/Gemeinschaftsweide entnehmen Sie dem <u>Informationsblatt Almen & Gemeinschaftsweiden</u>.

#### 5.4 EIN- UND AUSBLENDEN DER SPALTEN IM ALM-/WEIDEBESTAND

Im Alm-/Weidebestand besteht die Möglichkeit, die Ansicht aller relevanten Spalten selbst zu wählen.

#### Hinweis:

Die Einstellungen der eingeblendeten Spalten bleiben am PC bis zur nächsten Änderung bzw. Entfernung der Browser-Cookies bestehen.

| Rinde | er He      | erkunftsbetriebe      |                             |                           |                              |                          |                             |                                          |
|-------|------------|-----------------------|-----------------------------|---------------------------|------------------------------|--------------------------|-----------------------------|------------------------------------------|
| Such  | he         |                       |                             |                           |                              |                          |                             | Export: CSV Drucken                      |
| alle  | e anzeig   | jen (6)               | Herkunftsbe                 | trieb: alle and           | zeigen                       | ~                        |                             | Spalten ein-/ausblenden 🗸                |
| Ħ     | Info<br>ti | Ohrmarke<br>ti        | Herkunfts-<br>betrieb<br>14 | Auftriebs-<br>datum<br>ti | Meldedatum<br>Auftrieb<br>14 | Abtriebs-<br>datum<br>ti | Meldedatum<br>Abtrieb<br>14 | alle aus-/abwählen ×                     |
|       |            | <u>AT 07 9420 347</u> | 2101                        | 05.03.2021                | 09.03.2021                   | 15.10.2021               |                             | ✓ Auftriebsdatum                         |
|       |            | AT 79 9069 211        | 2101                        | 05.03.2021                | 09.03.2021                   | 15.10.2021               | 2                           | ✓ Meldedatum Auftrieb<br>✓ Abtriebsdatum |
|       |            | AT 07 9423 647        | 2305                        | 08.03.2021                | 09.03.2021                   | 05.10.2021               |                             | ✓ Meldedatum Abtrieb                     |
|       |            | AT 11 5638 347        | 2305                        | 08.03.2021                | 09.03.2021                   | 05.10.2021               |                             | ⊻ gemolk. Kuh                            |
|       |            | AT 49 7949 216        | 2305                        | 08.03.2021                | 09.03.2021                   | 05.10.2021               |                             | ↓ VE                                     |

Ein- und Ausblenden der Spalten im Alm-/Weidebestand

Schritt 1: Auf "Spalten ein-/ausblenden" klicken (1).

Schritt 2: Mit einem Klick die Kästchen anhaken und damit einblenden. Mit einem weiteren Klick die Spalten wieder ausblenden (2).

#### Hinweis:

Die eingeblendeten Spalten sind dann auch auf dem Ausdruck des Alm-

/Weidebestands sichtbar. Nähere Informationen sind unter <u>Alm-/Weidebestand</u> <u>drucken</u> zu finden.

### 5.5 VORSCHLAGSLISTE VOR DEM SENDEN DER ALM-/WEIDEMELDUNG DRUCKEN

Vom Alm-/Weidebewirtschafter können vorhandene Vorschlagslisten vor der Erstellung der Alm-/Weidemeldung RINDER vorab im Alm-/Weidebestand gedruckt werden.

| Alm/Gemeinschaftsweidebestand                                                                                                    |                                                                                        |
|----------------------------------------------------------------------------------------------------|----------------------------------------------------------------------------------------|
| neue Alm-/Weidemeldung erstellen 2 Auftreiber-Vorschlagsliste(n) bestätigen                                                                                                    | Ohrmarke Tierinfo zeigen                                                               |
| <ul> <li>Bitte beachten Sie, dass die Alm-/Weidemeldung nur vom Alm-/Weidebetrieb (Zugangsbetrieb<br/>macht lediglich eine Eintragung im Bestandsverzeichnis. Wenn Sie nicht der Alm-/Weide-Zugan<br/>durch.</li> </ul> | ) durchgeführt wird, der Herkunftsbetrieb<br>ngsbetrieb sind, führen Sie keine Meldung |
| Alle Vorschlagslisten drucken<br>Über diesen Link werden alle Vo<br>wurden, aufgelistet und können<br>Alm/Weidemeldung RINDER mit Ihrer var / Weidebetriebsnummer ausschlaggebend.                                      | Alm/Weidebetriebsnummer gespeichert<br>r Hinweis: Für die Antragstellung ist die       |
| Auswahl Stichtag oder Jahr oder Rinder für Korrektur des Abtriebs                                                                                                    |                                                                                        |
| ● Stichtag: 09.03.2021 📋 🎱 🔿 Jahr: Bitte wählen 🗹 🔿 Rinder für Korrektur des                                                                                                    | Abtriebs anzeigen 😢                                                                    |

| erkunftsbetrieb: 2101 - MUSTERMANN MAX                                |
|-----------------------------------------------------------------------|
| voraussichtliches                                                     |
| Ohrmarke Auftriebsdatum Abtriebsdatum gemolk. Ku                      |
| AT 07 9420 347 05.03.2021 15.10.2021 nein                             |
| AT 79 9069 211 05.03.2021 15.10.2021 ja                               |
| Ohrmarke Auftriebsdatum Voraussichtliches<br>Abtriebsdatum gemolk. Ku |
| AT 07 9423 647 08.03.2021 05.10.2021 nein                             |
| AT 11 5638 347 08.03.2021 05.10.2021 nein                             |
| AT 49 7949 216 08.03.2021 05.10.2021 ja                               |
| AT 80 8318 445 08.03.2021 05.10.2021 nein                             |

Vorschlagsliste drucken

Schritt 1: Den Menüpunkt "Alm-/Weidebestand" wählen und auf den Link "Alle Vorschlagslisten drucken" klicken (1).

**Schritt 2:** Es werden alle Rinder, die vom Auftreiber über die Vorschlagsliste gespeichert wurden und bei denen von der betreffenden Alm/Weide noch keine Alm-/Weidemeldung RINDER gemeldet wurde, sortiert nach Auftreiber aufgelistet und so gedruckt (2).

#### 5.6 ALM-/WEIDEBESTAND DRUCKEN

Im Alm-/Weidebestand werden jene Spalten gedruckt, die in der derzeitigen Ansicht angezeigt werden.

Nähere Informationen sind unter <u>Ein- und Ausblenden der Spalten im Alm-/Weidebestand</u> zu finden.

| R | Auswahl Stichtag oder Jahr       Stichtag:     31.03.2020     3hr:     Bitte wählen     1       Rinder     Herkunftsbetriebe |           |                       |                       |                           |                          |                       |                     |                   |                             |
|---|----------------------------------------------------------------------------------------------------|-----------|-----------------------|-----------------------|---------------------------|--------------------------|-----------------------|---------------------|-------------------|-----------------------------|
|   | Suche Export: CSV Drucken                                                                                                    |           |                       |                       |                           |                          |                       |                     |                   | CSV Drucken                 |
|   | \$                                                                                                    | Info<br>¢ | Ohrmarke<br>¢         | Herkunfts-<br>betrieb | Auftriebs-<br>datum<br>\$ | Abtriebs-<br>datum<br>\$ | Melde-<br>datum<br>\$ | gemolk.<br>Kuh<br>¢ | GVE <b>?</b><br>¢ | Abtriebsdatum<br>bearbeiten |
|   |                                                                                                    |           | <u>AT 49 7949 216</u> | 2101                  | 30.03.2020                | 30.09.2020               | 31.03.2020            | Ja                  | 1,00              | bearbeiten                  |

Alm-/Weidebestand drucken

Schritt 1: Den gewünschten Stichtag oder das Jahr auswählen (1).

**Schritt 2:** Am rechten, oberen Rand auf "CSV" oder "Drucken" klicken (2). Mit "CSV" wird der Rinderbestand in einer Excel-Datei geöffnet. Mit "Drucken" erscheint das am PC übliche Druckfenster.

### 6 INFORMATIONEN ZU EINZELNEN RINDERN

Die Tierinformation zu einzelnen Rindern ist über die Aktionsleiste oder über den Rinderbestand zu finden.

#### Über die Aktionsleiste

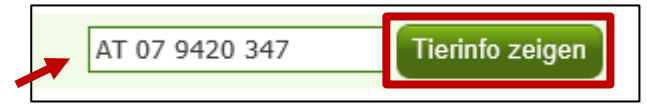

Einstieg in die Tierinformation über die Aktionsleiste

Die betreffende Ohrmarkennummer am rechten Rand der Aktionsleiste eintragen und auf

"Tierinfo zeigen" klicken.

Dadurch besteht die Möglichkeit auch Informationen von Rindern einzuholen, die sich nicht im eigenen Bestand befinden.

#### Über den Rinderbestand

| RinderNET                                                               |  |           |                       |                         |              |          |  |
|-------------------------------------------------------------------------|--|-----------|-----------------------|-------------------------|--------------|----------|--|
|                                                                         |  |           |                       |                         |              |          |  |
| Abfragen & Erfassen<br>Betriebsdaten<br>Rinderbestand<br>Ohrmarkenlager |  | Info<br>¢ | Ohrmarke-Name<br>\$   | Geburts-<br>datum<br>\$ | Geschl.<br>¢ | Rasse(n) |  |
|                                                                         |  |           | <u>AT 07 9421 447</u> | 2 2018                  | Männl.       | HF x FL  |  |
|                                                                         |  |           | AT 07 9420 347        | 30.03.2017              | Weibl.       | FL x HF  |  |
|                                                                         |  |           | AT 07 9422 547        | 23.12.2018              | Weibl.       | FL       |  |
| Einstieg in die Tierinformation über de                                 |  |           | AT 07 9423 647        | 15.04.2019              | Weibl.       | HF       |  |

Schritt 1: Auf "Rinderbestand" klicken (1).

Schritt 2: In der Spalte ,Ohrmarke-Name' auf die betreffende Ohrmarke klicken (2).

#### **Beschreibung der Tierinformation**

Im Fenster ,Tierinfo' sind folgende Informationen angegeben:

#### Stammdaten:

| Tierinfo zur Ohrmarke AT 07 9421 447 X     |                                              |                      |                       |  |  |  |  |  |  |  |
|--------------------------------------------|----------------------------------------------|----------------------|-----------------------|--|--|--|--|--|--|--|
| 📀 AMA-Status: frei 🛛 🌔                     | 📀 AMA-Status: frei 🛛 📀 Veterinärstatus: frei |                      |                       |  |  |  |  |  |  |  |
| Stammdaten Meldungen Verwaltung/Kontrollen |                                              |                      |                       |  |  |  |  |  |  |  |
| Ohrmarke                                   | AT 07 9421 447                               | Frühere Ohrmarke     | -                     |  |  |  |  |  |  |  |
| Geburtsdatum                               | 26.05.2018                                   | Ohrmarke-Mutter      | <u>AT 79 9069 211</u> |  |  |  |  |  |  |  |
| Geschlecht                                 | Männlich                                     | Ohrmarke-Vater       | -                     |  |  |  |  |  |  |  |
| Hauptrasse                                 | Holstein Friesian                            | Zweitrasse           | Fleckvieh             |  |  |  |  |  |  |  |
| Ohrmarken-Typ                              | Standard                                     | Gekalbt              | Nein                  |  |  |  |  |  |  |  |
| Zielland                                   | -                                            | Herkunftsland        | Österreich            |  |  |  |  |  |  |  |
| Druckdatum Tierpass                        | 24.04.2019                                   | Ohrmarken der Kälber | -                     |  |  |  |  |  |  |  |
|                                            |                                              |                      |                       |  |  |  |  |  |  |  |

Stammdaten in der Tierinfo

Der Reiter Stammdaten enthält alle Stammdaten eines Rindes (z.B. Geburtsdatum, Geschlecht, Hauptrasse, Zweitrasse, eventuell vorhandene Kälber, etc.)

#### Meldungen:

| Stammdaten   | Meldungen | Verwaltung/Kontroller | n   |         |                 |            |  |
|--------------|-----------|-----------------------|-----|---------|-----------------|------------|--|
| 2019         |           |                       |     |         |                 |            |  |
| 역 2305<br>9월 |           |                       |     |         |                 |            |  |
| Bewegung     | sdatum    | Meldeart              |     | Betrieb | Betriebsadresse | Meldedatum |  |
| 15.04.2019   | (         | Geburt                | 2   | 2305    | A-1200 Wien     | 19.04.2019 |  |
|              |           |                       | H A |         | 25 🗸            |            |  |

Meldungen in der Tierinfo

Der Reiter Meldungen beinhaltet den Lebenslauf eines Rindes. Es werden alle Meldungen aufgelistet und in grafischer Form dargestellt.

#### Verwaltung/Kontrollen:

| Stammdaten | Meldungen | Verwaltung/Kontro    | llen                                                                                                    |
|------------|-----------|----------------------|----------------------------------------------------------------------------------------------------|
| Datum      | Betrieb   | Kontrollart          | Beschreibung                                                                                                    |
| 19.04.2019 | 2305      | Plausibilitätsfehler | PF 33 Zwischen den letzten Abkalbungen des Muttertieres (AT 079420347) liegen weniger als 250<br>Tage. Betroffene Abkalbungen: AT 079422547, GebDat: 23.12.2018 |
|            |           |                      | K ↓ ▶ ₩ 25 V                                                                                                    |

Verwaltung/Kontrollen in der Tierinfo

Im Reiter Verwaltung/Kontrollen werden zum betreffenden Rind alle offenen Verwaltungs-/Kontrollarten (Plausibilitätsfehler, Mahnbriefe, Tiersperre etc.) dem jeweiligen Betrieb/Klient angezeigt.

Nähere Informationen über das Bearbeiten einer Meldung z.B. aufgrund eines Plausibilitätsfehlers, sind unter <u>Meldungen korrigieren</u> zu finden.

#### 7 TIERPASS ANFORDERN

Der Tierpass ist über die Aktionsleiste oder über den Rinderbestand in der Spalte ,Aktion' anzufordern.

#### Über die Aktionsleiste

| ierpass erstellen (* Pflichtfeld)                                                                                                    | ierpass ers | stellen Veue Meldung erstellen 1                                             |                |
|----------------------------------------------------------------------------------------------------|-------------|------------------------------------------------------------------------------|----------------|
| I.Rind AT 07 9420 347   2.Rind Ohrmarke   Schließen  Schließen  ierpass  impass  impass  impass  impass  impass  impass  impass  impass  impasses klicken Sie bitte  impass  impass  impasses klicken Sie bitte  impass  impass  impass  impass  impasses klicken Sie bitte  impass  impass  impass  impass  impasses klicken Sie bitte  impass  impass  impass  impasses klicken Sie bitte  impass  impass  impass  impasses klicken Sie bitte  impass  impasses klicken Sie bitte  impass  impasses klicken Sie bitte  impasses klicken Sie bitte  impasses klicken Sie | ierpass ers | stellen (* Pflichtfeld)                                                      | ×              |
| I.Rind AT 07 9420 347   2.Rind Ohrmarke     Schließen     ierpass   um wiederholten Abspeichern des Tierpasses klicken Sie bitte     TIERPASS - Sammelliste     4                                                                                                    |             |                                                                              |                |
| 1.Rind AT 07 9420 347 2   2.Rind Ohrmarke     Schließen     Anforderung senden     ierpass     um wiederholten Abspeichern des Tierpasses klicken Sie bitte       TIERPASS - Sammelliste     4                                                                                                    |             | Ohrmarke *                                                                   |                |
| 2.Rind Ohrmarke Schließen Anforderung senden erpass w um wiederholten Abspeichern des Tierpasses klicken Sie bitte  TIERPASS - Sammelliste                                                                                                    | 1.Rind      | AT 07 9420 347 2                                                             | ¢              |
| Schließen Anforderung senden erpass  Im wiederholten Abspeichern des Tierpasses klicken Sie bitte 🍰 <u>TIERPASS - Sammelliste</u>                                                                                                    | 2.Rind      | Ohrmarke                                                                     |                |
| ım wiederholten Abspeichern des Tierpasses klicken Sie bitte 🕌 <u>TIERPASS - Sammelliste</u>                                                                                                    | erpass      |                                                                              | X              |
| 4                                                                                                    | ım wiederh  | holten Abspeichern des Tierpasses klicken Sie bitte 🛃 <u>TIERPASS - Samm</u> | <u>elliste</u> |
|                                                                                                    |             | 4                                                                            |                |
|                                                                                                    |             |                                                                              |                |

Anfordern des Tierpasses über die Aktionsleiste

**Schritt 1:** Auf den grünen Pfeil links oben klicken, "Tierpass erstellen" auswählen und mit auf "neue Meldung erstellen" klicken (1).

Schritt 2: Ohrmarke des betreffenden Rinds auswählen (2).

Schritt 3: Auf "Anforderung senden" klicken (3).

**Schritt 4:** Auf "TIERPASS – Sammelliste" klicken, um den Tierpass als PDF zu öffnen (**4**). Nähere Informationen dazu sind unter <u>Meldung über die Aktionsleiste erfassen</u> zu finden.

#### Über den Rinderbestand

| Stic | chtag:                                                                           | 20.05.2019         | 📋 🛛 alle               | anzeigen (4) |          | ✓ Suche                         |                       |                  | Spalten ein                | -/ausblenden 🗸   |  |
|------|----------------------------------------------------------------------------------|--------------------|------------------------|--------------|----------|---------------------------------|-----------------------|------------------|----------------------------|------------------|--|
| ÷    | Info<br>¢                                                                        | Ohrmarke-Name<br>🜩 | Geburts-<br>datum<br>€ | Geschl.      | Rasse(n) | OM-Mutter                       | Zugang /<br>Nachzucht | Besamungsd<br>\$ | Vermerke<br>zum Tier<br>\$ | Aktion           |  |
|      |                                                                                  | AT 07 9421 447     | 26.05.2018             | Männl.       | HF x FL  | <u>AT 79 9069</u><br>211        | Nachzucht             |                  |                            | Aktion wählen 🗸  |  |
|      |                                                                                  | AT 07 9420 347     | 30.03.2017             | Weibl.       | FL x HF  | <u>AT 79 9069</u><br>211        | 22.06.2018            |                  |                            | Aktion wähle     |  |
|      |                                                                                  | AT 07 9422 547     | 23.12.2018             | Weibl.       | FL       | <u>AT 07 9420</u><br><u>347</u> | Nachzucht             |                  |                            | Abkalbung        |  |
|      |                                                                                  | AT 07 9423 647     | 15.04.2019             | Weibl.       | HF       | <u>AT 07 9420</u><br><u>347</u> | Nachzucht             |                  |                            | Verendung        |  |
| l i  | alle angezeigten aus-/abwählen Mit ausgewählten Rindern: Aktion OM nachbestellen |                    |                        |              |          |                                 |                       |                  |                            |                  |  |
|      | H < ► H 50 ✓                                                                     |                    |                        |              |          |                                 |                       |                  |                            |                  |  |
|      |                                                                                  |                    |                        |              |          |                                 |                       |                  |                            | Zusat20aten erra |  |

| ierpass ers                                                                                   | tellen (* Pflichtfeld) | - |  |  |  |  |  |
|-----------------------------------------------------------------------------------------------|------------------------|---|--|--|--|--|--|
|                                                                                               |                        |   |  |  |  |  |  |
|                                                                                               | Ohrmarke *             |   |  |  |  |  |  |
| 1.Rind                                                                                        | AT 07 9420 347 2 ×     |   |  |  |  |  |  |
| 2.Rind                                                                                        | Ohrmarke               |   |  |  |  |  |  |
| ierpass                                                                                       | × X                    |   |  |  |  |  |  |
| Zum wiederholten Abspeichern des Tierpasses klicken Sie bitte 🛃 <u>TIERPASS - Sammelliste</u> |                        |   |  |  |  |  |  |
| Schließen                                                                                     |                        |   |  |  |  |  |  |

Tierpass über den Rinderbestand anfordern

**Schritt 1:** Beim betreffenden Rind in der Spalte "Aktion" auf den grünen Pfeil rechts neben "Aktion wählen" klicken. "Tierpass erstellen" auswählen (1).

Schritt 2: Die betreffenden Ohrmarkennummern sind bereits ausgefüllt (2).

Schritt 3: Auf "Anforderung senden" klicken (3).

**Schritt 4:** Auf "TIERPASS – Sammelliste" klicken, um den Tierpass als PDF zu öffnen (**4**). Nähere Informationen dazu sind unter <u>Meldung über den Rinderbestand erfassen</u> zu finden.

#### 8 OHRMARKEN

Im RinderNET ist das derzeitige Ohrmarkenlager einsehbar und Ohrmarken nachbestellbar.

#### 8.1 OHRMARKENLAGER

Unter "Ohrmarkenlager" ist das aktuelle Ohrmarkenlager der Betriebsstätte zu finden. Die Anzeige ist in Verfügbare Ohrmarken "Standard" bzw. "E-Standard" und, wenn vorhanden, in Verfügbare Ohrmarken "Gewebe" bzw. "E-Gewebe" unterteilt.

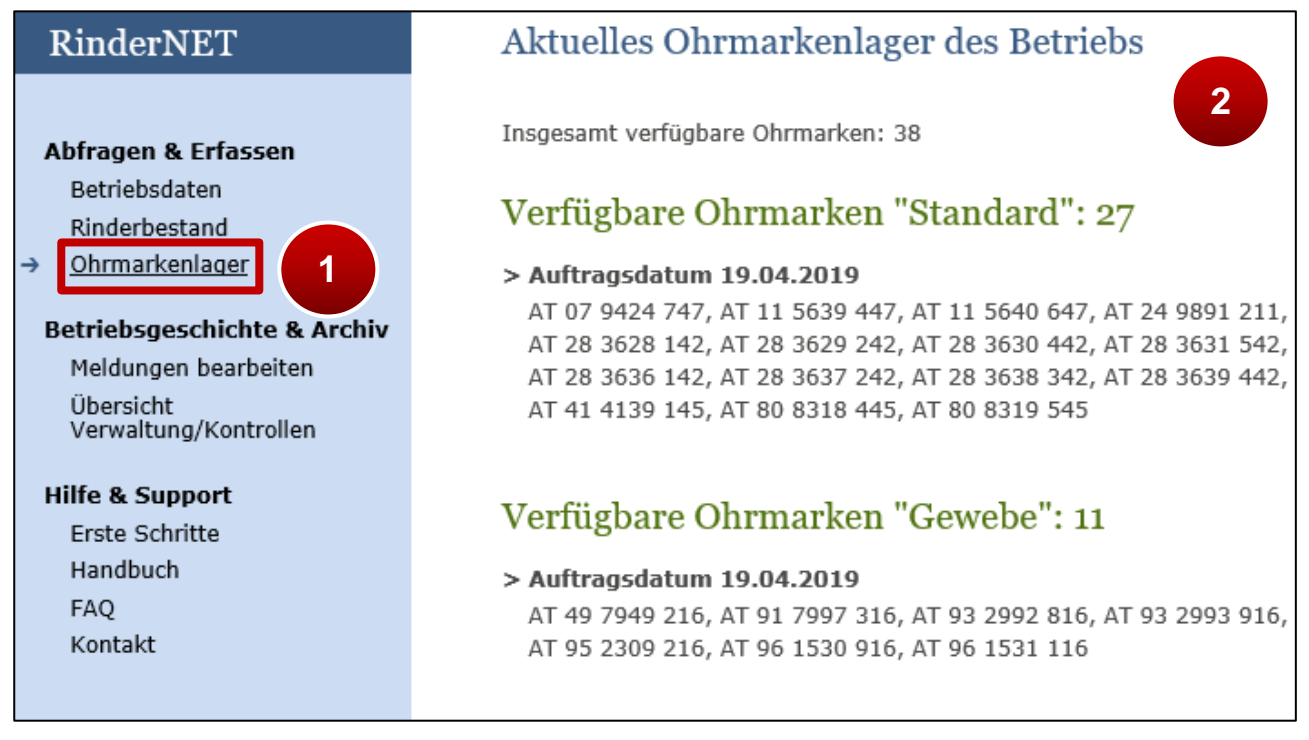

Ohrmarkenlager

Schritt 1: Auf "Ohrmarkenlager" klicken (1).

Schritt 2: Anzeige der am Betrieb noch vorhandenen Ohrmarken im Ohrmarkenlager (2).

#### 8.2 OHRMARKEN NACHBESTELLEN

Bei der Nachbestellung von Ohrmarken wird zwischen Bestellung neuer Ohrmarken und der Nachbestellung verlorener Ohrmarken unterschieden.

#### 8.2.1 BESTELLUNG NEUER OHRMARKEN

Neue Ohrmarken sind schriftlich bei der AMA zu beantragen. Informationen dazu sind unter <u>Hilfe & Support</u> zu finden.

Verlorene Ohrmarken sind über die Aktionsleiste oder den Rinderbestand in der Spalte ,Aktion' nachzubestellen.

#### Über die Aktionsleiste

| OM nach                                                                               | bestellen 🗸 Neue Meldung e                                                                                                    | erstellen 1                                                                                                    |              |
|---------------------------------------------------------------------------------------|----------------------------------------------------------------------------------------------------|----------------------------------------------------------------------------------------------------|--------------|
| OM nacht                                                                              | oestellen melden (* Pflichtfeld                                                                                                    | )                                                                                                    | ×            |
| <ul> <li>Verliert<br/>Ohrma<br/>Dassel<br/>funktio<br/>einer h<br/>elektro</li> </ul> | ein Rind eine Ohrmarke oder ist<br>rke vom Rinderhalter nachzubes<br>be gilt, wenn festgestellt wird, d<br>nsunfähig geworden ist. Bei ein<br>erkömmlichen Ohrmarke und be<br>nischen Ohrmarke zu kennzeich | t die Aufschrift unlesbar geworden, so ist diese<br>stellen und unverzüglich nach dem Erhalt einzuzie<br>dass der elektronische Teil der Ohrmarke<br>em Verlust der rechten Ohrmarke ist jenes Rind n<br>ei einem Verlust der linken Ohrmarke mit einer<br>inen. | ehen!<br>nit |
|                                                                                       | Ohrmarke *                                                                                                    | Verlustmenge *                                                                                                    |              |
| 1.Rind                                                                                | AT 07 9421 447 2                                                                                                    | Bitte wählen 🗸 🗙                                                                                                    |              |
| 2.Rind                                                                                | Ohrmarke                                                                                                    | 1 Stk. OM<br>1 Stk. OM elektronisch<br>2 Stk. OM (Set)                                                                                                    |              |
| Schlie                                                                                | ßen                                                                                                    | Sende                                                                                                    |              |

Ohrmarke über die Aktionsleiste nachbestellen

**Schritt 1:** Bei der Aktionsleiste "OM nachbestellen" auswählen und auf "Neue Meldung erstellen" klicken (1).

Schritt 2: Ohrmarkennummer und Verlustmenge angeben (2).

Schritt 3: Auf "Senden" klicken (3).

#### Über den Rinderbestand

| Rinderb                                                                                  | RinderNI<br>Abfragen & E<br>Betriebsdate<br>Rinderbesta<br>Ohrmarken                                              | Erfassen<br>en<br>nd<br>ager                                                                                   |                                                                                      |                                                                                                    |                                                                                 | Export:                                     | CSV Drucken     |
|------------------------------------------------------------------------------------------|----------------------------------------------------------------------------------------------------|----------------------------------------------------------------------------------------------------|--------------------------------------------------------------------------------------|----------------------------------------------------------------------------------------------------|---------------------------------------------------------------------------------|---------------------------------------------|-----------------|
| Geburt                                                                                   | ✓ Neue                                                                                                    | Meldung erstellen                                                                                              |                                                                                      |                                                                                                    | Ohr                                                                             | marke                                       | Tierinfo zeigen |
| Stichtag:                                                                                | 23.04.2019<br>Ohrmarke-Name<br>©                                                                                  | Geburts-<br>datum<br>¢<br>26.05.2018                                                                           | igen (4)                                                                             | Aktion<br>Aktion wählen<br>Abgang<br>Verendung<br>Schlachtung<br>OM nachbestelle<br>Tierpass erstelle  | n 3                                                                             | Spalten ei<br>Vermerke<br>zum Tier          | n-/ausblenden 🗸 |
| OM nachb                                                                                 | estellen melder                                                                                                   | n (* Pflichtfeld                                                                                               | 1)                                                                                   |                                                                                                    |                                                                                 | ×                                           |                 |
| <ul> <li>Verliert<br/>Ohrman<br/>Dassell<br/>funktion<br/>einer h<br/>elektro</li> </ul> | ein Rind eine Ol<br>ke vom Rinderha<br>be gilt, wenn fes<br>nsunfähig gewor<br>erkömmlichen Ol<br>nischen Ohrmark | nrmarke oder is<br>alter nachzube<br>tgestellt wird,<br>rden ist. Bei eir<br>hrmarke und be<br>ke zu kennzeich | st die Aufsch<br>stellen und<br>dass der ele<br>nem Verlust<br>ei einem Ver<br>nnen. | rift unlesbar gew<br>unverzüglich nach<br>ektronische Teil de<br>der rechten Ohm<br>lust der linken Oh | orden, so ist<br>n dem Erhalt<br>er Ohrmarke<br>narke ist jene<br>nrmarke mit e | diese<br>einzuziehen!<br>s Rind mit<br>iner |                 |
|                                                                                          | Ohrmarke *                                                                                                    |                                                                                                    | Verlustmen                                                                           | ige *                                                                                                  |                                                                                 |                                             |                 |
| 1.Rind                                                                                   | AT 07 9421 447                                                                                                    |                                                                                                    | Bitte wähle                                                                          | en 🗸                                                                                                   |                                                                                 |                                             |                 |
| 2.Rind                                                                                   | Ohrmarke                                                                                                    |                                                                                                    | 1 Stk. OM<br>1 Stk. OM<br>2 Stk. OM                                                  | elektronisch<br>(Set)                                                                                  | 4                                                                               |                                             |                 |
| Schlief                                                                                  | Ben                                                                                                    |                                                                                                    |                                                                                      |                                                                                                    | [                                                                               | Senden                                      | 5               |

Ohrmarken über den Rinderbestand nachbestellen

Schritt 1: Auf "Rinderbestand" klicken (1).

Schritt 2: Bei der betreffenden OM in der Spalte "Aktion" auf "Aktion wählen" klicken (2).

Schritt 3: Auf "OM nachbestellen" klicken (3).

Schritt 4: Verlustmenge angeben (4).

Schritt 5: Auf "Senden" klicken (5).

#### 9 VERWALTUNG/KONTROLLEN

Im Menüpunkt ,Übersicht Verwaltung/Kontrollen' werden dem angemeldeten Betrieb/Klient alle offenen Verwaltungs-/Kontrollarten (Plausibilitätsfehler, Mahnbriefe, Tiersperren etc.) angezeigt.

Nähere Informationen über das Bearbeiten einer Meldung z.B. aufgrund eines Plausibilitätsfehlers, sind unter <u>Meldungen korrigieren</u> zu finden.

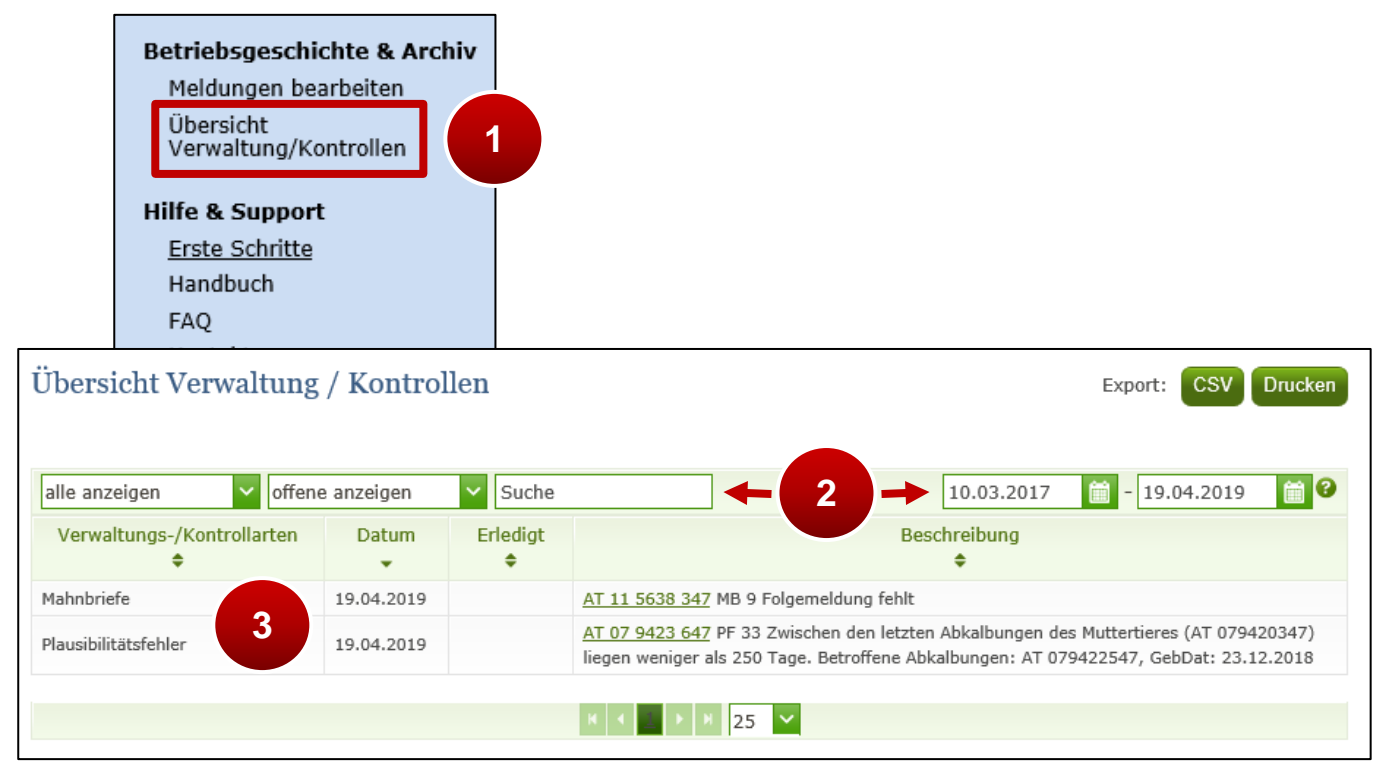

Übersicht Verwaltung/Kontrollen

Schritt 1: Auf "Übersicht Verwaltung/Kontrollen" klicken (1).

Schritt 2: Bei Bedarf Anzeigefilter oder Zeitspanne angeben (2).

Schritt 3: Die vorhandenen Eintragungen werden angezeigt (3).

#### **10 SCHNITTSTELLE MASSENMELDUNG UND ABFRAGEN**

Zur schnellen Erfassung von Meldungen und der Anforderung von großen Abfragen, gibt es die Möglichkeit, Daten aus Ihrer Haus-EDV direkt über eine ASCII-Schnittstelle in die Internetanwendung zu übernehmen.

Im Menüpunkt "Massenmeldung" ist das Übertragen einer Massenmeldung oder Massenabfrage sowie das Abrufen des Verarbeitungsstatus und der Protokolle möglich. Das Ergebnis der Massenmeldung wird an die angegebene E-Mail-Adresse übermittelt und enthält auch alle angeforderten Dokumente der Abfragen als PDF- bzw. CSV-Dateien.

Hinweis:

Nähere Informationen sind im <u>"Benutzerhandbuch Schnittstelle (ASCII)</u> <u>Massenmeldung und Abfragen</u>" zu finden.

#### **11 HILFE & SUPPORT**

Es ist möglich Anfragen, Anforderungen bzw. Korrekturen über den Menüpunkt "Kontakt" zu übermitteln.

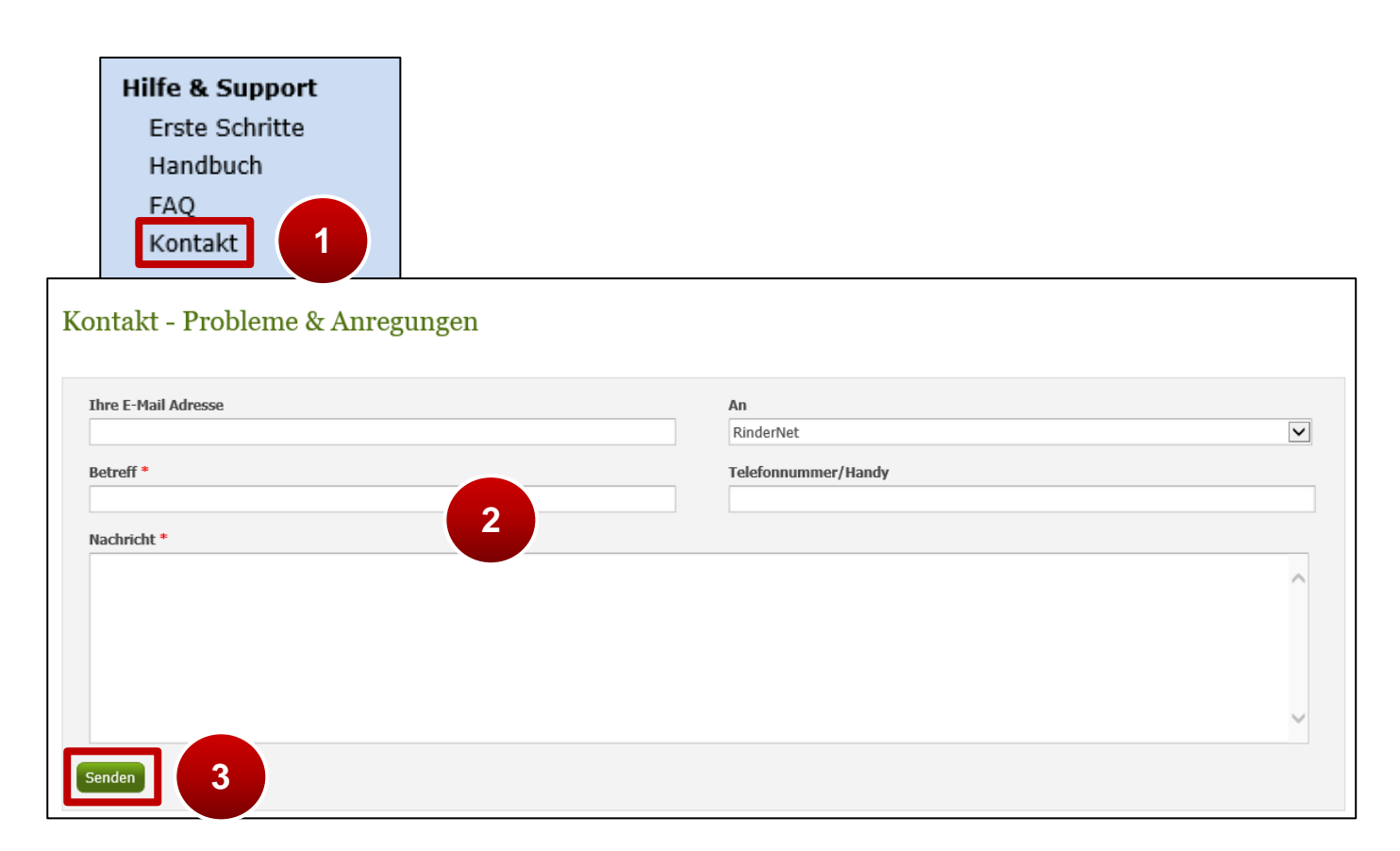

Kontakt aufnehmen

Schritt 1: Auf "Kontakt" klicken (1).

Schritt 2: Die Felder ,Betreff' und ,Nachricht' verpflichtend ausfüllen (2).

Schritt 3: Zum Abschluss auf "Senden" klicken (3).

Alternativ ist die Übermittlung von Beilagen an die E-Mail-Adresse <u>tkz@ama.gv.at</u> eine Möglichkeit.